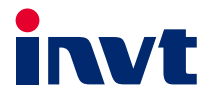

## **Operation Manual**

## MH860A Series Hydraulic Servo Drive

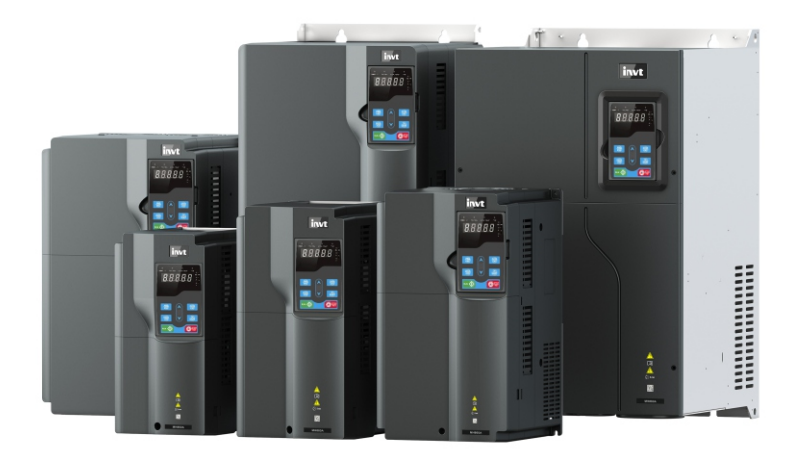

SHENZHEN INVT ELECTRIC CO., LTD.

## Preface

Thank you for choosing our MH860A series hydraulic servo drive.

Designed for hydraulic equipment such as injection molding machine, die-casting machine, and hydraulic press, the servo drive features energy saving, high accuracy, high efficiency and durability for adopting high performance vector control. The drive has rich external expansion and CAN communication interfaces, helping to form a multi-pump parallel system to realize the hydraulic control on large flow equipment.

If you use the drive for the first time, please read this manual carefully to ensure correct and safe operation. Please keep this manual in a safe place so that it can be consulted at any time.

We are committed to the continuous product improvement and upgrade. The background software and product information will be updated accordingly.

The target audiences of the manual include:

- Control system designer
- Installation or wiring personnel
- User or maintenance personnel

Please make sure to observe the following:

- The installation environment must be free of water vapor, corrosive gases, or combustible gases.
- Do not connect the grid power directly to the U, V and W terminals of the motor when wiring. Otherwise, incorrect connection will cause drive or motor damage.
- Ground wires must be grounded safely.
- Do not disassemble the drive, motor, oil pump, or change the wiring while the power is on.
- Do not touch the heat sink at work to avoid burns.

We provide all-round after-sales and maintenance services. Do not disassemble the drive or motor housing unless authorized; any modification on the drive or motor or damage accompanied will revoke the warranty rights; and we will not be liable or responsible for the consequences caused.

If you have any questions during use, please consult the dealer or our customer service center.

## Contents

| Preface                                                                                                    | i                                                                                                    |
|----------------------------------------------------------------------------------------------------|----------------------------------------------------------------------------------------------------|
| Contents                                                                                                    | ii                                                                                                    |
| 1 Safety precautions                                                                                                    | 1                                                                                                    |
| 1.1 Safety definition                                                                                                    | 1                                                                                                    |
| 1.2 Safety guidelines                                                                                                    | 1                                                                                                    |
| 2 Product overview                                                                                                    |                                                                                                    |
| 2.1 Product confirmation                                                                                                    |                                                                                                    |
| 2.2 Drive nameplate                                                                                                    |                                                                                                    |
| 2.3 Drive model description                                                                                                    |                                                                                                    |
| 2.4 Drive specifications                                                                                                    |                                                                                                    |
| 2.5 Drive technical performance                                                                                                    | 5                                                                                                    |
| 2.6 Dimensions of drive                                                                                                    | 7                                                                                                    |
| 2.6.1 Wall-mounting dimens                                                                                                    | ions7                                                                                                    |
| 2.6.2 Flange mounting dime                                                                                                    | ensions8                                                                                                    |
| 2.7 Motor nameplate                                                                                                    |                                                                                                    |
| 2.8 Motor model description                                                                                                    |                                                                                                    |
| 2.9 Motor specifications                                                                                                    |                                                                                                    |
| 2.10 Mechanical characteristics                                                                                                    |                                                                                                    |
| 2.11 Motor installation dimensio                                                                                                    | ns12                                                                                                    |
|                                                                                                    |                                                                                                    |
| 3 Mechanical installation                                                                                                    | 14                                                                                                    |
| 3 Mechanical installation<br>3.1 Installation environment                                                                                                    |                                                                                                    |
| 3 Mechanical installation<br>3.1 Installation environment<br>3.2 Installing the drive                                                                                                    |                                                                                                    |
| 3 Mechanical installation<br>3.1 Installation environment<br>3.2 Installing the drive<br>3.2.1 Installation direction                                                                                                    |                                                                                                    |
| 3 Mechanical installation<br>3.1 Installation environment<br>3.2 Installing the drive<br>3.2.1 Installation direction<br>3.2.2 Installation method                                                                                                    |                                                                                                    |
| 3 Mechanical installation<br>3.1 Installation environment<br>3.2 Installing the drive<br>3.2.1 Installation direction<br>3.2.2 Installation method<br>3.2.3 Single-unit installation                                                                                                    |                                                                                                    |
| 3 Mechanical installation<br>3.1 Installation environment<br>3.2 Installing the drive<br>3.2.1 Installation direction<br>3.2.2 Installation method<br>3.2.3 Single-unit installation<br>3.2.4 Multiple-unit installation                                                                | 14<br>14<br>15<br>15<br>15<br>15<br>16<br>16<br>16                                                                                                    |
| 3 Mechanical installation<br>3.1 Installation environment<br>3.2 Installing the drive<br>3.2.1 Installation direction<br>3.2.2 Installation method<br>3.2.3 Single-unit installation<br>3.2.4 Multiple-unit installation<br>3.3 Disassembling/assembling to                             | 14<br>14<br>15<br>15<br>15<br>16<br>16<br>16<br>16<br>16<br>16<br>16                                                                                                    |
| 3 Mechanical installation<br>3.1 Installation environment<br>3.2 Installing the drive<br>3.2.1 Installation direction<br>3.2.2 Installation method<br>3.2.3 Single-unit installation<br>3.2.4 Multiple-unit installation<br>3.3 Disassembling/assembling to<br>3.4 Installing the motor | 14<br>14<br>15<br>15<br>15<br>16<br>16<br>16<br>16<br>16<br>16<br>16<br>18<br>18                                                                                                    |
| <ul> <li>3 Mechanical installation</li></ul>                                                                                                    | 14         14         15         15         15         15         15         15         16         16         17         18         20                                                                                                    |
| <ul> <li>3 Mechanical installation</li></ul>                                                                                                    | 14         14         15         15         15         15         15         16         16         17         18         20         20         20                                                                                                    |
| <ul> <li>3 Mechanical installation</li></ul>                                                                                                    | 14         14         15         15         15         15         16         ne junction box of drive         17         18         20         selection         21                                                                                         |
| <ul> <li>3 Mechanical installation</li></ul>                                                                                                    | 14         14         15         15         15         15         15         16         ne junction box of drive         17         18         20         selection         21                                                                              |
| <ul> <li>3 Mechanical installation</li></ul>                                                                                                    | 14         14         15         15         15         16         16         16         17         18         20         selection         21         22         23                                                                                         |
| <ul> <li>3 Mechanical installation</li></ul>                                                                                                    | 14         14         15         15         15         15         15         16         16         17         18         20         selection         21         22         23         24                                                                   |
| <ul> <li>3 Mechanical installation</li></ul>                                                                                                    | 14         14         15         15         15         15         16         17         18         20         selection         21         22         23         24         25                                                                              |
| <ul> <li>3 Mechanical installation</li></ul>                                                                                                    | 14         14         15         15         15         15         16         ne junction box of drive         17         18         20         selection         21         22         23         24         25         25                                  |
| <ul> <li>3 Mechanical installation</li></ul>                                                                                                    | 14         14         15         15         15         15         16         ne junction box of drive         17         18         20         selection         21         22         23         24         25         s and resolver terminals         27 |

| 4.6.4 Motor resolver connection cable and terminals        | 29  |
|------------------------------------------------------------|-----|
| 4.6.5 Typical wiring examples of main circuit              | 29  |
| 4.6.6 Wiring procedure for main circuit terminals          |     |
| 4.7 Input and output signal wiring                         |     |
| 4.7.1 Control circuit terminals                            |     |
| 4.7.2 Typical control signal wiring examples               | 34  |
| 4.8 Control signal interface circuit                       | 34  |
| 4.8.1 Analog input circuit                                 | 34  |
| 4.8.2 Analog output circuit                                | 35  |
| 4.8.3 Digital input circuit                                | 35  |
| 4.8.4 Digital output circuit                               | 36  |
| 4.9 CAN communication card                                 |     |
| 4.10 EtherCAT communication card (EC-TX508)                |     |
| 5 Operating through the LED panel                          | 40  |
| 5.1 LED keypad introduction                                | 40  |
| 5.2 LED panel functions                                    | 42  |
| 5.2.1 Keypad operation mode                                | 42  |
| 5.2.2 Shortcut mode                                        | 43  |
| 5.2.3 Quick setup mode                                     | 44  |
| 5.2.4 Monitoring mode                                      | 51  |
| 5.2.5 Setup mode                                           | 53  |
| 5.2.6 Debug mode                                           | 76  |
| 5.2.7 Multi-pump mode                                      | 78  |
| 6 Commissioning                                            | 82  |
| 6.1 Pressure control commissioning                         | 82  |
| 6.1.1 Flowchart                                            | 82  |
| 6.1.2 Commissioning procedure                              | 82  |
| 6.2 Speed mode commissioning                               |     |
| 7 Multi-pump combined flow control                         | 90  |
| 7.1 Flow distribution method for multi-pump flow combining | 90  |
| 7.2 Multiple pumps                                         | 91  |
| 7.3 Hybrid                                                 | 92  |
| 7.4 Multiple modes                                         | 93  |
| 7.5 Communication with two models                          | 94  |
| 7.6 Communication with four models                         | 96  |
| 7.7 Multi-pump control mode settings                       | 99  |
| 7.7.1 Pump model selection                                 | 99  |
| 7.7.2 Multi-pump parameter settings                        | 99  |
| 7.7.3 Flow calibration                                     | 100 |
| 8 Troubleshooting                                          |     |

| 8.1 Display list for protection                        |     |
|--------------------------------------------------------|-----|
| 8.2 Fault handling flowcharts                          |     |
| 8.3 Common faults and solutions                        | 119 |
| 9 Maintenance and inspection                           |     |
| 9.1 Precautions                                        |     |
| 9.2 Check item                                         |     |
| 9.3 Main circuit insulation test                       |     |
| 9.4 Replacement of wearing parts                       |     |
| 9.4.1 Service life                                     |     |
| 9.4.2 Replacement                                      |     |
| 10 Accessories                                         |     |
| 10.1 Noise filter model selection                      |     |
| 10.2 Braking resistor model selection and installation | 123 |
| 10.3 Pressure sensor model selection                   |     |

## **1 Safety precautions**

Read this manual carefully and follow all safety precautions before moving, installing, operating and servicing the product. Otherwise, equipment damage or physical injury or death may be caused.

We shall not be liable or responsible for any equipment damage or physical injury or death caused due to your or your customers' failure to follow the safety precautions.

#### 1.1 Safety definition

The precautions for safe operation in the manual are classified into "Danger", "Warning" and "Note".

| Symbol | Name    | Description                                                                                   |
|--------|---------|-----------------------------------------------------------------------------------------------|
| Danger | Danger  | Serious personal injury or death may occur if the operation requirements are not followed.    |
|        | Warning | Personal injury or equipment damage may occur if the operation requirements are not followed. |
| Note   | Note    | Moderate personal injury may occur if the operation requirements are not followed.            |

#### 1.2 Safety guidelines

|         | 1. | Only trained and qualified professionals can perform the installation or maintenance.                                                                                                    |
|---------|----|----------------------------------------------------------------------------------------------------|
|         | 2  | Do not perform wiring, inspection or component replacement<br>when the power is on. Before wiring or inspection, ensure all the<br>input power supplies have been disconnected, and wait for at<br>least 10 minutes or until the DC bus voltage is lower than 36V. |
|         | 3. | Please use insulated protective tools for inspection; otherwise, electric shock accident or personal injury may be caused.                                                                                                    |
| -       | 4. | Connect the ground wires reliably and ask professionals to performing wiring to avoid electric shock or fire accident.                                                                                                    |
|         | 5. | Do not install the motor, braking resistor, or driver near combustible materials; otherwise, fire may be caused.                                                                                                    |
|         | 6. | Do not modify the product unless authorized; otherwise, electric shock, malfunction, burns, or fire may be caused.                                                                                                    |
| ٨       | 1. | Do not hold or pull the aviation plug connector to deliver the motor. Otherwise, the connector may be damaged, which may cause the motor to fall and cause injury.                                                                                                 |
| Warning | 2  | Do not knock the motor when installing the motor. Otherwise, the precision parts on the shaft may be damaged or the accuracy may be degraded.                                                                                                    |

|      | З        | The surface temperature of the motor may reach 100°C when              |
|------|----------|------------------------------------------------------------------------|
|      | <b>.</b> | rupping continuously at full load. The temperature is within the       |
|      |          | allowable range of design and can be operated normally, but you        |
|      |          | must install the motor in a place unaccessible to people and           |
|      |          | animale to evold acalding                                              |
|      | _        |                                                                        |
|      | 4.       | The external braking resistor may rise to a high temperature when      |
|      |          | the motor is frequently braked, which requires well-ventilated heat    |
|      |          | dissipation. It is recommended to place the motor outside the          |
|      |          | control cabinet (such as at the top ventilator outlet) with reliably   |
|      |          | protection measures. When the motor must be installed inside the       |
|      |          | cabinet, install it near the top ventilator outlet and away from other |
|      |          | components.                                                            |
|      | 5.       | Check all external wiring carefully before first power-on to avoid     |
|      |          | major accidents caused by incorrect wiring.                            |
|      | 6.       | Turn on the motor for the first time with no load if possible, and     |
|      |          | make ready to turn off it depending on the running conditions.         |
|      | 7.       | Do not close or open the power supply, but enable or disable the       |
|      |          | setup to start or stop the servo system.                               |
|      | 8        | The product contains electrolytic capacitors, integrated circuits      |
|      | -        | epoxy boards and other components. Dispose of a scrap product          |
|      |          | as industrial waste: otherwise personal injury or environmental        |
|      |          | pollution may be caused.                                               |
|      | 1.       | Protect the drive against physical shock or vibration during the       |
|      |          | delivery and installation. Do not carry the drive only by its front    |
|      |          | cover as the cover may fall off.                                       |
|      | 2        | Prevent the screws, cables and other conductive parts from falling     |
|      | _        | into the drive                                                         |
|      | З        | R S and T are the power input terminals, while U.V. and W are          |
|      | О.       | the output mater connection terminals. Connect the input never         |
| Note |          | cables and motor cohiection terminals. Connect the input power         |
|      |          | cables and motor cables property, otherwise, damage to the drive       |
|      | 4        | Olege the drive front environmention have before union the drive       |
|      | 4.       | Close the drive front cover or junction box before using the drive;    |
|      |          | otherwise, electric shock may occur.                                   |
|      | 5.       | Use proper torque to tighten screws for installation and wiring.       |
|      | 6.       | Do not carry out insulation voltage-endurance test on the drive, or    |
|      |          | measure the control circuits of the drive with a megohmmeter.          |

- For workplaces where the occasional failure of product could cause a major accident or significant damage, please consider equipment safety separately.
- The manufacturer, seller, and service provider shall not be liable or responsible for associated damages and joint liability due to servo system failure.

## 2 Product overview

#### 2.1 Product confirmation

Check the following after receiving the product.

| Item                                                                                   | Remarks                                                                      |
|----------------------------------------------------------------------------------------|------------------------------------------------------------------------------|
| Check that the product you have<br>received is consistent with the purchased<br>model. | Check according to the models on the motor and drive nameplates.             |
| Check that the rotating shaft of the motor runs properly.                              | The motor is proper if the shaft rotates by hand.                            |
| Check that there is damage.                                                            | View the entire exterior and check for any damage<br>caused during delivery. |
| Check that all accessories and<br>documents are included.                              | Check according to the packing list.                                         |

If any problems are found, contact our local dealer or office.

#### 2.2 Drive nameplate

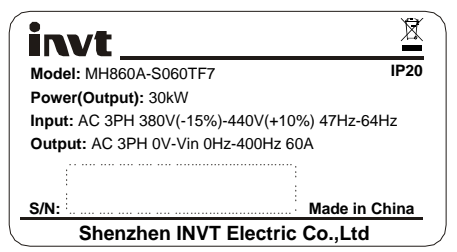

Figure 2-1 Drive nameplate

#### 2.3 Drive model description

| MH860A                                              | -S                                                                                                    | 025                                                                                                    | Т                           | F                                        | 7                         |
|-----------------------------------------------------|----------------------------------------------------------------------------------------------------|----------------------------------------------------------------------------------------------------|-----------------------------|------------------------------------------|---------------------------|
| Product<br>category:<br>Hydraulic<br>product series | Communication<br>mode:<br>S: Standard<br>C: CAN<br>communication<br>E: EtherCAT<br>communication<br>F: PROFINET | Current class:<br>018: 18.5A<br>025: 25A<br>032: 32A<br>038: 38A<br>045: 45A<br>060: 60A<br>075: 75A<br>092: 92A<br>115: 115A<br>150: 150A<br>180: 180A<br>215: 215A | Voltage<br>class<br>T: 380V | Air cooling<br>type<br>F: Air<br>cooling | Encoder type<br>7: Rotary |

## 2.4 Drive specifications

| Drive<br>model     | Appli-<br>cable<br>motor<br>capacity<br>(kW) | Rated<br>output<br>current<br>(Arms) | Overload<br>(Arms)<br>lasts<br>5min | Max.<br>output<br>current<br>(Arms)<br>lasts<br>30s | Rated<br>input<br>current<br>(Arms) | Input<br>power           | Weight<br>(kg) | Recommended<br>regenerative<br>braking<br>resistor<br>specification | Min.<br>braking<br>resistance<br>(Ω) |
|--------------------|----------------------------------------------|--------------------------------------|-------------------------------------|-----------------------------------------------------|-------------------------------------|--------------------------|----------------|---------------------------------------------------------------------|--------------------------------------|
| MH860A-<br>S018TF7 | 7.5                                          | 18.5                                 | 26                                  | 32.5                                                | 25                                  |                          | 4.0            |                                                                     | 24                                   |
| MH860A-<br>S025TF7 | 11                                           | 25                                   | 35                                  | 40.7                                                | 32                                  |                          | 4.0            | 400 500W                                                            | 31                                   |
| MH860A-<br>S032TF7 | 15                                           | 32                                   | 48                                  | 55.2                                                | 40                                  |                          | 6.1            | 4002 50000                                                          | 22                                   |
| MH860A-<br>S038TF7 | 18                                           | 38                                   | 53                                  | 63.6                                                | 47                                  |                          | 6.1            |                                                                     | 23                                   |
| MH860A-<br>S045TF7 | 22                                           | 45                                   | 67                                  | 81.3                                                | 56                                  |                          | 9.5            | 150 5000                                                            | 15                                   |
| MH860A-<br>S060TF7 | 30                                           | 60                                   | 99                                  | 113                                                 | 70                                  | AC380V                   | 44.5           | 1502 50000                                                          | 0.5                                  |
| MH860A-<br>S075TF7 | 37                                           | 75                                   | 109                                 | 141                                                 | 80                                  | (-15%)<br>-<br>440V      | 14.5           |                                                                     | 9.5                                  |
| MH860A-<br>S092TF7 | 45                                           | 92                                   | 138                                 | 169.7                                               | 94                                  | 440V<br>(+10%)<br>47Hz - |                | 10Ω 2000W                                                           |                                      |
| H860A-S<br>115TF7  | 55                                           | 115                                  | 167                                 | 226                                                 | 128                                 | 63Hz                     | 21             |                                                                     |                                      |
| MH860A-<br>S150TF7 | 75                                           | 150                                  | 195                                 | 297                                                 | 160                                 |                          | 27             | Two 20Ω<br>2000W<br>resistors<br>connected in<br>parallel           | 6.4                                  |
| MH860A-<br>S180TF7 | 90                                           | 180                                  | 242                                 | 318                                                 | 190                                 |                          |                | Two 10Ω<br>2000W                                                    |                                      |
| MH860A-<br>S215TF7 | 110                                          | 215                                  | 258                                 | 350                                                 | 225                                 |                          | 49             | resistors<br>connected in<br>parallel                               | 4.4                                  |

## 2.5 Drive technical performance

|                | ltem             |                              | Condition                                                                                                    |
|----------------|------------------|------------------------------|----------------------------------------------------------------------------------------------------|
|                | Contr            |                              | Three-phase full-wave rectification, IGBT with                                                                                                    |
|                | Contr            | Di mode                      | pwm control on sine wave current drive                                                                                                    |
|                | Max. outp        | ut frequency                 | 400Hz                                                                                                    |
|                | Motor pos        | ition sensor                 | Resolver resolution: 4096PPR                                                                                                    |
|                |                  | Working                      | -10°C - +50°C (No freezing. Derating is required<br>if the temperature exceeds 40°C.)<br>When the actual ambient temperature of the drive<br>exceeds 40°C, derate the rated output current by<br>1% for every increase of 1°C. Do not use the drive |
|                |                  |                              | when the ambient temperature exceeds 50°C. <b>Note:</b> When the drive is built in a cabinet, the ambient temperature is the temperature of air in the cabinet.                                                                                     |
|                | Environmen       | temperature                  | -30°C – +60°C (No freezing)                                                                                                    |
|                |                  | Relative<br>humidity<br>(RH) | Working/storage RH ≤ 90% (no condensation)                                                                                                    |
| Basic          |                  | Air                          | Indoor (no sunlight, corrosive gas, combustible gas, oil mist, or dust)                                                                                                    |
| specifications |                  | Altitude                     | Below 3000m (Derating is needed when the altitude exceeds 1000m. Derate by 1% for every increase of 100m.)                                                                                                    |
|                | Ingress pr<br>ra | otection (IP)<br>ting        | IP20                                                                                                    |
|                | Cooling          | g method                     | Air cooling                                                                                                    |
|                | Digital          | Input                        | Six inputs. For details, see section 4.7 Input and<br>output signal wiring.                                                                                                    |
|                | signal           | Output                       | Three outputs. For details, see section 4.7 Input<br>and output signal wiring.                                                                                                    |
|                | Analog           | Input                        | Two (AI1, AI2) 12-bit D/A inputs, 0–10V; one (AI3)<br>12-bit D/A input, 0–10V/0–20mA                                                                                                    |
|                | signai           | Output                       | Two outputs, 10-bit D/A, 0–10V/0–20mA                                                                                                    |
|                | Power<br>supply  | Output                       | Used to externally provide 15V reference power<br>supply. Max. output current: 50mA<br>Used to externally provide 24V reference power<br>supply. Max. output current: 100mA                                                                         |
|                | Communic         | ation function               | Four types of filed bus available:<br>(Standard) Modbus<br>(Optional) EtherCAT, CANopen, and PROFINET                                                                                                    |
|                | LED pane         | and keypad                   | Five-digit display, with eight function keys                                                                                                    |

|             | ltem                              | Condition                                                                                                    |
|-------------|-----------------------------------|----------------------------------------------------------------------------------------------------|
|             | Process control                   | Supported input: analog input, internal input,<br>communication input, RS485 continuous input,<br>CANopen input, EtherCAT input, and PROFINET<br>input                                                |
|             | Speed control                     | Supported control methods: CAN communication,<br>RS485 communication, CANopen input                                                                                                    |
| Control     | Multi-pump parallel control       | Able to control 16 pumps in five working modes<br>(multi-pump, hybrid, multi-mode, communication<br>with two models, and communication with four<br>models)                                           |
| nerformance | Pressure control accuracy         | ±1bar                                                                                                    |
| periormanee | Flow control accuracy             | ±0.5%FS                                                                                                    |
|             | Speed control accuracy            | ±0.5%                                                                                                    |
|             | Pressure control stepped response | ≤100ms                                                                                                    |
|             | Speed stepped response            | ≤50ms                                                                                                    |
|             | Flow calibration function         | Able to calibrate pressure for output flow<br>according to various pump characteristics                                                                                                    |
|             | Torque response time              | ≤2ms                                                                                                    |
| Protection  | Hardware                          | Protection against overcurrent, DC overvoltage,<br>DC undervoltage, braking resistor damage,<br>module overtemperature, pressure sensor fault,<br>FWD/REV overspeed, and brake overload, and<br>so on |
|             | Software                          | Protection against software faults, task re-entry and so on                                                                                                    |
|             | Alarm record memory               | Able to store five alarm records                                                                                                    |
| Other       | EMC filter                        | C3: Built-in C3 filters<br>C2: Optional external filters can be used to meet<br>the C2 requirements.                                                                                                  |
|             | Warranty period                   | 18-month warranty for 80% load operation                                                                                                    |
|             | Certification                     | Conform to the CE standards                                                                                                    |

## 2.6 Dimensions of drive

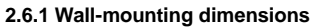

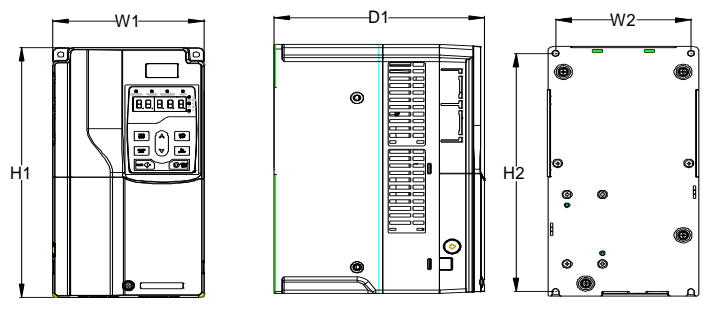

Figure 2-2 Dimensions of MH860A-S018TF7 - S075TF7

|--|

| Drive model    | Outlin | Outline dimensions<br>(mm) |     |       | nting ho<br>ance (m | ole<br>m) | Hole     | Fixing |
|----------------|--------|----------------------------|-----|-------|---------------------|-----------|----------|--------|
|                | W1     | H1                         | D1  | H2    | W2                  | D2        | alameter | screw  |
| MH860A-S018TF7 | 4.45   | 000                        | 203 | 000   | 400                 | ,         |          | M5     |
| MH860A-S025TF7 | 145    | 280                        |     | 200   | 130                 | /         | ٥ø       |        |
| MH860A-S032TF7 | 400    | 000                        | 210 | 200   | 454                 | ,         | ø6       | M5     |
| MH860A-S038TF7 | 169    | 320                        | 210 | 308   | 154                 | /         |          |        |
| MH860A-S045TF7 | 200    | 341                        | 208 | 328.6 | 185                 | /         | ø6       | M5     |
| MH860A-S060TF7 | 050    |                            | 000 | 000   |                     | ,         | ø6       |        |
| MH860A-S075TF7 | 250    | 400                        | 222 | 380   | 230                 | /         |          | IVI5   |

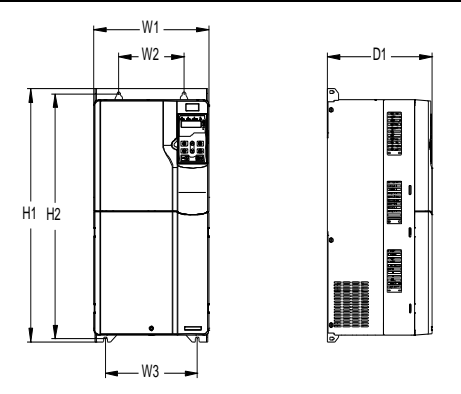

Figure 2-3 Dimensions of MH860A-S092TF7 - S150TF7

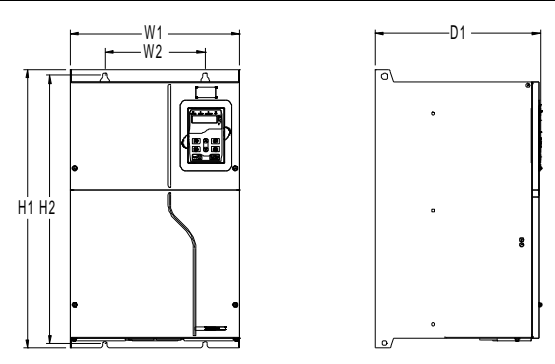

Figure 2-4 Dimensions of MH860A-S180TF7 - S215TF7

| Table 2-2 Wall-mounting dimensions for MH860A-S092TF7 - S215TF7 (I | unit: mm) |
|--------------------------------------------------------------------|-----------|
|--------------------------------------------------------------------|-----------|

| Drive model    | Outlir | ne dimei<br>(mm) | nsions | Mou<br>dist | inting he<br>ance (m | ole<br>m) | Hole     | Fixing |
|----------------|--------|------------------|--------|-------------|----------------------|-----------|----------|--------|
|                | W1     | H1               | D1     | H2          | W2                   | W3        | diameter | screw  |
| MH860A-S092TF7 |        |                  |        |             |                      |           |          |        |
| MH860A-S115TF7 | 282    | 560              | 257    | 542         | 160                  | 226       | ø9       | M8     |
| MH860A-S150TF7 |        |                  |        |             |                      |           |          |        |
| MH860A-S180TF7 | 220    | FFA              | 220    | 504         | 200                  | ,         | ~0 F     | MO     |
| MH860A-S215TF7 | 338    | 554              | 330    | 534         | 200                  | /         | Ø9.5     | 11/18  |

#### 2.6.2 Flange mounting dimensions

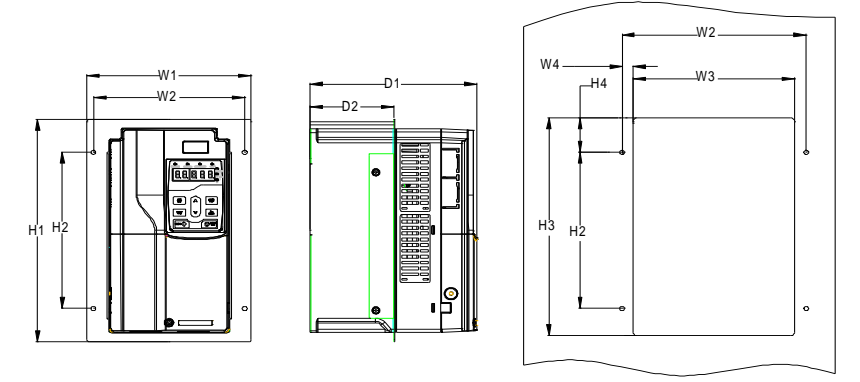

Figure 2-5 Dimensions of MH860A-S018TF7 – S038TF7

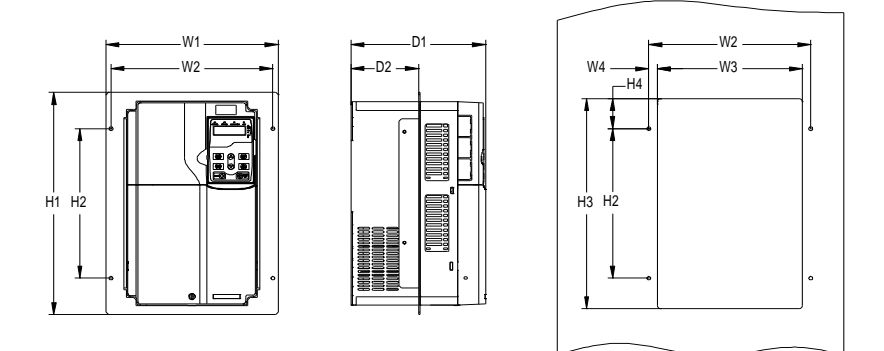

Figure 2-6 Dimensions of MH860A-S045TF7 - S150TF7

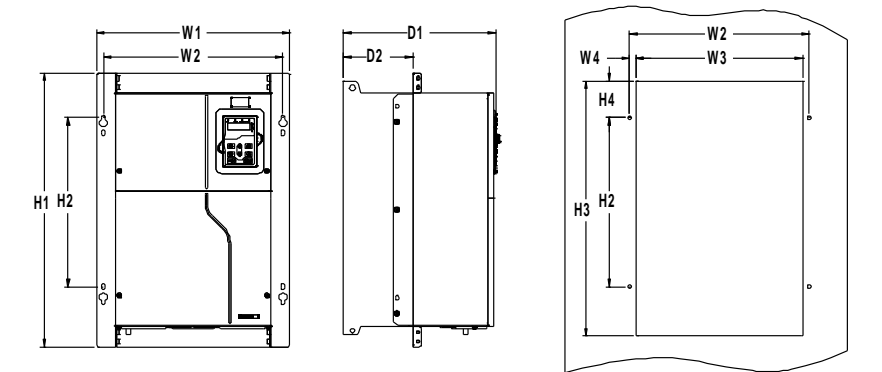

Figure 2-7 Dimensions of MH860A-S180TF7 - S215TF7

| Table 2-3 Flange | mounting dimensions | for MH860A-S018TF7 - | - S215TF7 | (unit: mm) |
|------------------|---------------------|----------------------|-----------|------------|
|                  |                     |                      |           |            |

| Drive model    | Outlin | e dime<br>(mm) | nsions |     | Mour  |      | Hole | Fixing |     |       |          |       |
|----------------|--------|----------------|--------|-----|-------|------|------|--------|-----|-------|----------|-------|
|                | W1     | H1             | D1     | H2  | H3    | H4   | W2   | W3     | W4  | D2    | diameter | screw |
| MH860A-S018TF7 | 200    | 206            | 202    | 215 | 202   | 22 E | 104  | 164    | 10  | 100   | ~6       | ME    |
| MH860A-S025TF7 | 200    | 306            | 203    | 215 | 202   | 33.5 | 104  | 104    | 10  | 102   | 00       | UID   |
| MH860A-S032TF7 | 224    | 246            | 210    | 255 | 222   | 22 E | 20.0 | 100    | 0.5 | 100   | ~6       | ME    |
| MH860A-S038TF7 | 224    | 340            | 210    | 200 | 522   | 55.5 | 200  | 103    | 5.5 | 100   | 00       | UID   |
| MH860A-S045TF7 | 266    | 371            | 208    | 250 | 350.6 | 50.3 | 250  | 224    | 13  | 104   | ø6       | M5    |
| MH860A-S060TF7 | 040    | 40.0           | 000    | 000 | 440   |      | 000  | 074    | 10  | 440.0 |          |       |
| MH860A-S075TF7 | 316    | 430            | 222    | 300 | 410   | 55   | 300  | 274    | 13  | 118.3 | Øb       | M5    |
| MH860A-S092TF7 |        |                |        |     |       |      |      |        |     |       |          |       |
| MH860A-S115TF7 | 352    | 580            | 257    | 400 | 570   | 90   | 332  | 306    | 13  | 134   | ø9       | M8    |
| MH860A-S150TF7 |        |                |        |     |       |      |      |        |     |       |          |       |

| Drive model    | Outline dimensions<br>(mm) |     |     | Mounting hole distance (mm) |     |      |       |     |      |       | Hole     | Fixing |
|----------------|----------------------------|-----|-----|-----------------------------|-----|------|-------|-----|------|-------|----------|--------|
|                | W1                         | H1  | D1  | H2                          | H3  | H4   | W2    | W3  | W4   | D2    | diameter | screw  |
| MH860A-S180TF7 | 440.5                      | 000 | 000 | 070                         |     | 00 F | 000 5 | 001 | 44.0 |       |          |        |
| MH860A-S215TF7 | 418.5                      | 600 | 330 | 370                         | 559 | 80.5 | 389.5 | 361 | 14.2 | 149.5 | ø10      | 11/18  |

#### 2.7 Motor nameplate

| 0                | in      | vt     | AC SERVO MOTOR                                                        |
|------------------|---------|--------|-----------------------------------------------------------------------|
| 3                | PHA     | SE D   | UTY S1 IP54 INS. F IEC60034-1                                         |
| Тур              | e:SV-II | H20-01 | 1C-7A0-1M10 FRAME: 200 IC 416                                         |
| U <sub>N</sub> : | 380     | V      | F <sub>N</sub> : <u>120</u> Hz n <sub>N/MAX</sub> : <u>1800</u> r/min |
| I <sub>N</sub> : | 29      | A      | K <sub>e</sub> : <u>135</u> V/krpm ERP:                               |
| PN:              | 11      | kW     | K <sub>t</sub> : <u>1.89</u> Nm/A S/N: <u>11101-00776</u>             |
| T <sub>N</sub> : | 59      | Nm     | N.W.: 50 kg DATE: 2021.6.30                                           |
| 0                |         | S      | ShenZhen INVT Electric CO.,Ltd.                                       |

## 2.8 Motor model description

# $\underbrace{\mathsf{SV}}_{(1)} - \underbrace{\mathsf{I}}_{(2)} \underbrace{\mathsf{H}}_{(4)} \underbrace{\mathsf{20}}_{(4)} - \underbrace{\mathsf{011}}_{(5)} \underbrace{\mathsf{C}}_{(6)} - \underbrace{\mathsf{4}}_{(7)} - \underbrace{\mathsf{7}}_{(8)} \underbrace{\mathsf{A}}_{(9)} \underbrace{\mathsf{0}}_{(0)} - \underbrace{\mathsf{1}}_{(1)} \underbrace{\mathsf{M10}}_{(2)}$

| Field         | Symbol     | Description     | Naming example                                   |
|---------------|------------|-----------------|--------------------------------------------------|
| Product       | 1          | Product         | SV: Servo system                                 |
| category      |            | category        |                                                  |
|               | 0          | Product series  | M: M series (common)                             |
|               | Ø          | T Toddot Series | I: I series (built-in), IPM air cooled           |
|               |            |                 | M: General-purpose servo motor with medium       |
| Product       | 3          | Inertial class  | inertia                                          |
| series        |            |                 | H: General-purpose servo motor with high inertia |
|               | 4          |                 | 18: 180mm                                        |
|               |            | Base model no.  | 20: 200mm                                        |
|               |            |                 | 26: 263mm                                        |
|               |            |                 | (1) For the model < 9.9kW                        |
| _             |            | Dated news      | 1R0: 1.0kW                                       |
| Power range   | 6          | Rated power     | (2) For the 10kW and higher                      |
| + Load        |            |                 | 015: 15kW                                        |
| type/rotation |            |                 | B: 1500rpm                                       |
| speed         | 6          | Rated rotation  | C: 1800rpm                                       |
|               |            | speed           | E: 2000rpm                                       |
| Voltage class | $\bigcirc$ | Voltage class   | 4: 380VAC                                        |

| Field                     | Symbol | Description   | Naming example                                 |  |  |
|---------------------------|--------|---------------|------------------------------------------------|--|--|
| Configuration information | 8      | Encoder type  | 7: 12 bit retoary transformer                  |  |  |
|                           | 0      | Shaft end     | A: (Standard) Solid with threaded hole and key |  |  |
|                           | 9      | connection    | B: Solid plain shaft                           |  |  |
|                           |        | Ontional part | 0: With oil seal but no brake                  |  |  |
|                           |        | Optional part | 1: Without oil seal or brake                   |  |  |
|                           | (1)    | Supplier ID   | 1: Junwei                                      |  |  |
| Management                |        | Duradivat     | 000: Standard nameplate without a bracket      |  |  |
| number                    | (12)   | Product       | M10: Non-standard nameplate with a bracket     |  |  |
|                           |        | management ID | M16: Standard nameplate with a bracket         |  |  |

## 2.9 Motor specifications

| Model                | Rated<br>speed<br>(rpm) | Rated<br>output<br>power in<br>S1 (kW) | Rated<br>torque<br>(Nm) | Rated<br>current<br>(A)<br>(rms) | Max.<br>torque at<br>rated<br>rotation<br>speed<br>(Nm) | Max.<br>current at<br>rated<br>rotation<br>speed<br>(Arms) | Max.<br>speed<br>(rpm) | Back-<br>EF<br>(Vrms/<br>krpm) | Torque<br>(Nm/A) | Rotor<br>inertia<br>(Kg*cm²) |
|----------------------|-------------------------|----------------------------------------|-------------------------|----------------------------------|---------------------------------------------------------|------------------------------------------------------------|------------------------|--------------------------------|------------------|------------------------------|
| SV-IH20-011C-4-7A0-1 | 1800                    | 11                                     | 59                      | 29                               | 106                                                     | 56.6                                                       | 2500                   | 135                            | 1.89             | 86.3                         |
| SV-IH20-013C-4-7A0-1 | 1800                    | 13                                     | 72                      | 30                               | 122                                                     | 63.6                                                       | 2500                   | 141                            | 2.06             | 101.2                        |
| SV-IH20-016E-4-7A0-1 | 2000                    | 16                                     | 77                      | 34                               | 127                                                     | 76.4                                                       | 2500                   | 127.5                          | 1.85             | 98.5                         |
| SV-IH20-018C-4_7A0-1 | 1800                    | 18                                     | 95                      | 34.6                             | 159                                                     | 69.3                                                       | 2500                   | 165                            | 2.34             | 144                          |
| SV-IH20-022E-4-7A0-1 | 2000                    | 22                                     | 105                     | 45.5                             | 185                                                     | 91.3                                                       | 2500                   | 134                            | 1.88             | 159                          |
| SV-IH20-025C-4-7A0-1 | 1800                    | 25                                     | 133                     | 55                               | 239                                                     | 140                                                        | 2500                   | 152                            | 1.91             | 182                          |
| SV-IH20-030E-4-7A0-1 | 2000                    | 30                                     | 144                     | 60                               | 233                                                     | 120.9                                                      | 2500                   | 146                            | 2.40             | 201                          |
| SV-IH26-035E-4-7A0-1 | 2000                    | 35                                     | 167                     | 71.5                             | 240                                                     | 115                                                        | 2500                   | 157                            | 2.13             | 345                          |
| SV-IH26-037C-4-7A0-1 | 1800                    | 37                                     | 195                     | 72                               | 333                                                     | 142.8                                                      | 2500                   | 164.5                          | 2.18             | 370                          |
| SV-IH26-041E-4-7A0-1 | 2000                    | 41                                     | 195                     | 84.8                             | 313                                                     | 163.2                                                      | 2500                   | 153                            | 2.29             | 370                          |
| SV-IH26-043C-4-7A0-1 | 1800                    | 43                                     | 230                     | 91                               | 385                                                     | 181                                                        | 2500                   | 152                            | 2.12             | 426                          |
| SV-IH26-048E-4-7A0-1 | 2000                    | 48                                     | 230                     | 104                              | 349                                                     | 192.4                                                      | 2500                   | 137                            | 1.96             | 426                          |
| SV-IH26-056E-4-7A0-1 | 2000                    | 56                                     | 270                     | 115                              | 411                                                     | 203.7                                                      | 2500                   | 158                            | 2.27             | 523                          |
| SV-IH26-064E-4-7A0-1 | 2000                    | 64                                     | 306                     | 127                              | 508                                                     | 248.9                                                      | 2500                   | 148                            | 2.33             | 606                          |

## 2.10 Mechanical characteristics

| Item                      | Description                                                      |
|---------------------------|------------------------------------------------------------------|
| Pole pairs                | 4                                                                |
| Voltage class (V)         | 380                                                              |
| Insulation class          | F                                                                |
| Pressure resistance class | AC1800V, one minute                                              |
| Insulation resistance     | DC500V, > 100MΩ                                                  |
| IP rating                 | Fully enclosed and self-cooled, IP54 (except the through part of |
|                           | shaft)                                                           |
| Vibration                 | 25m/s <sup>2</sup> , vibration time: 30min                       |

| Item                | Description                                             |
|---------------------|---------------------------------------------------------|
| Max. impact         | 50m/s <sup>2</sup> lasts for 30ms                       |
| Storage temperature | -25°C – +60°C (No freezing)                             |
| Running environment | -20°C – +40°C (No freezing. Derating is required if the |
| temperature         | temperature exceeds 40°C.)                              |
| Running environment | 209/ 009/ (No condenaction)                             |
| humidity            | 20%–90% (No condensation)                               |
| Exciting method     | Permanent magnetic                                      |
| Mounting method     | IMB35, IMB5                                             |
| Position detection  | One pole-pair resolver                                  |

#### 2.11 Motor installation dimensions

For base-200 motors (unit: mm)

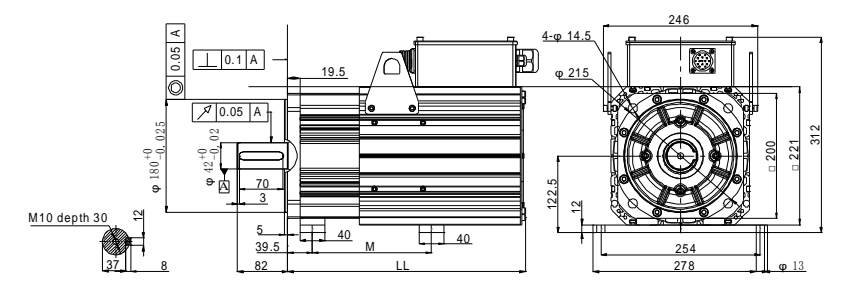

#### Note:

- The supporting foot is not provided by default. If you need a supporting foot for installation, please make a note in the order.
- The data in the drawing is for installation reference only.
- For base-263 motors (unit: mm):

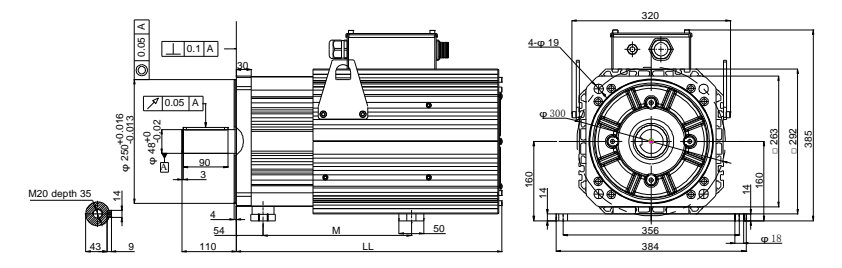

#### Note:

- The supporting foot is not provided by default. If you need a supporting foot for installation, please make a note in the order.
- The data in the drawing is for installation reference only.

MH860A series hydraulic servo drive

| Model              | S   | L   |
|--------------------|-----|-----|
| SV-IH20-011C-4-7A0 | 190 | 376 |
| SV-IH20-013C-4-7A0 |     |     |
| SV-IH20-016E-4-7A0 | 230 | 411 |
| SV-IH20-018C-4-7A0 |     |     |
| SV-IH20-022E-4-7A0 | 300 | 481 |
| SV-IH20-025C-4-7A0 | 340 | 551 |
| SV-IH20-030E-4-7A0 | 415 | 586 |
| SV-IH26-035E-4-7A0 | 255 | 492 |
| SV-IH26-037C-4-7A0 | 200 | 507 |
| SV-IH26-041E-4-7A0 | 300 | 537 |
| SV-IH26-043C-4-7A0 | 270 | 677 |
| SV-IH26-048E-4-7A0 | 370 | 577 |
| SV-IH26-056E-4-7A0 | 400 | 617 |
| SV-IH26-064E-4-7A0 | 440 | 657 |

## **3 Mechanical installation**

#### 3.1 Installation environment

The installation environment is essential for the drive to operate with drive performance in the long run. Install the drive in an environment that meets the following requirements.

| Environment               | Condition                                                                                                    |
|---------------------------|----------------------------------------------------------------------------------------------------|
| Installation site         | Indoor                                                                                                    |
| Ambient<br>temperature    | <ul> <li>-10-+50.0°C.</li> <li>When the temperature exceeds 40°C, derate 1% for every increase of 1°C.</li> <li>Do not use the drive when the ambient temperature exceeds 50°C.</li> <li>To improve reliability, do not use the drive in the places where the temperature changes rapidly.</li> <li>When the VFD is used in a closed space, such as control cabinet, use a cooling fan or air conditioner for cooling, preventing the internal temperature from exceeding the temperature required.</li> <li>When the temperature is too low, if you want to use the VFD that has been idled for a long time, install an external heating device before the use to eliminate the freeze inside the VFD. Otherwise, the VFD may be damaged.</li> </ul> |
| Relative<br>humidity (RH) | <ul> <li>♦ Less than 90%</li> <li>♦ Condensation is not allowed.</li> <li>♦ The max. RH cannot exceed 60% in the environment where there are corrosive gases.</li> </ul>                                                                                                    |
| Storage temperature       | -30–+60.0°C.                                                                                                    |
| Running<br>environment    | Install the drive in a place: <ul> <li>Away from electromagnetic radiation sources</li> <li>Away from oil mist, corrosive gases, and combustible gases</li> <li>Without the chance for foreign objects such as metal powder, dust, oil and water to fall into the drive (do not install the drive onto combustible objects such as wood)</li> <li>Without radioactive substances and combustible objects</li> <li>Without hazard gases or liquids</li> <li>Without direct sunlight</li> </ul>                                                                                                    |
| Altitude                  | <ul> <li>Lower than 1000m</li> <li>When the altitude exceeds 1000m, derate 1% for every increase of 100m.</li> <li>When the installation site altitude exceeds 3000m, consult the local INVT dealer or office.</li> </ul>                                                                                                    |
| Vibration                 | Max. vibration ACC: 5.8m/s <sup>2</sup> (0.6g)                                                                                                    |
| Installation<br>direction | Install the drive vertically to ensure good heat dissipation performance.                                                                                                    |

#### 3.2 Installing the drive

#### 3.2.1 Installation direction

The drive can be installed on the wall or in a cabinet.

The drive must be installed vertically. Check the installation position according to following requirements. For details, see section 2.6 Dimensions of drive.

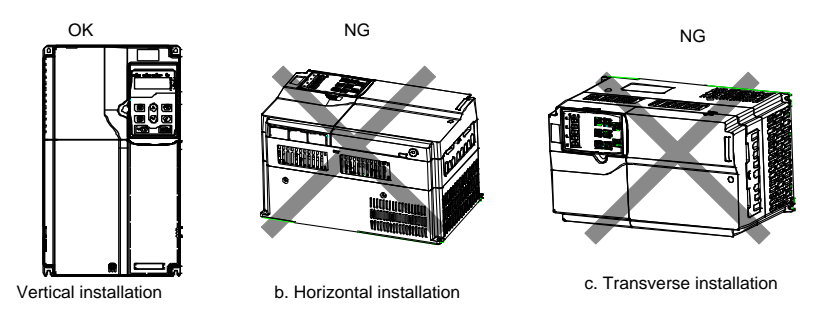

Figure 3-1 Installation direction

#### 3.2.2 Installation method

The drive mounting method varies depending on the size. The mounting methods include wall mounting and flange mounting.

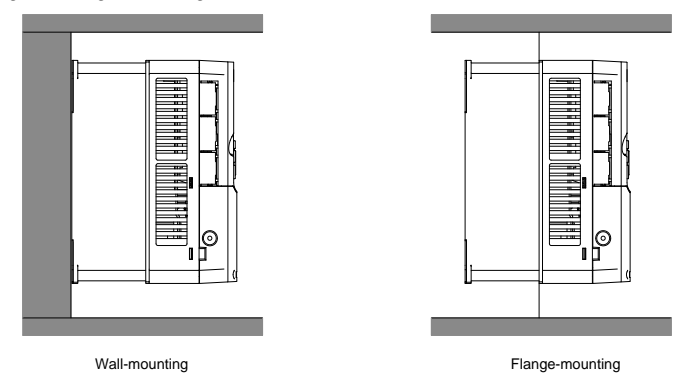

Figure 3-2 Installation method

The mounting procedure is as follows:

- Step 1 Mark the position of mounting holes. See section 2.6 Dimensions of drive for the position of mounting holes.
- Step 2 Mount the screws or bolts onto the designated positions.
- Step 3 Lean the drive against the wall.

Step 4 Tighten the screws.

#### Note: The flange mounting plate must be used for flange mounting.

#### 3.2.3 Single-unit installation

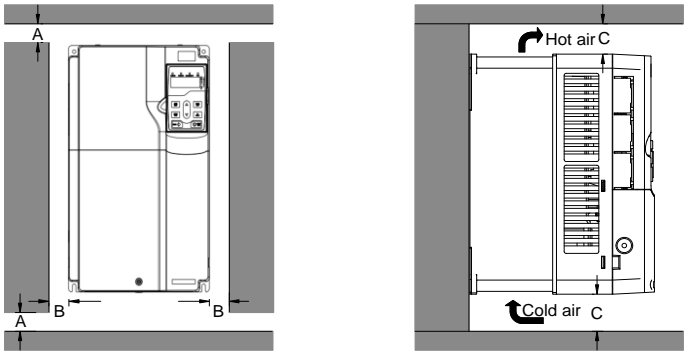

Figure 3-3 Single-unit installation

Note: For clearances A and B, each must be 100mm at least. The clearance C must be 200mm at least.

#### 3.2.4 Multiple-unit installation

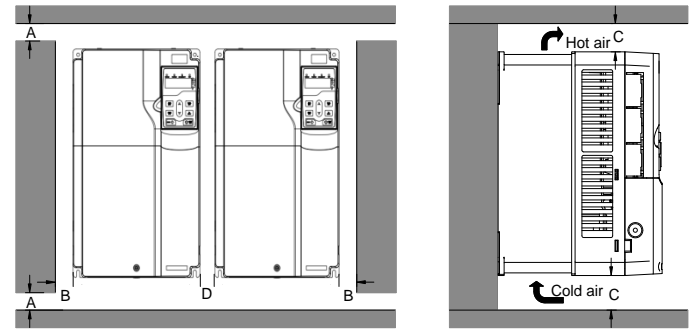

Figure 3-4 Multiple-unit parallel installation

#### Note:

- When you install drives in different sizes, align the top of each drive before installation for the convenience of future maintenance.
- For clearances A, B, and D, each must be 100mm at least. The clearance C must be 200mm at least.

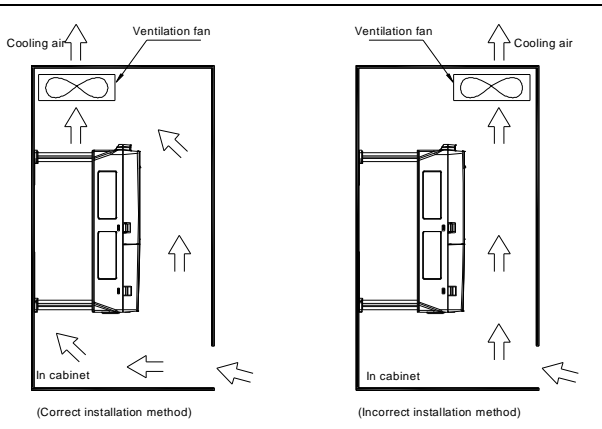

Figure 3-5 Ventilation fan installation position

#### 3.3 Disassembling/assembling the junction box of drive

To disassemble the junction box of drive (for example, MH860A-S038TF7), do as follows:

- Step 1 Loosen and remove the screws of the junction box.
- Step 2 Press the snap-fit, pull the junction box outward and take it out.

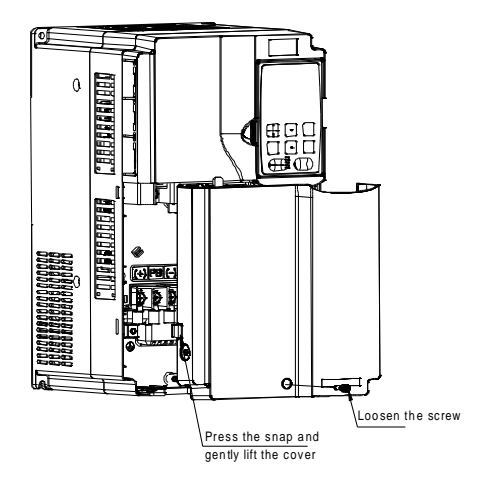

To assemble the junction box of drive (for example, MH860A-S038TF7), do as follows:

- Step 1 Put the junction box horizontally into the convex groove, and push the box so that the junction box and the housing slit overlap.
- Step 2 Fasten the two fastening screws of the junction box.

#### 3.4 Installing the motor

To ensure safe and stable running of motor, install the motor according to the following instructions.

|      | 1.                                                                  | Install the motor in the horizontal or vertical direction.               |  |  |  |  |  |  |  |  |  |
|------|---------------------------------------------------------------------|--------------------------------------------------------------------------|--|--|--|--|--|--|--|--|--|
|      | 2. When connecting to machinery, it is recommended to use a couplir |                                                                          |  |  |  |  |  |  |  |  |  |
|      |                                                                     | keep the axis of motor in a straight line with the axis of machinery.    |  |  |  |  |  |  |  |  |  |
|      |                                                                     | concentricity is insufficient, vibration may occur, which will cause     |  |  |  |  |  |  |  |  |  |
|      |                                                                     | damage to shaft bearing or encoder.                                      |  |  |  |  |  |  |  |  |  |
|      | 3.                                                                  | The motor has positioning requirements for the installation of feedback  |  |  |  |  |  |  |  |  |  |
| Noto |                                                                     | elements (such as resolver). To be specific, the feedback elements are   |  |  |  |  |  |  |  |  |  |
| Note |                                                                     | required to have a fixed relative position with the rotor and stator of  |  |  |  |  |  |  |  |  |  |
|      | motor, which disallows disassembly or swapping unless authorized.   |                                                                          |  |  |  |  |  |  |  |  |  |
|      | 4.                                                                  | Do not apply tension to cables. Especially the signal cable core is very |  |  |  |  |  |  |  |  |  |
|      |                                                                     | thin. Do not stretch it too tightly when wiring.                         |  |  |  |  |  |  |  |  |  |
|      | 5.                                                                  | Prevent the shaft bearing from direct impact. Otherwise, the precision   |  |  |  |  |  |  |  |  |  |
|      |                                                                     | parts on the shaft may be damaged (resolver) or the accuracy may be      |  |  |  |  |  |  |  |  |  |
|      |                                                                     | degraded.                                                                |  |  |  |  |  |  |  |  |  |

The procedure for installing the motor and pump is as follows:

- Step 1 Connect the flat key to the pump as one part, and put on the half of the coupling, and wear the bolt, but not tighten it.
- Step 2 Connect the flat key to the motor as one part, and put on the other half of the coupling, and wear the bolt, but not tighten it.
- Step 3 Connect the pump to the motor bracket, determine the correct direction, and tighten the bolts.
- Step 4 Connect the motor to the motor bracket, determine the correct direction, and tighten the bolts.
- Step 5 Adjust the elastic coupling gap by 2–3mm and tighten the bolts at both ends, and rotate freely by hand without any abnormal noise.
- Step 6 Place the assembly of the motor, motor bracket, and pump to the installation place, and make motor bracket fastening screw holes on site.
- Step 7 Fasten the bolts.

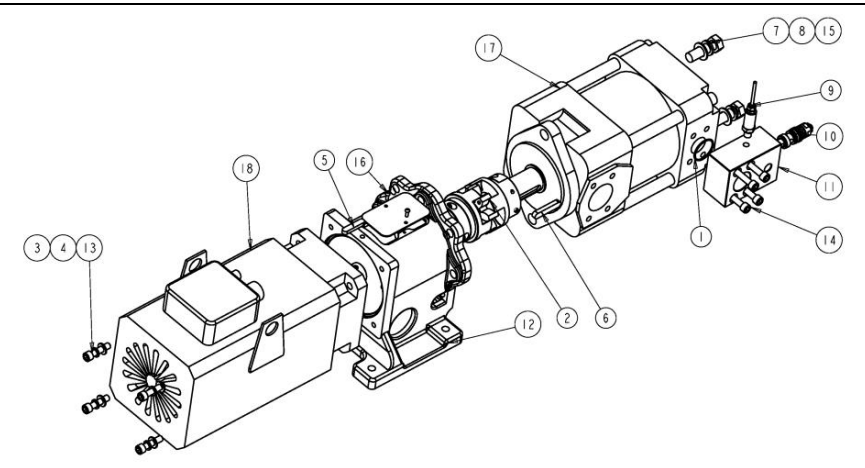

Figure 3-6 Installing the motor

| No.  | Name                                    | No.  | Name                                    | No.  | Name            |
|------|-----------------------------------------|------|-----------------------------------------|------|-----------------|
| 1    | O-shaped rubber seal                    | 2    | Coupling assembly                       | 3    | Spring pad      |
| 4    | Plain washer                            | 5    | Motor flat key                          | 6    | Pump flat key   |
| 7    | Spring washer                           | 8    | Plain washer                            | 9    | Pressure sensor |
| 10   | Detachable threaded relief valve        | (11) | Integrated block<br>oiling plate        | (12) | Motor bracket   |
| (13) | Hex-socket<br>cylindrical-head<br>screw | (14) | Hex-socket<br>cylindrical-head<br>screw | (15) | Hex-socket bolt |
| 16   | Cross button-headed screw               | (17) | Pump                                    | (18) | Motor           |

## **4 Electrical connection**

### 4.1 Wiring precautions

|                | 1. | Only trained and qualified professionals can perform the wiring.           |
|----------------|----|----------------------------------------------------------------------------|
|                |    | Incorrect wiring may cause electric shock or fire.                         |
|                | 2. | The drive can be connected directly to an industrial power line. In        |
|                |    | other words, no transformer is used for isolation. To prevent              |
| ^              |    | cross-contact electric shock accidents, use the circuit breaker or fuse    |
|                |    | with the purpose of wiring.                                                |
| <b>Warning</b> | 3. | The drive does not have a built-in ground protection circuit. To build a   |
|                |    | safer system, please configure a leakage circuit breaker with both         |
|                |    | overload and short-circuit protection, or configure a                      |
|                |    | ground-wire-protection leakage circuit breaker that is used together       |
|                |    | with a wiring circuit breaker.                                             |
|                | 1. | It is recommended to use A, B or C grounding method (grounding             |
|                |    | resistance of $10\Omega$ or less). A point of grounding must be used. When |
|                |    | the motor and mechanical firmware are insulated from each other,           |
|                |    | ground the motor directly.                                                 |
|                | 2. | Use a thick wire (4.0mm <sup>2</sup> or greater) for grounding whenever    |
|                |    | possible.                                                                  |
|                | 3. | Most leakage protection switches on the market are electronic              |
|                |    | leakage circuit breakers, of which internal leakage current detection      |
|                |    | and processing circuits vary greatly with manufacturers. Therefore,        |
|                |    | the breakers from different manufacturers are different in                 |
|                |    | anti-interference ability. It is recommended to use a relatively strong    |
|                |    | anti-interference leakage circuit breaker.                                 |
| Nata           | 4. | Route the electrical cables such as power cable and motor input            |
| Note           |    | cable separately from signal cables, with an interval of more than         |
|                |    | 30cm. Do not put the cables in the same pipe or bundle together.           |
|                | 5. | Do not use the same power supply with a welding machine, electrical        |
|                |    | discharge processing machine, and so on. Even if different power           |
|                |    | supplies are used, when there is a high frequency generator nearby,        |
|                |    | connect a noise filter on the input side of the power cable.               |
|                | 6. | Install surge suppressors on the coils of relay, solenoid, and             |
|                |    | electromagnetic contactor.                                                 |
|                | 7. | To prevent malfunction caused by noise, configure the input                |
|                |    | command device and noise filter as close as possible to the drive.         |
|                | 8. | Select a reasonable cable diameter, switch capacity, and contactor         |
|                |    | capacity. For details, see section 4.2 "Switch, contactor, and cable       |
|                |    | selection".                                                                |

Note: Incorrect wiring may cause system faults or personal safety risks.

#### 4.2 Switch, contactor, and cable selection

|                | Power        | AC          | Main circuit |                |            |        |             |         |            |  |        |  |       |  |        |  |       |   |                |      |       |
|----------------|--------------|-------------|--------------|----------------|------------|--------|-------------|---------|------------|--|--------|--|-------|--|--------|--|-------|---|----------------|------|-------|
| Drivo model    | incoming     | contactor   |              | Recommend      | ed cable s | size ( | (mm²)       | Fasten- | Recom-     |  |        |  |       |  |        |  |       |   |                |      |       |
| Drive model    | breaker      | working     | R/S/T        | Recommended    | Terminal   |        | Recommended | ing     | mended     |  |        |  |       |  |        |  |       |   |                |      |       |
|                | switch (A)   | current (A) |              | connection     | scrow      | PE     | connection  | torque  | cable size |  |        |  |       |  |        |  |       |   |                |      |       |
|                | Suntoin (P4) | ourrent (A) | 0/ 1/11      | terminal model | 30101      |        | SCIEW       |         | SCIEW      |  | 301010 |  | SCIEW |  | 301011 |  | SCIEW | - | terminal model | (Nm) | (mm²) |
| MH860A-S018TF7 | 40           | 25          | 4            | TNR3.5-5       | M5         | 4      | TNR3.5-5    | 2–2.5   | 1.5        |  |        |  |       |  |        |  |       |   |                |      |       |
| MH860A-S025TF7 | 50           | 40          | 6            | TNR5.5-5       | M5         | 6      | TNR5.5-5    | 2–2.5   | 1.5        |  |        |  |       |  |        |  |       |   |                |      |       |
| MH860A-S032TF7 | 60           | 40          | 10           | TNR8-5         | M5         | 10     | TNR8-5      | 2–2.5   | 1.5        |  |        |  |       |  |        |  |       |   |                |      |       |
| MH860A-S038TF7 | 80           | 50          | 10           | TNR8-5         | M5         | 10     | TNR8-5      | 2–2.5   | 1.5        |  |        |  |       |  |        |  |       |   |                |      |       |
| MH860A-S045TF7 | 100          | 65          | 16           | GTNR16-6       | M6         | 10     | GTNR10-5    | 3.5     | 1.5        |  |        |  |       |  |        |  |       |   |                |      |       |
| MH860A-S060TF7 | 125          | 80          | 16           | GTNR16-6       | M6         | 10     | GTNR10-5    | 3.5     | 1.5        |  |        |  |       |  |        |  |       |   |                |      |       |
| MH860A-S075TF7 | 160          | 95          | 25           | GTNR25-6       | M6         | 10     | GTNR10-5    | 3.5     | 1.5        |  |        |  |       |  |        |  |       |   |                |      |       |
| MH860A-S092TF7 | 160          | 115         | 25           | GTNR25-8       | M8         | 16     | GTNR16-6    | 9–11    | 1.5        |  |        |  |       |  |        |  |       |   |                |      |       |
| MH860A-S115TF7 | 200          | 150         | 35           | GTNR35-8       | M8         | 16     | GTNR16-6    | 9–11    | 1.5        |  |        |  |       |  |        |  |       |   |                |      |       |
| MH860A-S150TF7 | 250          | 185         | 50           | GTNR50-8       | M8         | 25     | GTNR25-6    | 9–11    | 1.5        |  |        |  |       |  |        |  |       |   |                |      |       |
| MH860A-S180TF7 | 315          | 225         | 70           | GTNR70-12      | M12        | 35     | GTNR35-6    | 31–40   | 1.5        |  |        |  |       |  |        |  |       |   |                |      |       |
| MH860A-S215TF7 | 315          | 260         | 70           | GTNR70-12      | M12        | 35     | GTNR35-6    | 31–40   | 1.5        |  |        |  |       |  |        |  |       |   |                |      |       |

Table 4-1 Recommended cable size

#### Note:

- The recommended cable for the main circuit can be used at an ambient temperature of 40°C or less. If the ambient temperature is greater than the conditions, it is recommended to use the cable of a higher model. It is recommended to use cables with insulation of at least 500V.
- The brake resistor is self-wired. If you want to extend it, the extension wire diameter is not lower than the original resistor wire diameter.

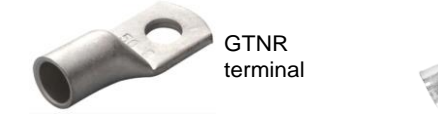

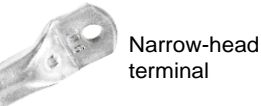

GTNR terminal brand: Suzhou Yuanli (The model varies with the brand.) SG narrow-head terminal brand: Suzhou RCCN (The model varies with the brand.)

#### 4.3 Terminal layout

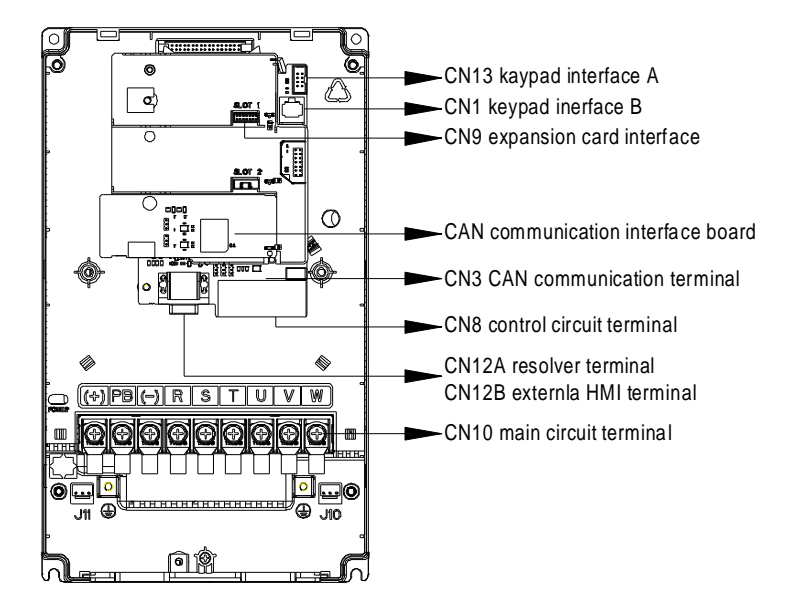

Figure 4-1 Terminal layout diagram

#### 4.4 Standard wiring

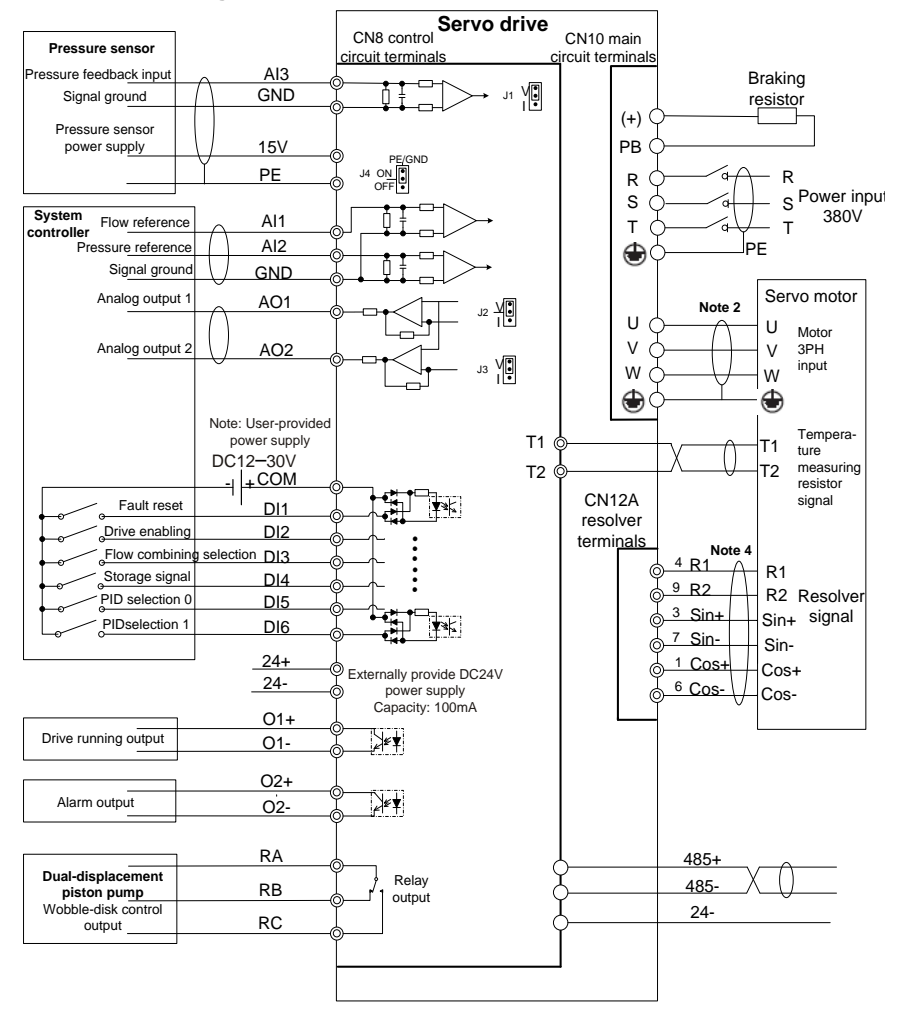

Figure 4-2 Standard wiring diagram

#### Note:

- The default pressure sensor of the drive uses 15V as the power supply, and the accepted pressure signal is the voltage signal of 0–10V or 1–5V. Or you can switch the signal to the current signal of 0–20mA through the jumper J1 on the control board.
- To prevent the drive from being affected by interference signal, it is recommended to use

shielded cables for all analog signal cables and motor three-phase input cables, with the shield layer grounded.

- When using the analog and digital output ports, ensure that the output load resistance is large enough so that the output current is less than the designated value. The default analog output range is 0–10V, and can be switched to 0–20mA current output through the jumper J2/J3 on the control board.
- The resolver cable and communication cable must use shielded twisted pair cables, with the shield layer grounded. Configure a terminal matching resistor at both the first and last ends of the communication cable. The CAN communication signal connector of the drive has been configured with a built-in 120Ω terminal resistor. The RS485 communication signal connector of the drive has been configured with a built-in 1kΩ terminal resistor.
- The GND terminal can be connected to PE directly or through RC filter by configuring jumper J3 on the interface board. The GND terminal is directly connected to PE by default.
- In this wiring diagram, digital input signal uses the external power supply by default. If you
  want to use internal power supply, you can use the external connection (please note that
  the internal power supply has a load capacity of 100mA).

#### 4.5 Jumper function

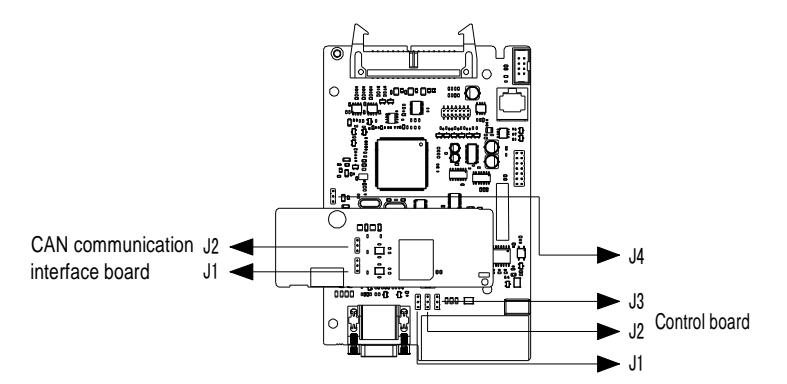

| Figure 4-3 | Control | board | circuit | diagram |
|------------|---------|-------|---------|---------|
|            |         |       |         |         |

| PCB board<br>name | No. | Position | Function                                                 | Position | Function                                   |
|-------------------|-----|----------|----------------------------------------------------------|----------|--------------------------------------------|
| Quarteral has and | J1  |          | The default AI3<br>input is voltage<br>type (0–10V/1–5V) |          | AI3 input is current<br>type (0–20mA)      |
| Control board     | J2  |          | The default AO1<br>output is voltage<br>type (0–10V)     | V<br>I   | AO1 output is<br>current type (0–<br>20mA) |

Electrical connection

| PCB board<br>name                | No.                                                                    | Position | Function                                                                                     | Position                                                                                  | Function                                                                          |
|----------------------------------|------------------------------------------------------------------------|----------|----------------------------------------------------------------------------------------------|-------------------------------------------------------------------------------------------|-----------------------------------------------------------------------------------|
|                                  | J3                                                                     | V<br>I   | The default AO2<br>output is voltage<br>type (0–10V)                                         | V<br>I                                                                                    | AO1 output is<br>current type (0–<br>20mA)                                        |
|                                  | J4 C C Enables the GND terminal to C C C C C C C C C C C C C C C C C C |          | C<br>•<br>PE                                                                                 | Enables the GND<br>terminal to connect<br>to PE through the<br>resistor and<br>capacitor. |                                                                                   |
| CAN                              | J1                                                                     | 120 Ω ●  | Enables the CAN2<br>communication<br>connected with a<br>120Ω termination<br>resistor        | 120 Ω ●                                                                                   | Enables the CAN2<br>communication not<br>connected with a<br>termination resistor |
| communication<br>interface board | J2                                                                     | 120 Ω •  | Enables the CAN1<br>communication<br>connected with a<br>$120\Omega$ termination<br>resistor | 120 Ω ●                                                                                   | Enables the CAN1<br>communication not<br>connected with a<br>termination resistor |

## 4.6 Main circuit wiring

#### 4.6.1 Main circuit terminals

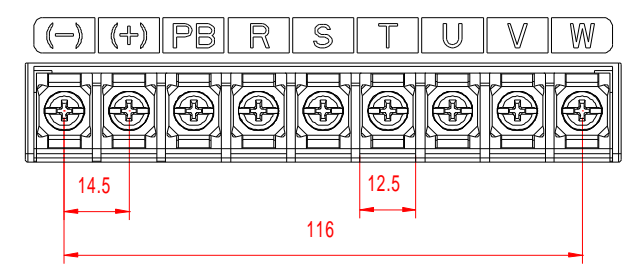

Figure 4-4 Main circuit terminal diagram for 3PH 380V 7.5–11kW (unit: mm)

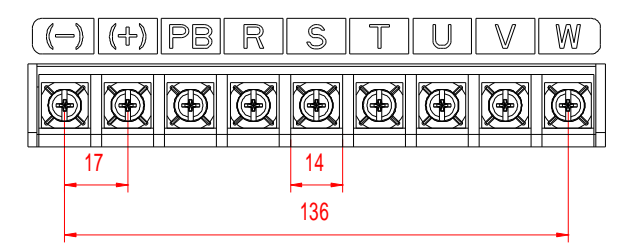

Figure 4-5 Main circuit terminal diagram for 3PH 380V 15–18.5kW (unit: mm)

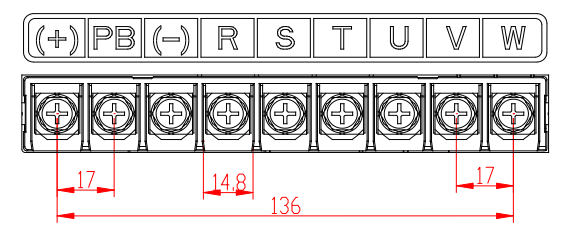

Figure 4-6 Main circuit terminal diagram for 3PH 380V 22kW (unit: mm)

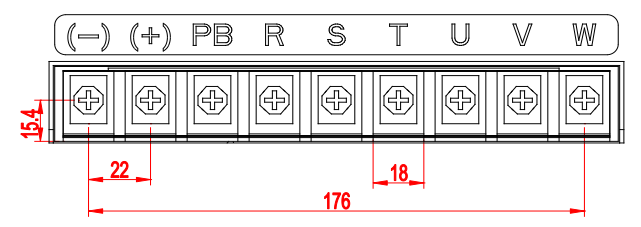

Figure 4-7 Main circuit terminal diagram for 3PH 380V 30–37kW (unit: mm)

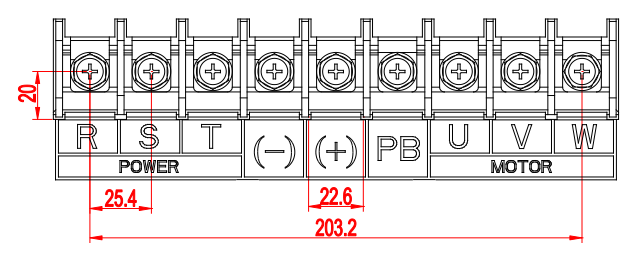

Figure 4-8 Main circuit terminal diagram for 3PH 380V 45–75kW (unit: mm)

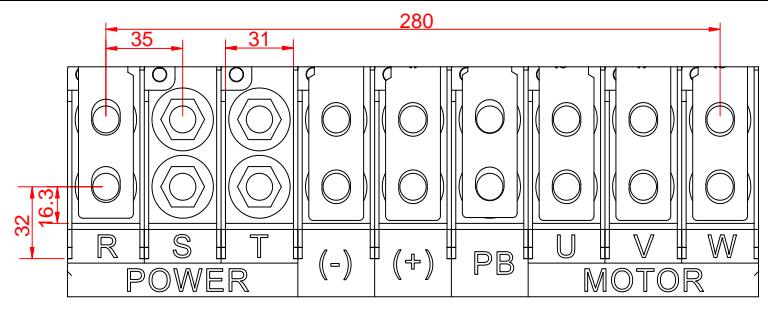

Figure 4-9 Main circuit terminal diagram for 3PH 380V 90-110kW (unit: mm)

| Terminal name                                                                                                    | Terminal<br>symbol | Function                                                                             |
|----------------------------------------------------------------------------------------------------|--------------------|--------------------------------------------------------------------------------------|
| Main circuit power input terminals                                                                                                    | R, S, T            | AC380V(-15%)-440V(+10%) 47Hz-63Hz                                                    |
| Motor connection terminals                                                                                                    | U, V, W            | Connect to the motor.                                                                |
| Grounding terminal                                                                                                    |                    | Connects to the power grounding terminal and motor grounding terminal for grounding. |
| External braking resistor<br>connection terminal (PB terminal<br>available for the model with the<br>rated current of 180A and lower) | (+), PB            | An external braking resistor is connected between (+) and PB.                        |
| DC reactor terminal (P1 terminal available for the model with the rated current of 215A and higher)                                   | P1, (+)            | P1 and (+) connect to external DC reactor terminals.                                 |

#### 4.6.2 External HMI terminals and resolver terminals

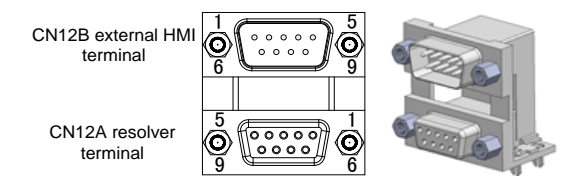

Figure 4-10 CN12A resolver and CN12B external HMI DB9 terminal

The external HMI terminal is the public connector of the external HMI. If you use the external HMI for debugging, insert the connection cable of the HMI.

| CN12B e | external | HMI | terminal |
|---------|----------|-----|----------|
|---------|----------|-----|----------|

| Signal name                      | Symbol             | Pin                | Function                                                                          |
|----------------------------------|--------------------|--------------------|-----------------------------------------------------------------------------------|
| RS485 communication<br>interface | RS485_A<br>RS485_B | CN12B-7<br>CN12B-2 | Semi-duplex. Max.<br>communication rate: 57600bps<br>(default value: 19200bits/s) |

MH860A series hydraulic servo drive

| Signal name                | Symbol  | Pin       | Function                       |
|----------------------------|---------|-----------|--------------------------------|
| Communication power supply | +5VA    | CN12B-4,8 | 5V power supply. Max. output   |
| GND                        | GND_5VA | CN12B-5,9 | current: 200mA. Accuracy: ± 5% |

#### CN12A resolver terminal

| Signal name             | Symbol Pin |         | Function                        |  |
|-------------------------|------------|---------|---------------------------------|--|
| Resolver sine input +   | Sin+       | CN12A-3 | Resolver sine feedback signal   |  |
| Resolver sine input -   | Sin-       | CN12A-7 |                                 |  |
| Resolver cosine input + | Cos+       | CN12A-1 | Resolver cosine feedback signal |  |
| Resolver cosine input - | Cos-       | CN12A-6 |                                 |  |
| Excitation signal +     | R1         | CN12A-4 | Resolver excitation signal      |  |
| Excitation signal -     | R2         | CN12A-9 |                                 |  |

#### 4.6.3 Motor power cable and temperature measuring resistor terminals

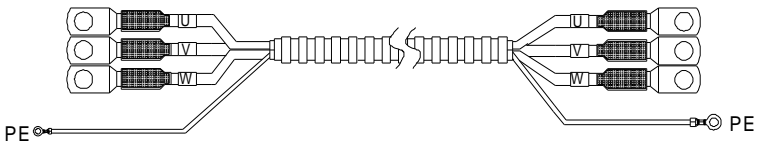

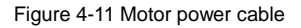

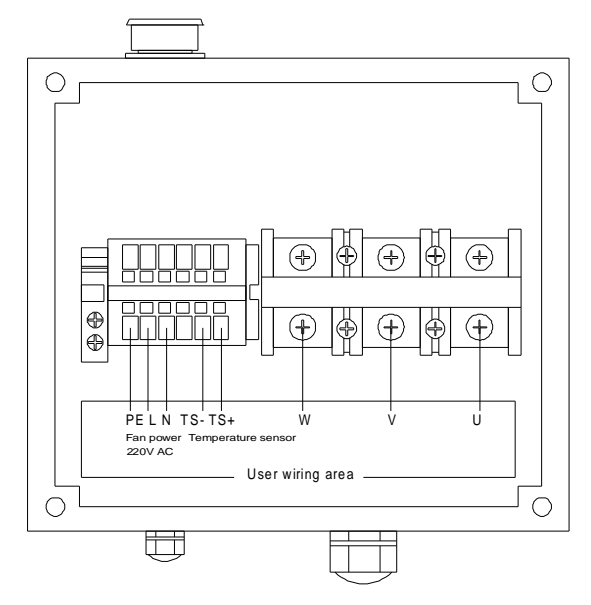

Figure 4-12 Motor wiring terminals

| No. | Name | Definition                     |  |
|-----|------|--------------------------------|--|
| 1   | U    |                                |  |
| 2   | V    | Motor three-phase inputs       |  |
| 3   | W    |                                |  |
| 4   | TS+  | <b>_</b>                       |  |
| 5   | TS-  | remperature measuring resistor |  |
| 6   | N    | Fan power supply, 220V AC      |  |
| 7   | L    |                                |  |
| 9   | PE   | Grounding                      |  |

#### 4.6.4 Motor resolver connection cable and terminals

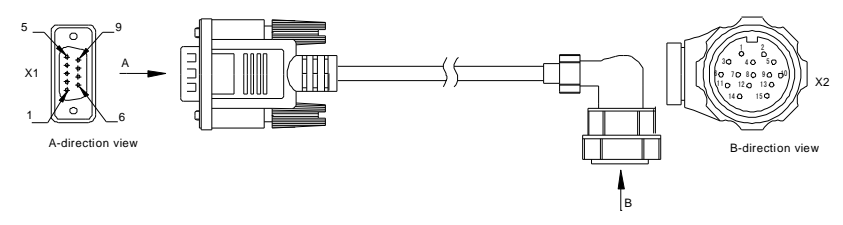

Figure 4-13 Motor resolver connection cable and terminals

Table 4-2 Wiring mapping

| Signal | X1      | X2          | Core wire structure |  |
|--------|---------|-------------|---------------------|--|
| R1     | 4       | 2           | Twisted pair        |  |
| R2     | 9       | 3           |                     |  |
| Sin+   | 3       | 4           | Twisted pair        |  |
| Sin-   | 7       | 5           |                     |  |
| Cos+   | 1       | 6           | Twisted pair        |  |
| Cos-   | 6       | 7           |                     |  |
| PE     | Housing | 1 (Housing) | Woven               |  |

#### 4.6.5 Typical wiring examples of main circuit

|      | 1. | Only one wire can be inserted into each wire insertion port of the connector.                                                                                                  |
|------|----|----------------------------------------------------------------------------------------------------|
| Note | 2  | The motor three-phase cable must be a shielded cable, of which one<br>end connects to the drive ground wire, and the other end connects to<br>the motor connector ground wire. |
|      | 3. | The screws need to be fastened properly to ensure a smooth connection.                                                                                                    |

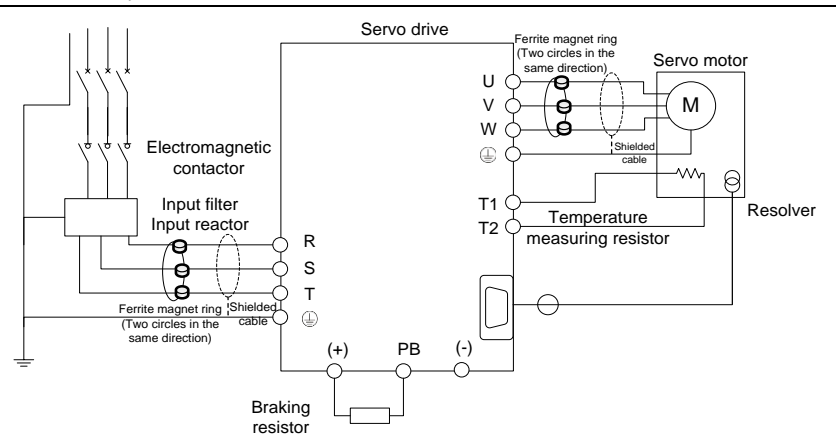

Figure 4-14 Main circuit wiring diagram

#### 4.6.6 Wiring procedure for main circuit terminals

- Step 1 Connect the input power cable to the drive power input terminals R, S, and T. Connect the ground conductor of the input power cable to any of drive ground screws and fasten the screw properly to ensure a smooth connection.
- Step 2 Connect the motor three-phase input terminals U, V and W to the motor connection terminals U, V and W respectively, and fasten the screws properly to ensure a smooth connection. Connect the motor ground terminal to any of the drive ground screws. Connect the motor temperature measuring resistor terminals to the terminals T1 and T2 on the drive control board. Connect the motor resolver connection terminal to the drive connector CN4, and fasten the screws.
- Step 3 Connect the two wiring terminals of braking resistor to the drive terminals (+) and PB respectively, and fasten the screws properly to ensure a smooth connection.

#### 4.7 Input and output signal wiring

#### 4.7.1 Control circuit terminals

Figure 4-15 shows the control circuit terminals.

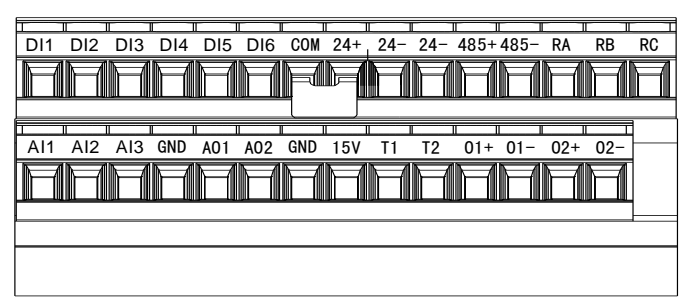

#### Figure 4-15 Control circuit terminals

Description of control circuit terminals:

| Category             | Terminal<br>name                                     | Terminal<br>symbol | Pin    | Function                                                                                                    |
|----------------------|------------------------------------------------------|--------------------|--------|----------------------------------------------------------------------------------------------------|
| Analog input         | Analog input 1<br>(default flow<br>reference)        | Al1                | CN8-16 | Input range: 0–10V, 12bit resolution,<br>calibration accuracy 0.5%;<br>Input impedance: 24kΩ.                                                                                                    |
|                      | Analog input 2<br>(default<br>pressure<br>reference) | AI2                | CN8-17 | Input range: 0–10V, 12bit resolution,<br>calibration accuracy 0.5%;<br>Input impedance: 24kΩ.                                                                                                    |
|                      | Analog input 3<br>(default<br>pressure<br>feedback)  | AI3                | CN8-18 | Input range: $0-10V/1-5V/0-20$ mA, 12bit resolution, calibration accuracy 0.5%; use the jumper J1 on the control board to select the input of $0-10V/1-5V$ or $0-20$ mA.<br>Input impedance: $100k\Omega$ for voltage input; $500\Omega$ for current input.                                                                                                    |
| Analog<br>output     | Analog output<br>1                                   | AO1                | CN8-20 | Default terminal function: pressure<br>feedback output. Monitoring output. Internal<br>parameter output can selected through the<br>LED panel. Whether voltage or current is<br>used for output is set through the jumper J2<br>on the control board.<br>Output range: 0–10V or 0–20mA, 10bit<br>resolution, calibration accuracy 1%, max.<br>load resistance≤500Ω. |
|                      | Analog output<br>2                                   | AO2                | CN8-21 | Default terminal function: speed feedback<br>output. Monitoring output. Internal<br>parameter output can selected through the<br>LED panel. Whether voltage or current is<br>used for output is set through the jumper J3<br>on the control board.<br>Output range: 0–10V or 0–20mA, 10bit<br>resolution, calibration accuracy 1%, max.<br>load resistance≤500Ω.    |
| Motor<br>temperature | Motor<br>temperature<br>sensor                       | T1                 | CN8-24 | The motor temperature sensor terminals<br>(T1, T2) do not distinguish the positive or<br>negative pole.                                                                                                    |
|                      |                                                      | T2                 | CN8-25 | The drive supports the motor temperature sensors (or resistors) of the KTY84,                                                                                                    |
| Category      | Terminal<br>name                   | Terminal<br>symbol | Pin              | Function                                                                                                    |  |  |  |  |
|---------------|------------------------------------|--------------------|------------------|----------------------------------------------------------------------------------------------------|--|--|--|--|
|               |                                    |                    |                  | PT1000, and PTC130 types. You can<br>change the motor temperature sensor type<br>through the LED panel. Then the hardware<br>circuit automatically selects the<br>corresponding temperature sensor<br>detection circuit.                                                                                                    |  |  |  |  |
|               | Pressure<br>sensor power           | 15V                | CN8-23           | Voltage: +15VDC, ±5% (in full scale range),<br>output < 50mA at 25°C.                                                                                                    |  |  |  |  |
| Power         | supply                             | GND                | CN8-19<br>CN8-22 | Analog signal ground terminal.                                                                                                    |  |  |  |  |
| Supply        | 241/ power for                     | +24                | CN8-8            | Positive pole of 24V power supply.                                                                                                    |  |  |  |  |
|               | digital signal                     | -24                | CN8-9<br>CN8-10  | Negative pole of 24V power supply.                                                                                                    |  |  |  |  |
|               | Digital input 1                    | DI1                | CN8-1            | Default terminal function: fault reset, releasing the servo alarm status.                                                                                                    |  |  |  |  |
|               | Digital input 2                    | DI2                | CN8-2            | Default terminal function: servo enabling,<br>unlocking the gate of drive to switch the<br>motor to enter the energized state. After the<br>driver power-on, the motor will be powered<br>on with a delay of 3 seconds upon the first<br>servo enabling and 10 seconds upon the<br>second enabling.                                                                                                    |  |  |  |  |
| Digital input | Digital input 3<br>Digital input 4 | DI3<br>DI4         | CN8-3<br>CN8-4   | DI3 default terminal function: selection of splitting or combining flow (used with the multi-pump flow combining control). If the input is valid, the flow combines; if the input is invalid, the flow splits.<br>DI4 default terminal function: storage signal input (used with the electronic back pressure function).<br>If the input is valid, injection molding machine works in the storage state. If the input is invalid, injection molding machine works in another state.<br>Motor rotation direction signal (used with the flow-loop unit. It will be automatically set when P05=3).<br>When the input is invalid, it is in the forward direction. When the input is valid, it is in the reverse direction |  |  |  |  |

| Category                       | Terminal<br>name                       | Terminal<br>symbol | Pin    | Function                                                                                                    |  |  |  |  |  |
|--------------------------------|----------------------------------------|--------------------|--------|----------------------------------------------------------------------------------------------------|--|--|--|--|--|
|                                | Digital input 5                        | DI5                | CN8-5  | DI5 default terminal function: PID terminal 1<br>DI6 default terminal function: PID terminal 2<br>Stepped PID parameter selection for<br>single-pump pressure (4 steps)<br>DI6 DI5 KP No. KI No. KD No.                                                                                                    |  |  |  |  |  |
|                                | Digital input 6                        | DI6                | CN8-6  | off         off         0         0         0         0           off         on         1         1         1           on         off         2         2         2           on         on         3         3         3           Stepped         PID         parameter         selection         for           multi-pump         pressure         control (4 steps)         DI6         DI5         KP No.         KI No.         KD No.           off         off         0         0         0         0         0         0         0         0         0         0         0         0         0         0         0         0         0         0         0         0         0         0         0         0         0         0         0         0         0         0         0         0         0         0         0         0         0         0         0         0         0         0         0         0         0         0         0         0         0         0         0         0         0         0         0         0         0         0         0         0 |  |  |  |  |  |
|                                | Common<br>terminal of<br>digital input | СОМ                | CN8-7  | Common terminal of IO input. When COM is<br>connected at high level, the IO input low<br>level is valid. When COM is connected at<br>low level, the IO input high level is valid.                                                                                                    |  |  |  |  |  |
|                                |                                        | O1+                | CN8-26 | Drive running output. If the main circuit is                                                                                                    |  |  |  |  |  |
| Digital                        | Digital output 1                       | 01-                | CN8-27 | powered on without alarm output, the drive<br>is on when the drive enabling end is valid.                                                                                                    |  |  |  |  |  |
| ouipui                         | Digital output 2                       | O2+                | CN8-28 | Alarm output. If an exception is detected,                                                                                                    |  |  |  |  |  |
|                                | Digital Output 2                       | 02-                | CN8-29 | the output signal state is reversed.                                                                                                    |  |  |  |  |  |
|                                | Common<br>terminal                     | RA                 | CN8-13 | Wobble-disk output signal (used with the<br>dual-displacement pump wobble-disk                                                                                                    |  |  |  |  |  |
|                                | NC terminal                            | RB                 | CN8-14 | control function). On for small flow, while off                                                                                                    |  |  |  |  |  |
| Relay output                   | NO terminal                            | RC                 | CN8-15 | for heavy.<br>Relay output contact capacity:<br>0.5A/125VAC, 1A/30VDC. RB is NC<br>terminal and RC is NO terminal.                                                                                                    |  |  |  |  |  |
|                                |                                        | 485+               | CN8-11 | RS485 communication interface supports the standard Modbus RTU communication                                                                                                    |  |  |  |  |  |
| Communi-<br>cation<br>terminal | RS485<br>communication                 | 485-               | CN8-12 | protocol. It is configured with a built-in $1k\Omega$<br>terminal resistor. Semi-duplex. Supporting<br>9600bps, 19200bps, 38400bps, and<br>57600bps (19200bps by default).                                                                                                    |  |  |  |  |  |
|                                |                                        | 24-                | CN8-10 | RS485 shield ground                                                                                                    |  |  |  |  |  |
|                                |                                        | C2L                | CN3-4  |                                                                                                    |  |  |  |  |  |

## 4.7.2 Typical control signal wiring examples

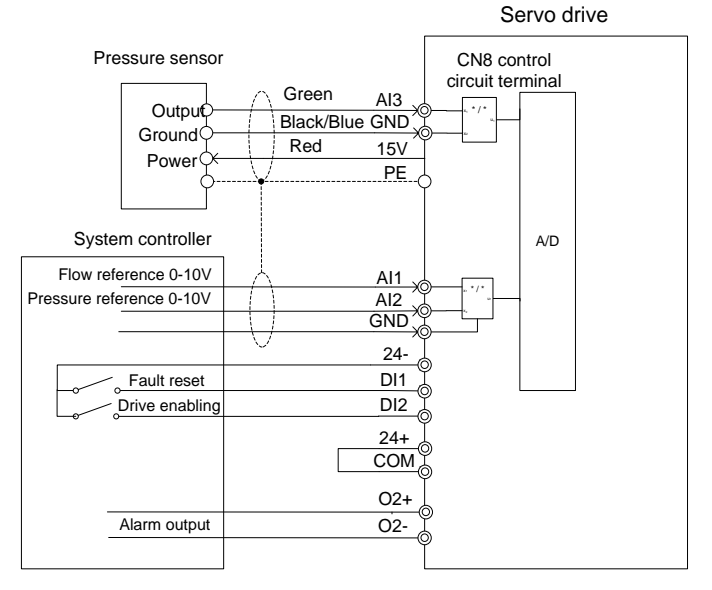

Figure 4-16 Typical control signal wiring examples

## 4.8 Control signal interface circuit

## 4.8.1 Analog input circuit

The analog input circuit is described as follows:

1. For pin 16 (flow reference) and pin 17 (pressure reference) of CN8 connector:

Voltage input: 0–10V; input impedance: 24kΩ

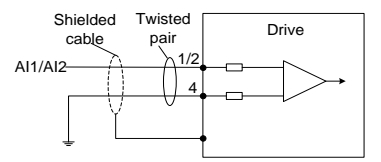

Figure 4-17 Analog input diagram

2. For pin 18 (pressure feedback input) of CN8 connector:

The analog signal is the oil pressure feedback signal. You can use the jumper J1 to select whether the pressure sensor input is 0-10V/1-5V or 0-20mA. Default: 0-10V. Input impedance:  $100k\Omega$ .

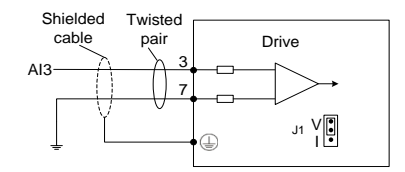

Figure 4-18 Pressure feedback input diagram

## 4.8.2 Analog output circuit

Analog output signals (AO1, AO2) are output from the OPA, with which the GND makes up an output circuit. You can select internal parameter output through the LED panel. By default, AO1 is pressure output, while AO2 is motor speed output.Output range: 0–10V or 0–20mA, 10bit resolution, calibration accuracy 1%, max. load resistance≤500Ω. Whether voltage or current is used for output is set through jumpers J2 and J3 on the control board. The following shows the interface circuit:

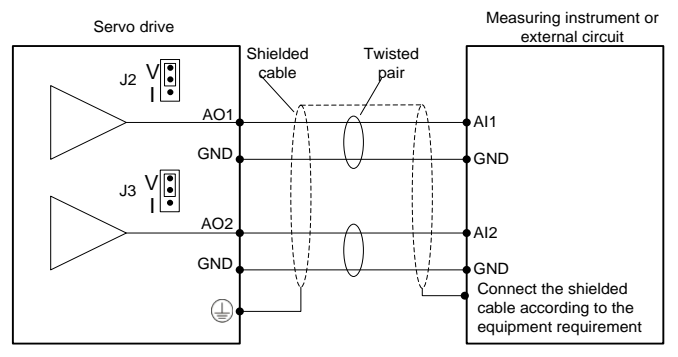

Figure 4-19 Analog output diagram

## 4.8.3 Digital input circuit

1. Wiring when using the user-provided power supply:

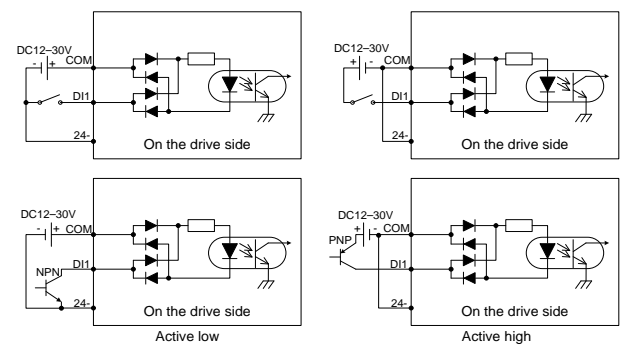

Figure 4-20 Digital input diagram

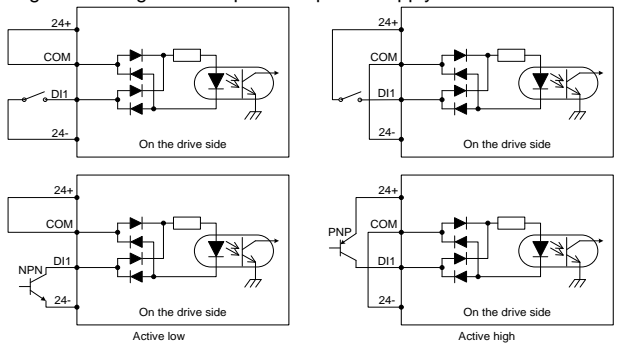

2. Wiring when using the local-provided power supply:

Figure 4-21 Digital output diagram

## Note:

- The digital input circuit has two connection methods: a mechanical switch connection as shown in the figure and an open collector connection for triodes (NPN and PNP types, but the two cannot be mixed).
- Either the 24V power supply with a maximum current of 100mA carried by the servo driver or the user-provided 12–30V power supply can be used as the 24V power supply.

## 4.8.4 Digital output circuit

There are three digital output circuits, all of which are open-collector output structures as shown in Figure 4-22 and Figure 4-23. They can be used to drive relay coils or optocoupler loads with the load capacity shown in Figure 4-22 and Figure 4-23. When connecting inductive loads such as relay coils, install current-continuing diodes in the way shown in Figure 4-22 and Figure 4-23. When connecting optocouplers, a current-limiting resistor must be connected; otherwise, damage to the drive may occur.

The local 24V power supply can only provide a maximum current of 100mA. If the actual load current exceeds 100mA, please use your own power supply with the recommended capacity of 500mA.

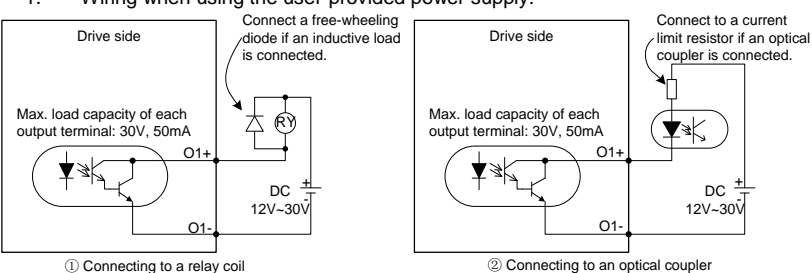

1. Wiring when using the user-provided power supply:

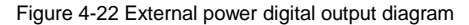

### 2. Wiring method using the local-provided power supply:

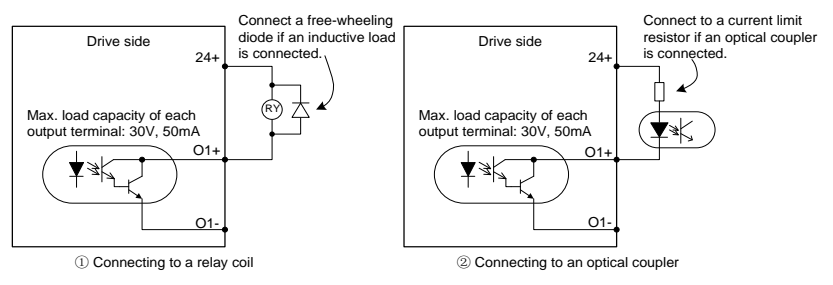

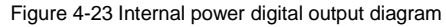

## 3. The relay output circuit is described as follows:

Inductive loads (relays, motors) will produce voltage spikes when the current is cut off, so it is necessary to use varistors at the contact points of relays for protection and install absorption circuits on inductive loads, such as varistors, RC absorption circuits, diodes, etc., to ensure minimal interference at the time of shutdown.

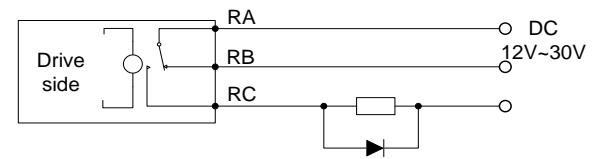

Figure 4-24 Relay output diagram

## 4.9 CAN communication card

The drive can connect to a high-speed CANopen communication network by connecting the CN3 terminal on the CAN communication card to the CN10 terminal on the main control board, implementing field bus control. The following shows the CAN communication card.

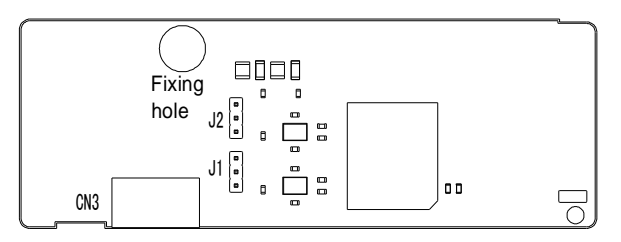

Figure 4-25 CAN communication board

| 4PIN terminal | Terminal Name         | Symbol     | PIN            | Function                                                                                                    |
|---------------|-----------------------|------------|----------------|----------------------------------------------------------------------------------------------------|
|               | CAN1<br>communication | C1H<br>C1L | CN3-1<br>CN3-2 | CAN communication port 1 is used to<br>connect multiple drives in multi-pump<br>parallel connection system. It supports<br>standard CAN protocol signal, using<br>the optocoupler for isolation, and<br>internally connects to a 120Ω terminal<br>resistor through jumper selection. |
| 1234          | CAN2<br>communication | C2H<br>C2L | CN3-3<br>CN3-4 | CAN communication port 2 supports<br>the CANopen communication protocol<br>and internally connects to a $120\Omega$<br>terminal resistor through jumper<br>selection.                                                                                                    |

## 4.10 EtherCAT communication card (EC-TX508)

EtherCAT adopts standard RJ45 interfaces, and the two RJ45 interfaces have different directions. The interfaces are shown in Figure 4-26. IN (indicating input) and OUT (indicating output) are EtherCAT wiring network interfaces. The interfaces are described in Table 4-3.

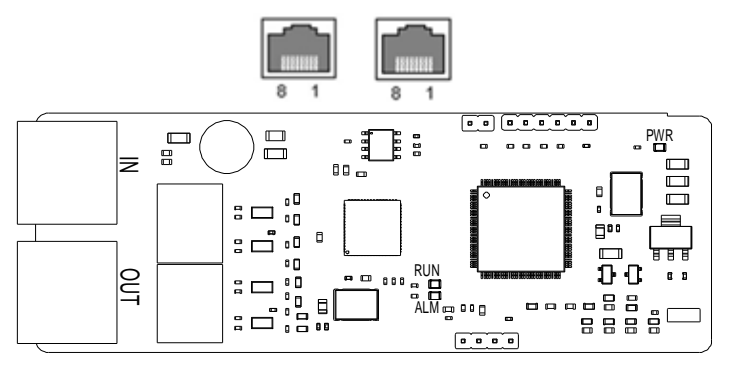

Figure 4-26 RJ45 interface diagram

| Table 4-3 RJ45 interface function tab | le |
|---------------------------------------|----|
|---------------------------------------|----|

| Pin | Name | Description    |  |  |  |  |  |
|-----|------|----------------|--|--|--|--|--|
| 1   | TX+  | Transmit Data+ |  |  |  |  |  |
| 2   | TX-  | Transmit Data- |  |  |  |  |  |
| 3   | RX+  | Receive Data+  |  |  |  |  |  |
| 4   | n/c  | Not connected  |  |  |  |  |  |
| 5   | n/c  | Not connected  |  |  |  |  |  |
| 6   | RX-  | Receive Data-  |  |  |  |  |  |
| 7   | n/c  | Not connected  |  |  |  |  |  |
| 8   | n/c  | Not connected  |  |  |  |  |  |

## Status indicator

The EtherCAT communication card provides four LED indicators and four net port indicators to indicate its states, see Table 4-4.

| Name               | Color   | Meaning                                        |  |  |  |
|--------------------|---------|------------------------------------------------|--|--|--|
|                    |         | Indicates the EtherCAT running state.          |  |  |  |
| RUN                |         | Off: Init state                                |  |  |  |
|                    | Green   | Blinks (Off:0.2s; On:0.2s): Pre-OP state       |  |  |  |
|                    |         | Blinks (Off:1s; On:0.2s): Safe-OP state        |  |  |  |
|                    |         | On: OP state                                   |  |  |  |
|                    |         | Indicates the EtherCAT fault state.            |  |  |  |
|                    |         | Off: No fault                                  |  |  |  |
| ALM                | Red     | Blinks (Off:0.2s; On:0.2s): Init, Pre-OP state |  |  |  |
|                    |         | Blinks (Off:1s; On:0.2s): Safe-OP state        |  |  |  |
|                    |         | On: OP fault state                             |  |  |  |
| PWR                | Red     | 3.3V power indicator                           |  |  |  |
|                    | Velleur | Off: Ethernet connection is not established.   |  |  |  |
| Not part indicator | reliow  | On: Ethernet connection is successful.         |  |  |  |
|                    |         | Off: No link                                   |  |  |  |
| (IIN)              | Green   | On: Link exists but no active                  |  |  |  |
|                    |         | Blinks: Link exists and active                 |  |  |  |
|                    | Vallow  | Off: Ethernet connection is not established.   |  |  |  |
| Not part indicator | reliow  | On: Ethernet connection is successful.         |  |  |  |
|                    |         | Off: No link                                   |  |  |  |
| (001)              | Green   | On: Link exists but no active                  |  |  |  |
|                    |         | Blinks: Link exists and active                 |  |  |  |

| Table 4-4 Indicator of | definition table |
|------------------------|------------------|
|------------------------|------------------|

## **Electrical connection**

An EtherCAT network often consists of a master (PLC) and multiple slaves (drives or bus expansion terminals). Each EtherCAT slave has two standard Ethernet interfaces. Figure 4-27 shows the electrical wiring.

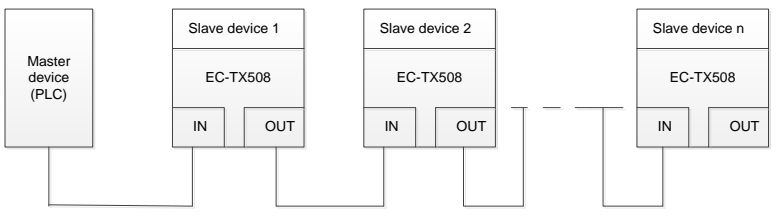

Figure 4-27 Linear network topology electrical connection

## **5** Operating through the LED panel

## 5.1 LED keypad introduction

The keypad is used to control the drives, read drive status, and set parameters. See the following figure.

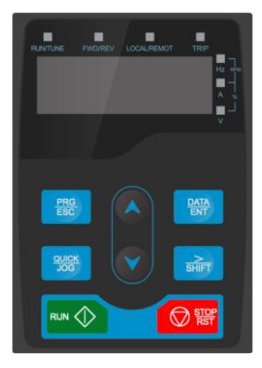

Figure 5-1 Film keypad

| No. | Name                | Display     | Description                                                                                                    |                                                     |  |  |  |  |
|-----|---------------------|-------------|----------------------------------------------------------------------------------------------------|-----------------------------------------------------|--|--|--|--|
|     |                     | RUN/TUNE    | Off: The drive is stopp<br>Blinks: The drive is at<br>state.<br>On: The drive is in rur                                                                                                    | ed.<br>electronic state or factory test<br>n state. |  |  |  |  |
|     |                     | FWD/REV     | Forward or reverse ru<br>Off: The drive is runni<br>On: The drive is runni                                                                                                    | nning indicator<br>ng forward.<br>ng reversely.     |  |  |  |  |
| 1   | Status<br>indicator | LOCAL/REMOT | Command mode indicator<br>Off: Digital input (keypad, HMI panel, or PC software<br>input)<br>Blinks: Analog input or internal setting<br>On: Continuous CAN communication input, continuous<br>RS485 communication input, CANopen input,<br>EtherCAT input, or PROFINET input. |                                                     |  |  |  |  |
|     |                     | TRIP        | Fault indicator<br>Off: The drive is in normal state.<br>On: The drive is in fault state.                                                                                                    |                                                     |  |  |  |  |
|     |                     | 0           | Hz                                                                                                    | Frequency unit                                      |  |  |  |  |
|     |                     |             | RPM                                                                                                    | Rotation speed unit                                 |  |  |  |  |
| 2   | Unit indicator      | 0-1         | Α                                                                                                    | Current unit                                        |  |  |  |  |
|     |                     |             | %                                                                                                    | Percentage                                          |  |  |  |  |
|     |                     | 0-1         | V                                                                                                    | Voltage unit                                        |  |  |  |  |

| No. | Name                  | Display            | Description                |                                                                                                    |  |  |  |  |  |  |
|-----|-----------------------|--------------------|----------------------------|----------------------------------------------------------------------------------------------------|--|--|--|--|--|--|
| ç   | Digital display       | Five-digit LED dis | splays various r           | nonitoring data and alarm codes such as                                                                                                    |  |  |  |  |  |  |
| 5   | zone                  | the speed feedba   | ick and pressur            | e feedback.                                                                                                    |  |  |  |  |  |  |
| 4   | Digital potentiometer | Used for input vo  | roltage regulation.        |                                                                                                    |  |  |  |  |  |  |
|     |                       | PRG<br>ESC         | Programming<br>key         | To switch between modes or return to the previous menu level.                                                                                         |  |  |  |  |  |  |
|     |                       | DATA<br>ENT        | Confirmation key           | To enter next menu in parameter mode<br>and to confirm the setting of parameter<br>in edit mode.                                                      |  |  |  |  |  |  |
|     |                       |                    | Up key                     | To increase data or move upward.                                                                                                    |  |  |  |  |  |  |
|     |                       |                    | Down key                   | To decrease data or move downward.                                                                                                    |  |  |  |  |  |  |
| 4   | Keys                  | ≫<br>SHIFT         | Right-shifting<br>key      | To decrease the value of function code<br>by 10 or shift the cursor left in edit<br>mode.                                                             |  |  |  |  |  |  |
|     |                       |                    | Multifunction shortcut key | To increase the value of function code by 10.                                                                                                    |  |  |  |  |  |  |
|     |                       |                    | Run key                    | To run the drive when the keypad is used for control.                                                                                                 |  |  |  |  |  |  |
|     |                       | STOP<br>RST        | Stop/Reset<br>key          | To stop the drive from running when the<br>keypad is used for control.<br>To reset the drive in any control modes<br>when it is in fault alarm state. |  |  |  |  |  |  |

## LED display description:

| Display | Means | Display | Means | Display | Means | Display | Means | Display | Means | Display | Means |
|---------|-------|---------|-------|---------|-------|---------|-------|---------|-------|---------|-------|
|         | 0     |         | 1     |         | 2     |         | 3     |         | 4     | 6       | 5     |
| 8       | 6     | 8       | 7     | 8       | 8     | 8       | 9     | 8       | A     | 8       | b     |
| B       | С     | 8       | d     |         | Е     | E       | F     |         | G     | B       | h     |
|         | I     | 8       | J     | B       | к     |         | L     |         | М     |         | N     |

| Display | Means | Display | Means | Display | Means | Display | Means | Display | Means | Display | Means |
|---------|-------|---------|-------|---------|-------|---------|-------|---------|-------|---------|-------|
|         | 0     | 8       | Ρ     | 8       | q     |         | R     |         | S     |         | т     |
| 8       | U     |         | V     | 8       | W     | 8       | х     | 8       | Y     | 8       | Z     |
|         | -     |         | -     | -       | -     | -       | -     | -       | -     | -       | -     |

## Keypad display:

When the drive is powered on, the LED turns on. The LED digital value displays the motor rotation speed (rpm) by default, accurate to the ones place.

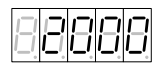

If a fault occurs during power-on or running, the TRIP indicator is on and the LED value places display the fault code. The fault code consists of a fault ID (the first three digits on the digital tube from left to right display Err) and a fault code number (the last two digits on the digital tube from left to right display two digits).

If there are multiple faults that occur at the same time, multiple fault codes are displayed in a repeated cycle.

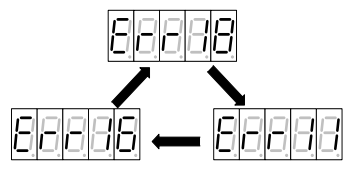

## Keypad unlocking:

The LED keypad operation is locked when powered on. When it is in the locked state, the PRG

key can only switch between short-cut mode and user mode.

To switch to other operation modes, press and hold the keys together for 1 second. When the LED value places display ULOCK, the drive keypad is unlocked. If the drive does not have a fault at this time, the drive keypad enters the shortcut mode. If the drive is faulty,

ESC to enter the shortcut mode. press

## 5.2 LED panel functions

## 5.2.1 Keypad operation mode

PRG The drive provides six keypad operation modes, which can be switched over through the key.

Shortcut mode (xxxxx): used to display key parameters.

Quick setup mode (Exx): used to set key parameters and debug the motor.

Monitoring mode (dxx): used to display status parameters.

Setup mode (Fxxx): used to set basic parameters.

Debug mode (hxx): used to debug the motor and save parameters.

Multi-pump mode (Pxx): used to set multi-pump parallel connection parameters.

Operation flowchart:

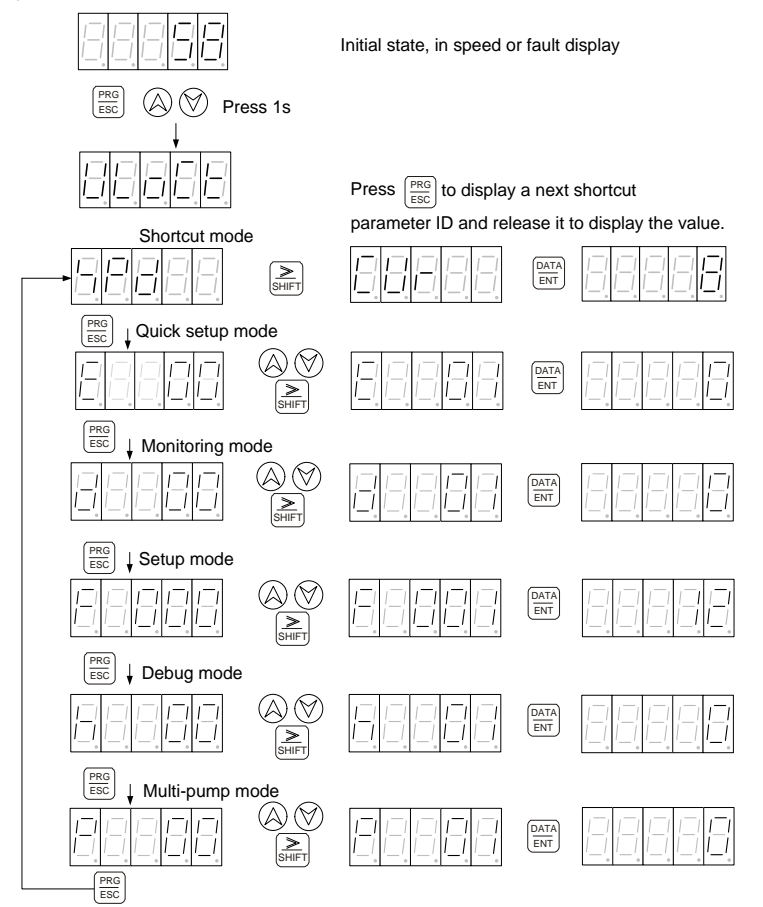

#### 5.2.2 Shortcut mode

In shortcut mode, you can press the  $\stackrel{[shift]}{\Longrightarrow}$  key to quickly observe the important parameters of drive. In lock state, if you press and hold the  $\bigcirc \bigcirc \bigcirc$  key for 1s to enter the shortcut mode,

the LED displays the values of selected parameters. If you press the selected parameters, the LED

displays the next parameter ID. If you release the  $\left| \sum_{\text{SHFT}} \right|$  key, the LED displays the parameter value.

# Note: In shortcut mode, if no key acts within 1min, the speed or fault display interface automatically appears.

| ID   | DEFINITION        | RANGE        | UNIT |
|------|-------------------|--------------|------|
| SPD  | Speed feedback    | [-6000,6000] | rpm  |
| CUR  | Current feedback  | [0900,0]     | А    |
| RES  | Resolver feedback | [0,4096]     | -    |
| PRS  | Pressure feedback | [0,500]      | bar  |
| PIDS | PID step no.      | [0,3]        | -    |

Parameters displayed in shortcut mode:

#### 5.2.3 Quick setup mode

- 1. If you press the  $\begin{bmatrix} PRC \\ ESC \end{bmatrix}$  key to select the quick setup mode, the LED value places display "E--xx", in which "xx" indicates a parameter ID. You can press the  $\bigcirc \bigcirc \bigcirc \bigcirc$  or  $\underbrace{PRF} \\ esc \end{bmatrix}$  key to select a parameter ID. When you press and hold the  $\begin{bmatrix} DATA \\ ENT \end{bmatrix}$  key and then release it, the selection is completed. Then the LED value places display the parameter value.
- 2. If you want to modify a parameter, you can press the key to move the blinking place and press the or key to change the value of the blinking place. After the value is modified, press and hold the key and release it. Then the modification is automatically saved and blinking stops.
- 3. If you press the  $\underbrace{\mathbb{P}_{ENT}^{DATA}}_{ENT}$  or  $\bigotimes \bigotimes \underbrace{\mathbb{P}_{SHFT}}_{SHFT}$  key again at this time, you can modify the

parameter again. The places which can be modified blink. Press the key to exit.

| Code | Definition                                                                                                    | Range                      | Default                                     | Unit |
|------|----------------------------------------------------------------------------------------------------|----------------------------|---------------------------------------------|------|
| E00  | Enabling run<br>Press and hold the<br>enabling mode. The LED displays the ON or OFF<br>state of run enabling. Press and hold the<br>key and then release it to switch the state. | OFF: Disable<br>ON: Enable | Related to IO<br>level enabling<br>of drive | -    |

| Code | Definition                                                                                                    | Range                                               | Default          | Unit |
|------|----------------------------------------------------------------------------------------------------|-----------------------------------------------------|------------------|------|
| E01  | INVT motor model selection<br>After the access, the LED displays<br>Select the sequence number at the first two<br>places, and select the motor model code at the<br>last three places. Press the $\bigcirc$ or $\bigcirc$ key to<br>select the required motor. Press and hold the<br>$\square \square \square \square$<br>key and then release it. Then the LED<br>displays<br>for you to set the motor. If<br>the setting succeeds, the LED displays the<br>selected motor model. If the setting failed, the<br>LED displays                         | -                                                   | K132F18C18P      | -    |
| E02  | Pump model selection<br>After the access, the LED displays<br>Select the sequence number at the first two<br>places, and select the oil pump displacement at<br>the last three places. Press the or or<br>key to select the required pump. Press and hold<br>the back the required pump. Press and hold<br>the back the required pump. Press and hold<br>the back the required pump. Press and hold<br>the back the required pump. If<br>the setting succeeds, the LED displays the<br>selected pump model. If the setting failed, the<br>LED displays | For details,<br>see the oil<br>pump model<br>table. | PUMP 100<br>mL/r | _    |
| E03  | After the access to the pressure feedback zero calibration, the LED displays the analog voltage feedback of pressure sensor. Press and hold the<br>LED displays key and release it for calibration. Then the LED displays . If the calibration succeeds, the LED displays . If the calibration failed, the LED displays . If the calibration . If the calibration failed, the LED displays .                                                                                                    | -                                                   | -                | -    |
| E04  | Measuring the initial angle<br>The initial angle can be measured only when the<br>run enabling state is OFF. Press and hold the<br>$\left[ \underbrace{\text{DATA}}_{\text{ENT}} \right]$ key and then release it to enter the initial<br>angle measuring menu. Then the LED displays                                                                                                    | -                                                   | -                | -    |

| Code | Definition                                                                                                    | Range                                  | Default | Unit  |
|------|----------------------------------------------------------------------------------------------------|----------------------------------------|---------|-------|
|      | the previous resolver offset. Press and hold the                                                                                                    |                                        |         |       |
|      | initial angle. If the LED displays displays measuring is being performed. If the measuring is completed, the LED displayed the actual measured offset. If the measuring failed, the LED displays                                                                                                    |                                        |         |       |
|      | can press the MODE key to exit.                                                                                                    |                                        |         |       |
| E05  | This value also determines the max. pressure. In addition, it also adjusts the pressure reference gain so that when the pressure reference input is 9.99V, the pressure reference corresponds to the recently set pressure full scale range value. After the access, the LED displays the recently set full pressure scale range value. Press the FIFT OF key to change to the required value. Press | [1500]                                 | 175     | bar   |
|      | and hold the ENT key and then release it to confirm the value.                                                                                                    |                                        |         |       |
| E06  | Full flow scale range<br>This value also determines the max. flow. In<br>addition, it also adjusts the flow reference gain so<br>that when the flow reference input is 9.99V, the<br>flow reference corresponds to the recently set<br>flow full scale range value. After the access, the<br>LED displays the recently set full flow scale range<br>value. Press the Key to change to the            | [1,2400]                               | 200     | L/min |
|      | required value. Press and hold the ENT key and then release it to confirm the value.                                                                                                    |                                        |         |       |
| E07  | Pressure zero calibration<br>Press and hold the extra key and then release it<br>for access. Then the LED displays the pressure<br>reference analog value. and hold the extra key<br>and then release it for zero calibration. Then the<br>LED displays I the calibration                                                                                                    | Analog<br>voltage range<br>[0.00,9.99] | -       | v     |
|      | succeeds, the LED displays                                                                                                    |                                        |         |       |

| Code | Definition                                                                                                    | Range                                  | Default | Unit |
|------|----------------------------------------------------------------------------------------------------|----------------------------------------|---------|------|
| E08  | Full pressure scale range calibration<br>Press and hold the<br>Press and hold the<br>Press and hold the<br>Press and hold the<br>Press and hold the<br>Pressure reference analog value. After confirming the value, press and hold the<br>Pressure reference analog value. After confirming the value, press and hold the<br>Pressure reference analog value and the press and hold the<br>Pressure reference analog value and the press and hold the press and hold the press and hold the press and hold the pre | Analog<br>voltage range<br>[0.00,9.99] | -       | V    |
| E09  | Flow zero calibration<br>Press and hold the ENT key and then release it<br>for access. Then the LED displays the flow<br>reference analog value. and hold the Key<br>and then release it for zero calibration. Then the<br>LED displays If the calibration<br>succeeds, the LED displays If the<br>calibration failed, the LED displays I for the calibration.                                                                                                    | Analog<br>voltage range<br>[0.00,9.99] | -       | V    |
| E10  | Full flow scale range calibration<br>Press and hold the <i>Press</i> key and then release it<br>for access. Then the LED displays the actual flow<br>reference analog value. After confirming the<br>value, press and hold the <i>Press</i> key and then<br>release it for zero calibration. Then the LED<br>displays <i>Press</i> . If the calibration succeeds,<br>the LED displays <i>Press</i> . If the calibration<br>failed, the LED displays                                                                                                    | Analog<br>voltage range<br>[0.00,9.99] | -       | V    |
| E11  | Writing parameters Press and hold the (ATA) For access. Then the LED displays Press and hold the (ATA) For start parameter writing. Then the LED displays For access, the LED displays For access, the LED displays For acc                              | -                                      | -       | -    |

| Code | Definition                                                                                                    | Range                                                                                             | Default    | Unit |
|------|----------------------------------------------------------------------------------------------------|---------------------------------------------------------------------------------------------------|------------|------|
|      | LED displays                                                                                                    |                                                                                                   |            |      |
| E12  | Jogging<br>Press and hold the $\stackrel{\squareATA}{EMT}$ key and then release it<br>to enter the jogging mode. Then the LED displays<br>$\stackrel{\square}{\bigcirc}$ , prompting you to jog. Press the<br>$\stackrel{\square}{\bigcirc}$ or $\stackrel{\bigcirc}{\bigcirc}$ key to run the motor forward or<br>reversely. Press the $\stackrel{\square DC}{\blacksquare ESC}$ key to exit the jogging<br>mode and return to the "Exx" menu.                                                                                                    | <ul> <li>⊘: Jog<br/>forward</li> <li>⊘: Jog<br/>reversely</li> </ul>                              | -          | -    |
| E13  | Enabling diagnosis<br>Press and hold the ENT key to enter the<br>diagnosis enabling mode. The LED displays<br>or or . and hold the ENT<br>key and then release it to switch the state.                                                                                                    | OFF: Disable<br>ON: Enable                                                                        | OFF        | -    |
| E14  | Motor parameter autotuning<br>Diagnosis enabling takes effect only when motor<br>parameter autotuning is enabled. Press and hold<br>the water autotuning is enabled. Press and hold<br>the water autotuning menu. Then the LED<br>displays "0". After selecting a parameter<br>autotuning mode, and hold the water<br>autotuning mode, and hold the water<br>autotuning mode, and hold the water<br>autotuning mode, and hold the water<br>autotuning mode, and hold the water<br>autotuning mode, and hold the water<br>autotuning mode, and hold the LED displays<br>autotuning succeeds, the LED displays<br>. If autotuning failed, the LED<br>displays . If autotuning failed, the LED<br>displays . During autotuning, you<br>can press the water water to the<br>"Exx" menu. | 0: Disable<br>1: Dynamic<br>2: Static 1<br>3: Static 2                                            | 0: Disable | _    |
| E15  | Pressure sensor model selection<br>Press and hold the $\frac{\left[\begin{array}{c} \Delta TA \\ ENT\end{array}\right]}{\left[\begin{array}{c} ENT\end{array}\right]}$ key and then release it<br>for access. Select a pressure sensor model.<br>Press and hold the $\frac{\left[\begin{array}{c} \Delta TA \\ ENT\end{array}\right]}{\left[\begin{array}{c} ENT\end{array}\right]}$ key and then release it<br>for setting. You can press the $\frac{\left[\begin{array}{c} ENT \\ EST\end{array}\right]}{\left[\begin{array}{c} ENT\end{array}\right]}$ key to exit<br>and return to the "Exx" menu.                                                                                                    | 5V: 1–5V, 0–<br>200bar sensor<br>10V: 0–10V,<br>0–250bar<br>sensor<br>400bar: 0–<br>10V, 0–400bar | 10V        | -    |

| Code | Definition                                                                                                    | Range     | Default | Unit |
|------|----------------------------------------------------------------------------------------------------|-----------|---------|------|
|      |                                                                                                    | sensor    |         |      |
| E16  | Pressure proportional gain<br>Press and hold the $\stackrel{\square ATA}{ENT}$ key and then release it<br>for access. Press the $\stackrel{\bigcirc}{\frown}$ or $\stackrel{\bigcirc}{\bigvee}$ key to set<br>parameters. Press and hold the $\stackrel{\square ATA}{ENT}$ key and<br>then release it for setup. You can press the $\stackrel{\square RG}{ESC}$<br>key to exit and return to the "Exx" menu.          | [0,32767] | 13000   | -    |
| E17  | Pressure integral gain<br>Press and hold the $\stackrel{\square ATA}{\blacksquare NT}$ key and then release it<br>for access. Press the or key to set<br>parameters. Press and hold the $\stackrel{\square ATA}{\blacksquare NT}$ key and<br>then release it for setup. You can press the<br>key to exit and return to the "Exx" menu.                                                                                | [0,32767] | 100     | -    |
| E18  | Speed proportional gain 0<br>Press and hold the $\begin{array}{c} \left( \begin{array}{c} \Delta TA \\ ENT \end{array} \right)$ key and then release it<br>for access. Press the or key to set<br>parameters. Press and hold the $\begin{array}{c} \left( \begin{array}{c} \Delta TA \\ ENT \end{array} \right)$ key and<br>then release it for setup. You can press the<br>key to exit and return to the "Exx" menu. | [0,32767] | 6000    | -    |
| E19  | Speed integral gain 0<br>Press and hold the $\overbrace{ENT}^{[DATA]}$ key and then release it<br>for access. Press the or $\bigotimes_{ENT}$ key to set<br>parameters. Press and hold the $\overbrace{ENT}^{[DATA]}$ key and<br>then release it for setup. You can press the $\overbrace{ESC}^{[PRG]}$<br>key to exit and return to the "Exx" menu.                                                                  | [0,32767] | 120     | -    |
| E20  | Speed proportional targue boost<br>Press and hold the Key and then release it<br>for access. Press the or or key to set<br>parameters. Press and hold the key and<br>then release it for setup. You can press the<br>key to exit and return to the "Exx" menu.                                                                                                    | [0,1000]  | 0       | %    |
| E21  | Speed integral torque boost<br>Press and hold the $\frac{\left[ \Delta T A \right]}{ENT}$ key and then release it                                                                                                    | [0,1000]  | 0       | %    |

| Code | Definition                                                                                           | Range      | Default | Unit |
|------|----------------------------------------------------------------------------------------------------|------------|---------|------|
|      | for access. Press the $\bigotimes$ or $\bigotimes_{\text{DATA}}$ key to set                          |            |         |      |
|      | parameters. Press and hold the key and                                                               |            |         |      |
|      | then release it for setup. You can press the key to exit and return to the "Exx" menu.               |            |         |      |
|      | Max. speed for pump reverse run                                                                      |            |         |      |
|      | Press and hold the $\underbrace{\left( \underbrace{ENT}_{ENT} \right)}_{NT}$ key and then release it |            |         |      |
| E22  | for access. Press the or vertex to set                                                               | [0,-6000]  | -300    | Rpm  |
|      | parameters. Press and hold the key and                                                               |            |         |      |
|      | then release it for setup. You can press the key to exit and return to the "Exx" menu.               |            |         |      |
|      | Reverse torque upper limit                                                                           |            |         |      |
|      | Press and hold the key and then release it                                                           |            |         |      |
| E23  | for access. Press the $\bigotimes$ or $\bigotimes$ key to set                                        | [0,100]    | 100     | %    |
|      | parameters. Press and hold the LANA key and                                                          |            |         |      |
|      | then release it for setup. You can press the<br>key to exit and return to the "Exx" menu.            |            |         |      |
|      | Overpressure protection threshold                                                                    |            |         |      |
|      | Press and hold the ENT key and then release it                                                       |            |         |      |
| E24  | for access. Press the $\bigotimes$ or $\bigotimes_{\text{[DATA]}}$ key to set                        | [0,500]    | 195     | bar  |
|      | parameters. Press and hold the $\underbrace{ENT}_{ENT}$ key and                                      |            |         |      |
|      | then release it for setup. You can press the key to exit and return to the "Exx" menu.               |            |         |      |
|      | Pump stuck detection                                                                                 |            |         |      |
|      | Press and hold the key and then release it                                                           |            |         |      |
| E25  | for access. Press the $\bigotimes$ or $\bigotimes_{\text{Data}}$ key to set                          | 0: Disable | 1       | -    |
|      | parameters. Press and hold the key and                                                               | 1: Enable  |         |      |
|      | then release it for setup. You can press the key to exit and return to the "Exx" menu.               |            |         |      |
| E26  | Analog channel zero-drift autotuning<br>Enable the autotuning. The LED displays                      | 0: Disable | 0       | -    |
|      | then release it to complete the zero-drift correction automatically.                                 |            |         |      |

#### 5.2.4 Monitoring mode

- 1. If you press the key to select the monitoring mode, the value places on the LED display "d--xx", in which "xx" indicates a parameter ID. You can press the key to select a parameter ID.
- 2. If you press the  $\left|\frac{u_{\text{ENT}}}{e_{\text{ENT}}}\right|$  key after the selection, the LED value places display the parameter value. Then you can press the  $\left|\frac{p_{\text{RG}}}{e_{\text{EG}}}\right|$  key to exit.

Note: In monitoring mode, if no key acts within 1min, the speed feedback display or fault display interface in shortcut mode automatically appears.

Parameters in monitoring mode:

| CODE | NAME                      | RANGE                            | UNIT  |
|------|---------------------------|----------------------------------|-------|
| d00  | Flow reference            | [0,2400.0]                       | L/min |
| d01  | Pressure<br>reference     | [0500,0]                         | bar   |
| d02  | System fault              | System fault alarm(s)            | -     |
| d03  | Motor current             | [0,900.0] (Valid value)          | А     |
| d04  | AC voltage                | [0,500]                          | Vrms  |
| d05  | DC voltage                | [0800]                           | V     |
| d06  | Torque limit              | [0,1800]                         | Nm    |
| d07  | Speed feedback            | [-6000,6000]                     | Rpm   |
| d08  | Resolver<br>feedback      | [0,4096]                         | -     |
| d09  | Pressure<br>feedback      | [0,500]                          | bar   |
| d10  | Torque feedback           | [-1800,1800]                     | Nm    |
| d11  | Running mode              | 3: Speed mode<br>4: Process mode | -     |
| d12  | Motor<br>temperature      | [-52244]                         | °C    |
| d13  | Drive<br>temperature      | [-46244]                         | °C    |
| d14  | Ambient<br>temperature    | [-18114]                         | °C    |
| d15  | Machine<br>information    | [0999]                           | -     |
| d16  | Software<br>version (DSP) |                                  | -     |
| d17  | Panel software            |                                  | -     |

| CODE | NAME                                    | RANGE                                                                                                    | UNIT  |
|------|-----------------------------------------|----------------------------------------------------------------------------------------------------|-------|
|      | version                                 |                                                                                                    |       |
| d18  | System max.<br>pressure                 | [0500,0]                                                                                                    | bar   |
| d19  | System max.<br>flow                     | [0,2400.0]                                                                                                    | L/min |
| d20  | Power                                   | [0.00,327.67]                                                                                                    | kW    |
| d21  | Combining type                          | <ul><li>0: Single pump. 1: Hybrid. 2: Multiple pumps. 3: Multiple modes. 4: Communication with two models</li><li>5: Communication with four models</li></ul>                                                                                                    |       |
| d22  | Actual PID step                         | [0,3]                                                                                                    | V     |
| d23  | Flow reference voltage                  | [0,10.00]                                                                                                    | V     |
| d24  | Pressure<br>reference<br>voltage        | [0,10.00]                                                                                                    | V     |
| d25  | Pressure<br>feedback<br>voltage         | [0,10.00]                                                                                                    | V     |
| d26  | Output voltage                          | [-1000,1000]                                                                                                    | V     |
| d27  | Digital<br>input/output                 | O1 DI1 DI5<br>O1 DI1 DI5<br>O2 DI4 DI2<br>DI3 R<br>When the input signal is valid, the LED turns off. For<br>example, when I1 has signal, the LED turns off; when I1<br>has no signal, the LED turns on. When the output signal<br>is invalid, the LED turns on; when the output signal is<br>valid, the LED turns off. | -     |
| d28  | Motor<br>configuration<br>table version |                                                                                                    | -     |
| d29  | Motor power                             | [-327.67,327.67]                                                                                                    | kW    |
| d30  | Energy<br>consumption for<br>this run   | [0999,9]                                                                                                    | kW.h  |
| d31  | Five low bits of                        | [0999.9]                                                                                                    | kWh   |

| CODE | NAME              | RANGE     | UNIT |
|------|-------------------|-----------|------|
|      | accumulative      |           |      |
|      | power             |           |      |
|      | consumption       |           |      |
|      | Five high bits of |           |      |
| 100  | accumulative      | [0 0000]  | 1000 |
| u32  | power             | [0,3333]  | kWh  |
|      | consumption       |           |      |
| 100  | Motor power       | [0.4.00]  |      |
| u33  | factor            | נט, ו.טטן | -    |

#### 5.2.5 Setup mode

- 1. If you press the  $\stackrel{[PEG]}{ESC}$  key to select the setup mode, the LED value places display "F--xxx", in which "xxx" indicates a parameter ID. You can press the  $\stackrel{[Vec]}{>}$  or  $\stackrel{[Vec]}{>}$  key to select a parameter ID. If you press and hold the  $\stackrel{[DATA]}{ENT}$  key and then release it, the LED displays the parameter value. If you press the  $\stackrel{[Vec]}{>}$  or  $\stackrel{[Vec]}{<}$  key, the changeable places blink.
- 2. If you want to modify a parameter, you can press the key to move the blinking place and press the or key to change the value of the blinking place. After the value is modified, press and hold the release it. Then the modification is automatically saved and blinking stops.
- 3. If you press the set or control with the parameter again. The places which can be modified blink. Press the set to exit.

## Note: The drive, motor, and oil pump selection is different from other parameter selection.

Parameter setting flowchart:

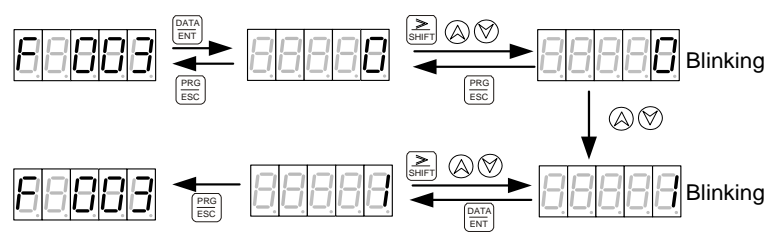

Note: For calibration commands, such as pressure linear zero calibration, after the setting: if the LED displays 0, the calibration succeeds; if the LED always displays 1, the calibration failed.

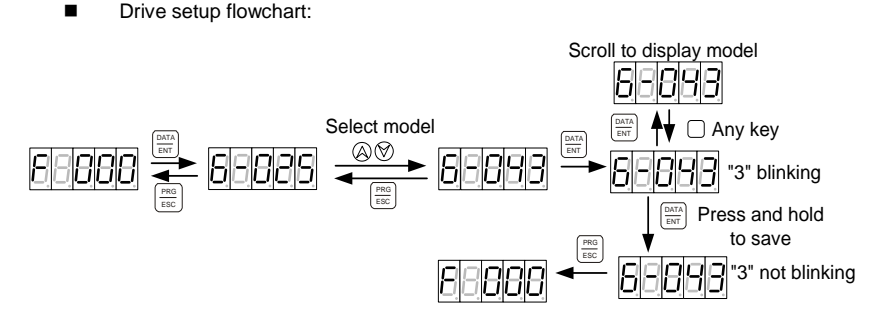

Motor setup flowchart:

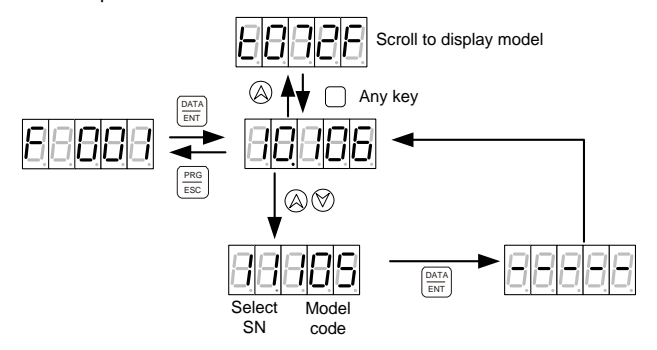

- ♦ Select SN: sequence number for a motor model
- Model code: digital code for a motor model
- Oil pump setup flowchart:

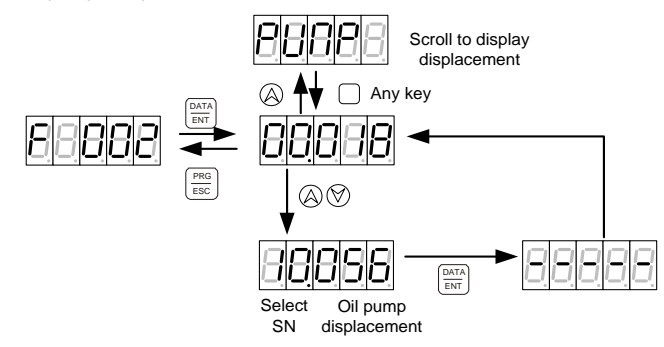

♦ Select SN: sequence number for an oil pump model

Note: In setup mode, if no key acts within 1min, the speed feedback display or fault display interface in shortcut mode automatically appears.

| Drive selection SN | LED display mode | Drive model     | Drive model code |
|--------------------|------------------|-----------------|------------------|
| 1                  | A-018            | MH860A-S018TF7  | 80               |
| 2                  | A-025            | MH860A -S025TF7 | 81               |
| 3                  | A-032            | MH860A -S032TF7 | 82               |
| 4                  | A-038            | MH860A -S038TF7 | 83               |
| 5                  | A-045            | MH860A -S045TF7 | 84               |
| 6                  | A-060            | MH860A -S060TF7 | 85               |
| 7                  | A-075            | MH860A -S075TF7 | 86               |
| 8                  | A-092            | MH860A -S092TF7 | 88               |
| 9                  | A-115            | MH860A -S115TF7 | 89               |
| 10                 | A-150            | MH860A -S150TF7 | 90               |
| 11                 | A-180            | MH860A -S180TF7 | 91               |
| 12                 | A-215            | MH860A -S215SF7 | 92               |

Table 5-1 Drive model table

Table 5-2 Motor model table

| Motor selection<br>SN | Motor model | Model code | Brand | Temperature winding<br>resistor model |
|-----------------------|-------------|------------|-------|---------------------------------------|
| 0                     | K038F18C18P | 60         | INVT  | Pt1000                                |
| 1                     | K036F20C18P | 65         | INVT  | Pt1000                                |
| 2                     | K058F18C18P | 33         | INVT  | Pt1000                                |
| 3                     | K060F18C18P | 66         | INVT  | Pt1000                                |
| 4                     | K072F18C18P | 61         | INVT  | Pt1000                                |
| 5                     | K091F15C18P | 34         | INVT  | Pt1000                                |
| 6                     | K111F15C18P | 35         | INVT  | Pt1000                                |
| 7                     | K132F18C18P | 62         | INVT  | Pt1000                                |
| 8                     | K187F18C25P | 63         | INVT  | Pt1000                                |
| 9                     | K208F15C25P | 98         | INVT  | Pt1000                                |
| 10                    | 26H96D17C   | 156        | INVT  | KTY84-130                             |
| 11                    | K148F18C25P | 105        | INVT  | Pt1000                                |
| 12                    | K210F20C25P | 104        | INVT  | Pt1000                                |
| 13                    | IH20-011C-4 | 210        | INVT  | Pt1000                                |
| 14                    | IH20-013C-4 | 200        | INVT  | Pt1000                                |
| 15                    | IH20-016E-4 | 201        | INVT  | Pt1000                                |
| 16                    | IH20-018C-4 | 211        | INVT  | Pt1000                                |
| 17                    | IH20-022E-4 | 212        | INVT  | Pt1000                                |
| 18                    | IH20-025C-4 | 202        | INVT  | Pt1000                                |
| 19                    | IH20-030E-4 | 203        | INVT  | Pt1000                                |

| Motor selection<br>SN | Motor model | Model code | Brand | Temperature winding<br>resistor model |
|-----------------------|-------------|------------|-------|---------------------------------------|
| 20                    | IH26-035E-4 | 213        | INVT  | Pt1000                                |
| 21                    | IH26-037C-4 | 204        | INVT  | Pt1000                                |
| 22                    | IH26-041E-4 | 205        | INVT  | Pt1000                                |
| 39                    | 20M80C17C   | 142        | INVT  | KTY84-130                             |
| 40                    | 20M98C17C   | 143        | INVT  | KTY84-130                             |
| 41                    | 20M11D17C   | 144        | INVT  | KTY84-130                             |
| 42                    | 20M15D17C   | 145        | INVT  | KTY84-130                             |
| 43                    | 20M18D17C   | 140        | INVT  | KTY84-130                             |
| 44                    | 20M23D17C   | 146        | INVT  | KTY84-130                             |
| 45                    | 20M27D17C   | 147        | INVT  | KTY84-130                             |
| 46                    | 20M31D17C   | 148        | INVT  | KTY84-130                             |
| 47                    | 20M37D17C   | 141        | INVT  | KTY84-130                             |
| 48                    | 26H39D17C   | 149        | INVT  | KTY84-130                             |
| 49                    | IH26-043C-4 | 206        | INVT  | Pt1000                                |
| 50                    | IH26-048E-4 | 207        | INVT  | Pt1000                                |
| 51                    | IH26-050E-4 | 208        | INVT  | Pt1000                                |
| 52                    | IH26-056E-4 | 209        | INVT  | Pt1000                                |
| 53                    | IH26-064E-4 | 214        | INVT  | Pt1000                                |
| 55                    | K130F22C18P | 90         | INVT  | Pt1000                                |
| 57                    | K341F18C25P | 30         | INVT  | Pt1000                                |
| 58                    | K105F20C18P | 31         | INVT  | Pt1000                                |
| 59                    | 26H43D20C   | 150        | INVT  | KTY84-130                             |
| 60                    | 26H50D17C   | 151        | INVT  | KTY84-130                             |
| 61                    | 26H58D20C   | 152        | INVT  | KTY84-130                             |
| 62                    | 26H65D17C   | 153        | INVT  | KTY84-130                             |
| 63                    | 26H76D17C   | 154        | INVT  | KTY84-130                             |
| 64                    | 26H86D17C   | 155        | INVT  | KTY84-130                             |
| 65                    | K290F18C25P | 99         | INVT  | KTY84-130                             |
| 66                    | K395F15C25P | 100        | INVT  | Pt1000                                |
| 67                    | MM18-5R5B47 | 101        | INVT  | Pt1000                                |
| 68                    | MM18-4R4B47 | 102        | INVT  | Pt1000                                |
| 69                    | K145F22C18P | 103        | INVT  | Pt1000                                |
| 70                    | K235F20C25P | 78         | INVT  | Pt1000                                |
| 72                    | K078F20C18P | 79         | INVT  | Pt1000                                |
| 73                    | K239F18C25P | 83         | INVT  | Pt1000                                |

| Oil pump<br>selection SN | Oil pump model | Displacement<br>mL/r | Default max. flow |
|--------------------------|----------------|----------------------|-------------------|
| 0                        | PUMP 018 mL/r  | 18                   | 40 L/min          |
| 1                        | PUMP 025 mL/r  | 25                   | 55 L/min          |
| 2                        | PUMP 028 mL/r  | 28                   | 62 L/min          |
| 3                        | PUMP 031 mL/r  | 31                   | 68 L/min          |
| 4                        | PUMP 032 mL/r  | 32                   | 70 L/min          |
| 5                        | PUMP 036 mL/r  | 36                   | 79 L/min          |
| 6                        | PUMP 037 mL/r  | 37                   | 81 L/min          |
| 7                        | PUMP 040 mL/r  | 40                   | 88 L/min          |
| 8                        | PUMP 045 mL/r  | 45                   | 99 L/min          |
| 9                        | PUMP 050 mL/r  | 50                   | 110 L/min         |
| 10                       | PUMP 056 mL/r  | 56                   | 123 L/min         |
| 11                       | PUMP 062 mL/r  | 62                   | 136 L/min         |
| 12                       | PUMP 063 mL/r  | 63                   | 139 L/min         |
| 13                       | PUMP 064 mL/r  | 64                   | 141 L/min         |
| 14                       | PUMP 071 mL/r  | 71                   | 142 L/min         |
| 15                       | PUMP 075 mL/r  | 75                   | 150 L/min         |
| 16                       | PUMP 078 mL/r  | 78                   | 156 L/min         |
| 17                       | PUMP 080 mL/r  | 80                   | 160 L/min         |
| 18                       | PUMP 090 mL/r  | 90                   | 180 L/min         |
| 19                       | PUMP 100 mL/r  | 100                  | 200 L/min         |
| 20                       | PUMP 101 mL/r  | 101                  | 202 L/min         |
| 21                       | PUMP 120 mL/r  | 120                  | 240 L/min         |
| 22                       | PUMP 125 mL/r  | 125                  | 250 L/min         |
| 23                       | PUMP 130 mL/r  | 130                  | 260 L/min         |
| 24                       | PUMP 140 mL/r  | 140                  | 280 L/min         |
| 25                       | PUMP 150 mL/r  | 150                  | 300 L/min         |
| 26                       | PUMP 160 mL/r  | 160                  | 320 L/min         |

Table 5-3 Oil pump model table

Note: For dual-pump configuration, select the model with max. displacement.

| Code | Definition            | Range                       | Default                     | Unit |
|------|-----------------------|-----------------------------|-----------------------------|------|
| F000 | Drive model selection | For details, see Table 5-1. | Same as the drive nameplate | -    |
| F001 | Motor model selection | For details, see Table 5-3. | 07.062                      | -    |

Table 5-4 Parameters in the setup mode

| Code   | Definition            | Range                                                                                                    | Default | Unit                                                                                                    |
|--------|-----------------------|----------------------------------------------------------------------------------------------------|---------|----------------------------------------------------------------------------------------------------|
| E002   | Pump model            | For details, see the oil                                                                                                    | 10 100  |                                                                                                    |
| F002   | selection             | pump model table.                                                                                                    | 19.100  | -                                                                                                    |
| E003   | Pressure feedback     | 0: No calibration                                                                                                    | 0       |                                                                                                    |
| 1005   | zero calibration      | 1: Calibration                                                                                                    | 0       | -                                                                                                    |
| F004   | Pressure calibration  | 0: Straight line                                                                                                    | 0       | -                                                                                                    |
| 1 00 1 | mode                  | 1: Fold line                                                                                                    |         |                                                                                                    |
| F005   | Flow calibration mode | 0: Straight line                                                                                                    | 0       | -                                                                                                    |
| F006   | Pressure calibration  | 1: Fold line<br>0: Disable<br>1: Straight-line zero place<br>2: Straight-line scale range<br>3: Fold-line point 0<br>4: Fold-line point 1<br>5: Fold-line point 2<br>6: Fold-line point 3<br>7: Fold-line point 4<br>8: Fold-line point 5<br>9: Fold-line point 5<br>9: Fold-line point 6<br>10: Fold-line point 7<br>11: Fold-line point 8<br>12: Fold-line point 9<br>13: Fold-line point 10<br>14: Fold-line point 11<br>15: Fold-line point 12 | 0       | After the<br>setting for<br>straight-line<br>zero place or<br>scale range<br>calibration, if<br>the LED<br>displays 0, the<br>calibration<br>succeeds; if<br>the LED<br>displays a<br>non-zero<br>value, the<br>calibration<br>failed. After the<br>setting for<br>fold-line<br>calibration, if<br>the LED<br>displays the<br>original value,<br>the calibration<br>succeeds; if<br>the LED<br>displays 1, the<br>calibration<br>failed. |
| F007   | Flow calibration      | 0: Disable<br>1: Straight-line zero place<br>2: Straight-line scale range<br>3: Fold-line point 0<br>4: Fold-line point 1                                                                                                    | 0       | After the<br>setting for<br>straight-line<br>zero place or<br>scale range<br>calibration. if                                                                                                    |

| Code | Definition            | Range                  | Default | Unit              |
|------|-----------------------|------------------------|---------|-------------------|
|      |                       | 5: Fold-line point 2   |         | the LED           |
|      |                       | 6: Fold-line point 3   |         | displays 0, the   |
|      |                       | 7: Fold-line point 4   |         | calibration       |
|      |                       | 8: Fold-line point 5   |         | succeeds; if      |
|      |                       | 9. Fold-line point 6   |         | the LED           |
|      |                       | 10: Fold-line point 7  |         | displays a        |
|      |                       | 11: Fold-line point 8  |         | non-zero          |
|      |                       | 11. Fold-line point 0  |         | value, the        |
|      |                       | 12: Fold-line point 9  |         | calibration       |
|      |                       | 13: Fold-line point 10 |         | failed. After the |
|      |                       | 14: Fold-line point 11 |         | setting for       |
|      |                       | 15: Fold-line point 12 |         | fold-line         |
|      |                       |                        |         | calibration, if   |
|      |                       |                        |         | the LED           |
|      |                       |                        |         | displays the      |
|      |                       |                        |         | original value,   |
|      |                       |                        |         | the calibration   |
|      |                       |                        |         | succeeds; if      |
|      |                       |                        |         | the LED           |
|      |                       |                        |         | displays 1, the   |
|      |                       |                        |         | calibration       |
|      |                       |                        |         | failed.           |
|      |                       |                        |         | Average           |
| F008 | Pressure filtering    | [1.32]                 | 6       | sampling count    |
|      | 5                     |                        | -       | of moving         |
|      |                       |                        |         | (1ms)             |
|      |                       |                        |         | Average           |
| E000 | Flow filtering        | [1 22]                 | 6       | sampling count    |
| 1003 | r iow intering        | [1,32]                 | 0       | of moving         |
|      |                       |                        |         | (1ms)             |
|      | Full pressure scale   |                        |         |                   |
|      | range                 |                        |         |                   |
|      | This value also       |                        |         |                   |
|      | determines the max    |                        |         |                   |
|      | pressure. In addition |                        |         |                   |
| F010 | it also adjusts the   | [1500]                 | 175     | bar               |
|      |                       |                        |         |                   |
|      | pressure relerence    |                        |         |                   |
|      | gain so that when the |                        |         |                   |
|      | pressure reference    |                        |         |                   |
| 1    | input is 9.99V, the   |                        |         |                   |

| Code | Definition                   | Range     | Default | Unit     |
|------|------------------------------|-----------|---------|----------|
|      | pressure reference           |           |         |          |
|      | corresponds to the           |           |         |          |
|      | recently set pressure        |           |         |          |
|      | full scale range value.      |           |         |          |
|      | Full flow scale range        |           |         |          |
|      | This value also              |           |         |          |
|      | determines the max.          |           |         |          |
|      | flow. In addition, it        |           |         |          |
|      | also adjusts the flow        |           |         |          |
|      | reference gain so that       |           |         |          |
| F011 | when the flow                | [1,2400]  | 200     | L/min    |
|      | reference input is           |           |         |          |
|      | 9.99V, the flow              |           |         |          |
|      | reference                    |           |         |          |
|      | corresponds to the           |           |         |          |
|      | recently set flow full       |           |         |          |
|      | scale range value.           |           |         |          |
| F012 | Max. pressure                | [0,500]   | 180     | bar      |
| F013 | Max. flow                    | [0,2400]  | 200     | L/min    |
| F014 | Speed proportional gain 0    | [0,32767] | 6000    | -        |
| F015 | Speed integral gain 0        | [0,32767] | 120     | -        |
| F016 | Pressure feedback<br>gain    | [0,32767] | 8182    | -        |
| F047 | Pressure reference           | 10 007071 | 40000   | 0.007629 |
| F017 | rise slope                   | [0,32767] | 16000   | bar/ms   |
| 5040 | Pressure reference           | 10 007071 | 10000   | 0.007629 |
| F018 | fall slope                   | [0,32767] | 16000   | bar/ms   |
| F019 | Pressure proportional gain 0 | [0,32767] | 13000   | -        |
| F020 | Pressure integral gain<br>0  | [0,32767] | 100     | -        |
| F021 | Reserved                     | -         | -       | -        |
| F022 | Pressure proportional gain 1 | [0,32767] | 13000   | -        |
| F023 | Pressure integral gain<br>1  | [0,32767] | 100     | -        |
| F024 | Reserved                     | -         | -       | -        |

| Code | Definition                         | Range                                          | Default                      | Unit      |
|------|------------------------------------|------------------------------------------------|------------------------------|-----------|
| F025 | Pressure proportional gain 2       | [0,32767]                                      | 13000                        | -         |
| F026 | Pressure integral gain<br>2        | [0,32767]                                      | 100                          | -         |
| F027 | Reserved                           | -                                              | -                            | -         |
| F028 | Pressure proportional gain 3       | [0,32767]                                      | 13000                        | -         |
| F029 | Pressure integral gain<br>3        | [0,32767]                                      | 100                          | -         |
| F030 | Reserved                           | [0,32767]                                      | 0                            | -         |
| F031 | Pump displacement                  | [0,32767]                                      | 100                          | mL/r      |
| F032 | Pump leakage                       | [0,1.00]                                       | 0.00                         | L/min/bar |
| F033 | Max. speed for pump<br>reverse run | [0,-6000]                                      | -300                         | rpm       |
| F034 | Max. motor rotation speed          | [0,6000]                                       | 2200                         | rpm       |
| F035 | DC voltage calibration             | [0,800] (Only slight change allowed)           | DC voltage at<br>menu access | v         |
| F036 | AC voltage calibration             | [0,800] (Only slight change allowed)           | AC voltage at<br>menu access | v         |
| F037 | Enabling base flow                 | 0: No base flow<br>1: With base flow           | 1                            | -         |
| F038 | Base flow pressure                 | [0500,0]                                       | 3.00                         | bar       |
| F039 | Base flow                          | [0327,67]                                      | 0.95                         | L/min     |
| F040 | Overshoot threshold                | [5,50]                                         | 30                           | bar       |
| F041 | Motor rotation<br>direction        | 0: Forward<br>1: Reverse                       | 0                            | -         |
| F042 | Resolver direction                 | 0: Default direction<br>1: Different direction | 0                            | -         |
| F043 | Back pressure<br>method            | 0: Manual<br>1: Automatic                      | 0                            | -         |
| F044 | Pressure sensor<br>model selection | 5V<br>10V<br>400bar                            | 10V                          | -         |
| F045 | Plunger pump model selection       | 0: Single displacement<br>1: Dual displacement | 0                            | -         |
| F046 | Pump displacement<br>rate          | [0,100.0]                                      | 20                           | %         |

| Code | Definition                                      | Range                                                                                                    | Default | Unit |
|------|-------------------------------------------------|----------------------------------------------------------------------------------------------------|---------|------|
| F047 | Wobble-disk<br>switchover pressure<br>threshold | [0, 500.0]                                                                                                    | 195     | bar  |
| F048 | Displacement<br>pressure judging<br>delay       | [0,32767]                                                                                                    | 100     | ms   |
| F049 | AO1                                             | 0: Pressure reference<br>1: Pressure feedback<br>2: Flow reference<br>3: Flow feedback<br>4: Speed reference<br>5: Speed feedback<br>6: Torque reference<br>7: Torque feedback<br>8: Resolver feedback<br>9: DC voltage<br>10: Phase current<br>11: Fault word 1<br>12: Fault word 2<br>13: Communication<br>command                                                                                                    | 1       | -    |
| F050 | AO1 max. value                                  | [-32767,32767]                                                                                                    | 16384   | -    |
| F051 | AO1 min. value                                  | [-32767,32767]                                                                                                    | 0       | -    |
| F052 | AO2                                             | <ul> <li>0: Pressure reference</li> <li>1: Pressure feedback</li> <li>2: Flow reference</li> <li>3: Flow feedback</li> <li>4: Speed reference</li> <li>5: Speed feedback</li> <li>6: Torque reference</li> <li>7: Torque feedback</li> <li>8: Resolver feedback</li> <li>9: DC voltage</li> <li>10: Phase current</li> <li>11: Fault word 1</li> <li>12: Fault word 2</li> <li>13: Communication</li> <li>command</li> </ul> | 5       | -    |

| Code | Definition                                           | Range                                                                                                    | Default               | Unit |
|------|------------------------------------------------------|----------------------------------------------------------------------------------------------------|-----------------------|------|
| F053 | AO2 max. value                                       | [-32767,32767]                                                                                                    | 16384                 | -    |
| F054 | AO2 min. value                                       | [-32767,32767]                                                                                                    | -16384                | -    |
| F055 | AO output                                            | [-32767, 32767]                                                                                                    | 0                     | -    |
| F056 | Rise delay of<br>wobble-disk<br>switchover           | [0,32767]                                                                                                    | 10                    | ms   |
| F057 | Fall delay of<br>wobble-disk<br>switchover           | [0,32767]                                                                                                    | 10                    | ms   |
| F058 | Speed switchover<br>upper limit                      | [0,6000]                                                                                                    | 1200                  | rpm  |
| F059 | Speed switchover<br>lower limit                      | [0,6000]                                                                                                    | 200                   | rpm  |
| F060 | Zero-place dead zone<br>of flow reference            | [0.00,100.00]                                                                                                    | 0.5                   | %    |
| F061 | Zero-place dead zone<br>of pressure reference        | [0.00,100.00]                                                                                                    | 0.5                   | %    |
| F062 | Zero-place dead zone<br>of pressure feedback         | [0.00,100.00]                                                                                                    | 0.0                   | %    |
| F063 | OUT2 conduction<br>pressure coefficient              | [0.00,100.00]                                                                                                    | 90.0                  | %    |
| F064 | Negative torque<br>suppression control               | 0: Disable<br>1: Enable                                                                                                    | 0                     | -    |
| F065 | Displacement<br>switchover mode                      | 0: Overvoltage<br>1: Over retaining-pressure                                                                                                    | 0                     | -    |
| F066 | Restoring to default                                 | 0: Disable<br>1: Enable                                                                                                    | 0                     | -    |
| F067 | Viewing fault records<br>(displaying fault<br>codes) | 1: Fault 1<br>2: Fault 2<br>3: Fault 3<br>4: Fault 4<br>5: Fault 5<br>After the access, the LED<br>displays the most recent<br>fault (SN: 1). You can press<br>the set to display the<br>previous fault (SN: 2). You<br>can press the key to<br>display the following | Present fault<br>code | -    |

| Code | Definition         | Range                       | Default | Unit |
|------|--------------------|-----------------------------|---------|------|
|      |                    | information at a fault:     |         |      |
|      |                    | DC voltage (V)              |         |      |
|      |                    | speed feedback (rpm)        |         |      |
|      |                    | <b>DDDD</b> , torque        |         |      |
|      |                    |                             |         |      |
|      |                    | , fault time                |         |      |
|      |                    | 68888                       |         |      |
|      |                    | (hour) (hour), fault        |         |      |
|      |                    | 88888 phane A               |         |      |
|      |                    | current (Apk)               |         |      |
|      |                    | BEEEB phase-B               |         |      |
|      |                    |                             |         |      |
|      |                    | current (Apk)               |         |      |
|      |                    | 88888 444                   |         |      |
|      |                    | temperature (°C)            |         |      |
|      |                    |                             |         |      |
|      |                    | , motor                     |         |      |
|      |                    | temperature (°C)            |         |      |
|      |                    | 888888, speed               |         |      |
|      |                    | reference (rpm)             |         |      |
|      |                    | boobb, torque               |         |      |
|      |                    | reference (Nm)              |         |      |
|      |                    | , output voltage            |         |      |
|      |                    | (V) 00888, and fault        |         |      |
|      |                    | tune 88888                  |         |      |
|      |                    | Writing parameters          |         |      |
|      |                    |                             |         |      |
|      |                    | key and then release it for |         |      |
|      |                    | access. Then the LED        |         |      |
|      |                    | displays                    |         |      |
| F068 | Writing parameters | Press and hold the          | SAVE    | -    |
|      |                    | key and then release it to  |         |      |
|      |                    | start parameter writing.    |         |      |
|      |                    |                             |         |      |
|      |                    | LILICIC. If the writing     |         |      |
|      |                    | succeeds, the LED           |         |      |

| Code | Definition                                  | Range                                                    | Default | Unit      |
|------|---------------------------------------------|----------------------------------------------------------|---------|-----------|
|      |                                             | displays failed, the LED displays                        |         |           |
| F069 | Password for keypad unlocking               | [0,99999]                                                | 00000   | -         |
| F070 | Motor rated voltage                         | [0800]                                                   | 351     | V         |
| F071 | Motor rated current                         | [0900]                                                   | 51      | А         |
| F072 | Motor rated speed                           | [0,6000]                                                 | 1467    | rpm       |
| F073 | Motor rated<br>frequency                    | [0600]                                                   | 97.7    | Hz        |
| F074 | Motor counter-emf                           | [0.0,800.0]                                              | 199.9   | V/Krpm    |
| F075 | Motor temperature<br>sensor type            | 0: NTC<br>1: PTC<br>2: KTY84<br>3: PT1000                | 3       | -         |
| F076 | Reserved                                    | -                                                        | -       | -         |
| F077 | Reserved                                    | -                                                        | -       | -         |
| F078 | Reserved                                    | -                                                        | -       | -         |
| F079 | Pressure sensor<br>scale range              | [0, 500.0]                                               | 250.0   | bar       |
| F080 | Pressure feedback<br>adjustment coefficient | [50200]                                                  | 100     | %         |
| F081 | Min. value of flow<br>reference             | [0,2400.0]                                               | 0.0     | L/min     |
| F082 | Enabling<br>overmodulation                  | [0,1]                                                    | 0       | 1: Enable |
| F083 | Overmodulation rate                         | [100115]                                                 | 105     | %         |
| F084 | Carrier frequency                           | [4k,5k,8k,10k,3k,2k,6k]                                  | 3k      | Hz        |
| F085 | Overload protection<br>method               | 0: Current limiting<br>1: It protection<br>2–3: Reserved | 0       | -         |
| F086 | Bus overvoltage protection@                 | [0,1000]                                                 | 770     | V         |
| F087 | Bus protection time                         | [0,30000]                                                | 20      | 5ms       |
| F088 | Bus overvoltage protection                  | [0,1000]                                                 | 800     | V         |
| F089 | Bus undervoltage                            | [0,1000]                                                 | 380     | V         |

| Code | Definition                                         | Range     | Default                                                                                                    | Unit |
|------|----------------------------------------------------|-----------|----------------------------------------------------------------------------------------------------|------|
|      | protection@                                        |           |                                                                                                    |      |
| F090 | Bus undervoltage protection @time                  | [0,30000] | 150                                                                                                    | 5ms  |
| F091 | Bus undervoltage protection                        | [0,1000]  | 320                                                                                                    | v    |
| F092 | Bus undervoltage<br>protection for pipe<br>opening | [0,1000]  | 315                                                                                                    | v    |
| F093 | AC overvoltage<br>protection@                      | [0,1000]  | 504                                                                                                    | v    |
| F094 | AC overvoltage protection @time                    | [0,30000] | 300                                                                                                    | 5ms  |
| F095 | AC overvoltage                                     | [0,1000]  | 1500                                                                                                    | V    |
| F096 | AC undervoltage<br>protection@                     | [0,1000]  | 290                                                                                                    | v    |
| F097 | AC undervoltage<br>protection @time                | [0,30000] | 101                                                                                                    | 5ms  |
| F098 | AC undervoltage                                    | [0,1000]  | 0                                                                                                    | V    |
| F099 | Power-on timeout<br>time                           | [0,30000] | 2000                                                                                                    | 5ms  |
| F100 | Motor protection temperature                       | [0,500]   | 125                                                                                                    | °C   |
| F101 | Module protection temperature                      | [0,500]   | 86                                                                                                    | °C   |
| F102 | Air protection temperature                         | [0,500]   | 400                                                                                                    | °C   |
| F103 | Overcurrent<br>protection value                    | [0900]    | $\begin{array}{c} 018 \rightarrow 61 \\ 025 \rightarrow 70 \\ 032 \rightarrow 110 \\ 038 \rightarrow 110 \\ 045 \rightarrow 140 \\ 060 \rightarrow 200 \\ 075 \rightarrow 240 \\ 092 \rightarrow 290 \\ 115 \rightarrow 380 \\ 150 \rightarrow 480 \\ 180 \rightarrow 500 \\ 215 \rightarrow 562 \end{array}$ | A    |

| Code | Definition                              | Range                                                                                                    | Default                    | Unit             |
|------|-----------------------------------------|----------------------------------------------------------------------------------------------------|----------------------------|------------------|
| F104 | Forward speed protection value          | [0,6000]                                                                                                    | 2700                       | rpm              |
| F105 | Reverse speed protection value          | [-6000,0]                                                                                                    | -2700                      | rpm              |
| F106 | Overpressure protection threshold       | [0, 500]                                                                                                    | 195                        | bar              |
| F107 | Pressure sensor fault<br>value          | [0,32767]                                                                                                    | 0                          | -                |
| F108 | ACDC sampling error voltage             | [0800]                                                                                                    | 80                         | V                |
| F109 | Braking resistance<br>heating factor    | [0,500]                                                                                                    | 018–045→35<br>060–215→40   | -                |
| F110 | Braking resistor<br>cooling factor      | [0,500]                                                                                                    | 1                          | -                |
| F111 | Braking resistor<br>overload threshold  | [0,30000]                                                                                                    | 018–045→374<br>060–215→292 | -                |
| F112 | Motor short-circuit<br>protection value | [0900]                                                                                                    | 10.0                       | A                |
| F113 | Protection against phase loss           | 0: Disable<br>1: Enable                                                                                                 | 0                          | -                |
| F114 | Rectifier overload<br>protection        | 0: Disable<br>1: Enable                                                                                                 | 0                          | -                |
| F115 | Speed feedback filtering method         | 0: Moving average<br>1: Ordinary least squares<br>You need to perform<br>re-power on for the setting<br>to take effect. | 0                          | -                |
| F116 | Low speed proportional gain             | [0,32767]                                                                                                    | 7000                       | -                |
| F117 | Low speed integral gain                 | [0,32767]                                                                                                    | 140                        | -                |
| F118 | Low rotation speed of gain switchover   | [0,6000]                                                                                                    | 5994                       | rpm              |
| F119 | High rotation speed of gain switchover  | [0,6000]                                                                                                    | 5994                       | rpm              |
| F120 | Speed control rigidity                  | [1,14]                                                                                                    | 8                          | -                |
| F121 | Motor inertia                           | [0,0.655]                                                                                                    | 0.018                      | kgm <sup>2</sup> |
| F122 | Motor torque                            | [0100,00]                                                                                                    | 3.31                       | Nm/Arms          |
| Code        | Definition           | Range                                        | Default    | Unit                                                                                         |
|-------------|----------------------|----------------------------------------------|------------|----------------------------------------------------------------------------------------------|
|             | coefficient          |                                              |            |                                                                                              |
| <b>E400</b> | Motor autotuning     | 0: Forward                                   | 0          |                                                                                              |
| F123        | direction            | 1: Reverse                                   | 0          | -                                                                                            |
|             |                      |                                              | 018→7.50   |                                                                                              |
|             |                      |                                              | 025→11.00  |                                                                                              |
|             |                      |                                              | 032→15.00  | Unit     -     -     kW     kW     A     Nm     %     Hz     Cycle<br>(of speed loop)     ms |
|             |                      |                                              | 038→18.00  |                                                                                              |
|             |                      |                                              | 045→22.00  |                                                                                              |
| E104        | Drive reted power    | 10 00 227 671                                | 060→30.00  | 144/                                                                                         |
| F124        | Drive rated power    | [0.00,327.67]                                | 075→37.00  | KVV                                                                                          |
|             |                      |                                              | 092→45.00  |                                                                                              |
|             |                      |                                              | 115→60.00  |                                                                                              |
|             |                      |                                              | 150→75.00  |                                                                                              |
|             |                      |                                              | 180→90.00  | Unit     -     -     kW     kW     Nm     %     Hz     Cycle<br>(of speed loop)              |
|             |                      |                                              | 215→110.00 |                                                                                              |
|             |                      | 018→18.0<br>025→25.0<br>032→32.0<br>038→38.0 | 018→18.0   |                                                                                              |
|             |                      |                                              | 025→25.0   |                                                                                              |
|             |                      |                                              | 032→32.0   |                                                                                              |
|             |                      |                                              |            |                                                                                              |
|             |                      |                                              | 045→45.0   | Δ                                                                                            |
| E125        | Drive rated current  | [0900] 060→60.0<br>075→75.0                  | 060→60.0   |                                                                                              |
| 1125        | Drive rated current  |                                              | ~          |                                                                                              |
|             |                      |                                              | 092→92.0   | -<br>kW<br>A<br>A<br>Nm<br>%<br>Hz<br>Cycle<br>(of speed loop)<br>ms                         |
|             |                      |                                              | 115→115.0  |                                                                                              |
|             |                      |                                              | 150→150.0  |                                                                                              |
|             |                      |                                              | 180→180.0  |                                                                                              |
|             |                      |                                              | 215→215.0  |                                                                                              |
| F126        | Torque limit         | [0,1800]                                     | 400        | Nm                                                                                           |
| F127        | Disturbance          | [0200]                                       | 0          | %                                                                                            |
| 1 121       | compensation gain    | [0200]                                       | 0          | 70                                                                                           |
|             | Disturbance          |                                              |            |                                                                                              |
| F128        | compensation         | [0,5000]                                     | 500        | Hz                                                                                           |
|             | Disturbance          |                                              |            |                                                                                              |
| E120        |                      | [0 15]                                       | 5          | Cycle                                                                                        |
| F129        | lagging period       | [0,10]                                       | 3          | (of speed loop)                                                                              |
|             | Overspeed protection |                                              |            |                                                                                              |
| F130        | time                 | [0,5000]                                     | 100        | ms                                                                                           |

| Code | Definition                              | Range                                                      | Default | Unit                  |
|------|-----------------------------------------|------------------------------------------------------------|---------|-----------------------|
| F131 | Flow reference rise slope               | [0,32767]                                                  | 16000   | 0.07324<br>(L/min)/ms |
| F132 | Flow reference fall slope               | [0,32767]                                                  | 16000   | 0.07324<br>(L/min)/ms |
| F133 | Braking resistor fault detection        | 0: Disable<br>1: Enable                                    | 1       | -                     |
| F134 | PWM voltage compensation                | 0: Disable<br>1: Enable                                    | 0       | -                     |
| F135 | Pump stuck detection                    | 0: Disable<br>1: Enable                                    | 1       | -                     |
| F136 | Oil path<br>depressurization<br>mode    | 0: Common oil path<br>1: Self-depressurization oil<br>path | 0       | -                     |
| F137 | Reverse torque upper<br>limit           | [0,100]                                                    | 100     | %                     |
| F138 | Speed integral torque<br>boost          | [0,1000]                                                   | 0       | %                     |
| F139 | Enabling multi-step PI<br>of speed      | 0: Disable<br>1: Enable                                    | 0       | -                     |
| F140 | Enabling multi-step PI<br>of pressure   | 0: Disable<br>1: Enable                                    | 0       | -                     |
| F141 | Speed proportional gain 1               | [0,32767]                                                  | 7000    | -                     |
| F142 | Speed integral gain 1                   | [0,32767]                                                  | 140     | -                     |
| F143 | Speed proportional gain 2               | [0,32767]                                                  | 7000    | -                     |
| F144 | Speed integral gain 2                   | [0,32767]                                                  | 140     | -                     |
| F145 | Speed proportional gain 3               | [0,32767]                                                  | 7000    | -                     |
| F146 | Speed integral gain 3                   | [0,32767]                                                  | 140     | -                     |
| F147 | Self-depressurization startup speed     | [-300300]                                                  | 250     | rpm                   |
| F148 | Self-depressurization startup pressure  | [0, 500]                                                   | 59      | bar                   |
| F149 | Self-depressurization shutdown pressure | [0, 500]                                                   | 57      | bar                   |

| Code | Definition                                           | Range                                                                                                    | Default | Unit |
|------|------------------------------------------------------|----------------------------------------------------------------------------------------------------|---------|------|
| F150 | Retaining-pressure<br>feedforward cut-in<br>speed    | [-6000,6000]                                                                                                    | 100     | rpm  |
| F151 | Retaining-pressure<br>feedforward cut-in<br>pressure | [0, 500]                                                                                                    | 200     | bar  |
| F152 | Retaining-pressure<br>feedforward gain               | [0,32767]                                                                                                    | 0       | -    |
| F153 | Voltage in full<br>pressure scale range              | [0,11.00]                                                                                                    | 9.99    | V    |
| F154 | Voltage in full flow scale range                     | [0,11.00]                                                                                                    | 9.99    | V    |
| F155 | Resolver fault detection                             | 0: Disable<br>1: Enable                                                                                                    | 1       | -    |
| F156 | PID terminal use<br>purpose                          | 0: General<br>1: Only for die-casting<br>machines                                                                                                    | 0       | -    |
| F157 | DI1 input selection                                  | 0: No function                                                                                                    | 1       | -    |
| F158 | DI2 input selection                                  | 1: Fault reset<br>2: Enabling the drive                                                                                                    | 2       | -    |
| F159 | DI3 input selection                                  | 3: Selection of splitting or                                                                                                    | 3       | -    |
| F160 | DI4 input selection                                  | combining flow<br>4: Material storage signal                                                                                                    | 4       | -    |
| F161 | DI5 input selection                                  | input                                                                                                    | 6       | -    |
| F162 | DI6 input selection                                  | 5: Motor rotation direction<br>6: PID terminal 1                                                                                                    | 7       | -    |
| F163 | Reserved                                             | 7: PID terminal 2                                                                                                    | 0       | -    |
| F164 | Reserved                                             | 8: PID terminal 3<br>9: PID terminal 4                                                                                                    | 0       | -    |
| F165 | Reserved                                             | 10: Trigger method                                                                                                    | 0       | -    |
| F166 | Reserved                                             | selection<br>11: Enabling inclined-disk<br>control (Over<br>retaining-pressure method)<br>12: Inclined-disk<br>switchover command<br>13: Pressure/flow control<br>selection signal | 0       | -    |

| Code | Definition                                             | Range                                                                                                    | Default | Unit     |
|------|--------------------------------------------------------|----------------------------------------------------------------------------------------------------|---------|----------|
|      |                                                        | 14: Enabling unit follow-up                                                                                  |         |          |
|      |                                                        | 15: Internal reference 1                                                                                     |         |          |
|      |                                                        | 16: Internal reference 2                                                                                     |         |          |
|      |                                                        | 17: Internal reference 3                                                                                     |         |          |
|      |                                                        | 18: Slave node address                                                                                       |         |          |
|      |                                                        | selection 1                                                                                                  |         |          |
|      |                                                        | 19: Slave node address                                                                                       |         |          |
|      |                                                        | selection 2                                                                                                  |         |          |
|      |                                                        | 20: Selection 1 of splitting                                                                                 |         |          |
|      |                                                        | or combining flow                                                                                            |         |          |
|      |                                                        | 21-63: Reserved                                                                                              |         |          |
| F167 | O1 output selection                                    | 0: No function                                                                                               | 1       | -        |
| F168 | O2 output selection                                    | 1: Drive running output                                                                                      | 2       | -        |
| F169 | Reserved                                               | 2: Alarm output                                                                                              | 0       | -        |
|      |                                                        | 3: I2 terminal status                                                                                        | -       |          |
| F170 | R output selection                                     | 4: Inclined-disk control                                                                                     | 4       | -        |
| F171 | Reserved                                               | output<br>5: Output of oil pressure<br>being reached<br>6: Self-depressurization<br>output<br>7–63: Reserved | 5       | -        |
| F172 | Five low bits of accumulative power                    | [0999,9]                                                                                                    | 0.0     | kWh      |
|      | consumption                                            |                                                                                                    |         |          |
| F173 | Five high bits of<br>accumulative power<br>consumption | [0,9999]                                                                                                    | 0       | 1000 kWh |
| F174 | Enabling<br>depressurization<br>pressure PI            | 0: Disable<br>1: Enable                                                                                      | 0       | -        |
| F175 | Proportion 0 of                                        | [0 32767]                                                                                                    | 13000   | _        |
| 1    | pressure drop P                                        | [0,02,07]                                                                                                    | 10000   |          |
|      | Integral 0 of                                          |                                                                                                    |         |          |
| F176 | depressurization                                       | [0,32767]                                                                                                    | 10      | -        |
|      | pressure drop P                                        |                                                                                                    |         |          |
|      | Proportion 1 of                                        |                                                                                                    |         |          |
| F177 | depressurization                                       | [0,32767]                                                                                                    | 13000   | -        |
|      | pressure drop P                                        |                                                                                                    |         |          |

| Code | Definition                                                | Range                   | Default | Unit |
|------|-----------------------------------------------------------|-------------------------|---------|------|
| F178 | Integral 1 of<br>depressurization<br>pressure drop P      | [0,32767]               | 10      | -    |
| F179 | Enabling<br>depressurization<br>speed PI                  | 0: Disable<br>1: Enable | 0       | -    |
| F180 | Depressurization<br>speed proportion 0                    | [0,32767]               | 6000    | -    |
| F181 | Depressurization<br>speed integral 0                      | [0,32767]               | 50      | -    |
| F182 | Depressurization<br>speed proportion 1                    | [0,32767]               | 6000    | -    |
| F183 | Depressurization<br>speed integral 1                      | [0,32767]               | 50      | -    |
| F184 | High pressure<br>difference 0 of gain<br>switchover       | [0,500]                 | 0       | bar  |
| F185 | Low pressure<br>difference 0 of gain<br>switchover        | [0,500]                 | 0       | bar  |
| F186 | High pressure<br>difference 1 of gain<br>switchover       | [0,500]                 | 0       | bar  |
| F187 | Low pressure<br>difference 1 of gain<br>switchover        | [0,500]                 | 0       | bar  |
| F188 | Pressure proportion 0<br>with high pressure<br>difference | [0,32767]               | 8000    | -    |
| F189 | Pressure integral 0<br>with high pressure<br>difference   | [0,32767]               | 50      | -    |
| F190 | Pressure proportion 1<br>with high pressure<br>difference | [0,32767]               | 8000    | -    |
| F191 | Pressure integral 1<br>with high pressure<br>difference   | [0,32767]               | 50      | -    |

| Code | Definition                                                         | Range                                       | Default | Unit                  |
|------|--------------------------------------------------------------------|---------------------------------------------|---------|-----------------------|
| F192 | Self-depressurization startup delay                                | [0,32767]                                   | 1       | ms                    |
| F193 | Self-depressurization shutdown delay                               | [0,32767]                                   | 2       | ms                    |
| F194 | Pressure at<br>self-depressurization<br>low-pressure<br>switch-on  | [0,500]                                     | 30      | bar                   |
| F195 | Pressure at<br>self-depressurization<br>low-pressure<br>switch-off | [0,500]                                     | 20      | bar                   |
| F196 | Pressure forward<br>overshoot<br>suppression                       | [0,3000.0]                                  | 25.0    | %                     |
| F197 | Pressure reverse<br>overshoot<br>suppression                       | [0,3000.0]                                  | 100.0   | %                     |
| F198 | Multi-step flow fall slope 1                                       | [0,32767]                                   | 16000   | 0.07324<br>(L/min)/ms |
| F199 | Forward rotation<br>depressurization<br>method                     | 0: One step<br>1: Two step<br>2: Three step | 0       | -                     |
| F200 | Depressurization<br>step-2 pressure<br>threshold                   | [0,500]                                     | 45      | bar                   |
| F201 | Depressurization<br>step-3 pressure<br>threshold                   | [0,500]                                     | 4       | bar                   |
| F202 | Depressurization<br>step-2 fall slope                              | [0,32767]                                   | 125     | 0.007629              |
| F203 | Depressurization<br>step-3 fall slope                              | [0,32767]                                   | 10      | bar/ms                |
| F204 | Multi-step<br>depressurization<br>pressure proportion              | [0,32767]                                   | 9000    | -                     |
| F205 | Multi-step<br>depressurization<br>pressure integral                | [0,32767]                                   | 10      | -                     |

| Code | Definition                                            | Range                                                                             | Default | Unit |
|------|-------------------------------------------------------|-----------------------------------------------------------------------------------|---------|------|
| F206 | Multi-step<br>depressurization<br>speed proportion    | [0,32767]                                                                         | 6000    | -    |
| F207 | Multi-step<br>depressurization<br>speed integral      | [0,32767]                                                                         | 50      | -    |
| F208 | Depressurization<br>pressure PI fall<br>threshold     | [0,500]                                                                           | 7       | bar  |
| F209 | Low-pressure reverse rotation speed limited           | [-6000,6000]                                                                      | -300    | rpm  |
| F210 | Multi-step<br>depressurization<br>startup delay       | [0,32767]                                                                         | 5       | ms   |
| F211 | Multi-step<br>depressurization end<br>delay           | [0,32767]                                                                         | 500     | ms   |
| F212 | Enabling<br>pressure-boost speed<br>Pl                | 0: Disable<br>1: Enable                                                           | 0       | -    |
| F213 | Enabling<br>depressurization<br>bidirectional control | 0: Disable<br>1: Enable                                                           | 0       | -    |
| F214 | Voltage utilization in<br>flux-weakening<br>control   | [10.0,195.0]                                                                      | 92.1    | %    |
| F215 | Flux-weakening control switch                         | 0: Calculation<br>1: Disable<br>2: Closed loop<br>3: Calculation + closed<br>loop | 3       | -    |
| F216 | Closed-loop<br>flux-weakening<br>bandwidth            | [0,1000]                                                                          | 20      | Hz   |
| F217 | Motor type                                            | 0: Surface-mounted PMSM<br>1: Salient pole PMSM                                   | 0       | -    |
| F218 | Flux-weakening<br>depth of salient pole<br>motor      | [0,100]                                                                           | 80      | %    |
| F219 | Motor rated power                                     | [0.1,3000.0]                                                                      | 24.8    | kW   |
| F220 | Motor pole pairs                                      | [1,64]                                                                            | 4       | р    |

| Code           | Definition                                                    | Range      | Default           | Unit       |
|----------------|---------------------------------------------------------------|------------|-------------------|------------|
| F221           | Encoder pole pairs                                            | [1,64]     | 1                 | р          |
| F222           | D-axis inductance 0<br>of SM                                  | [0,327.67] | Model<br>depended | mH         |
| F223           | D-axis inductance 1<br>of SM                                  | [0,327.67] | Model<br>depended | mH         |
| F224           | D-axis inductance 2<br>of SM                                  | [0,327.67] | Model<br>depended | mH         |
| F225           | Q-axis inductance 0<br>of SM                                  | [0,327.67] | Model<br>depended | mH         |
| F226           | Q-axis inductance 1<br>of SM                                  | [0,327.67] | Model<br>depended | mH         |
| F227           | Q-axis inductance 2<br>of SM                                  | [0,327.67] | Model<br>depended | mH         |
| F228           | Counter-emf 0 of SM                                           | [0,3276.7] | Model<br>depended | Vrms/1krpm |
| F229           | Counter-emf 1 of SM                                           | [0,3276.7] | Model<br>depended | Vrms/1krpm |
| F230           | Counter-emf 2 of SM                                           | [0,3276.7] | Model<br>depended | Vrms/1krpm |
| F231 –<br>F241 | Reserved                                                      | -          | -                 | -          |
| F242           | Pressure PI output<br>filter frequency 0                      | [0,800.0]  | 0                 | Hz         |
| F243           | Pressure PI output<br>filter frequency 1                      | [0,800.0]  | 0                 | Hz         |
| F244           | Enabling<br>retaining-pressure<br>low-speed speed Pl          | [0,1]      | 0                 | -          |
| F245           | Enabling<br>retaining-pressure<br>low-speed pressure<br>Pl    | [0,1]      | 0                 | -          |
| F246           | Low speed pressure<br>PI switch-in delay                      | [0,32767]  | 2000              | ms         |
| F247           | Retaining-pressure<br>low-speed pressure<br>proportional gain | [0,32767]  | 7500              | -          |
| F248           | Retaining-pressure<br>low-speed pressure<br>integral gain     | [0,32767]  | 30                | -          |

#### 5.2.6 Debug mode

If you press the ESC key to select the debug mode, the LED displays "h--xx", in which "xx" indicates a parameter ID. You can press the or key to select a parameter ID. When you press and hold the ENT key and then release it, the selection is completed. Then the LED displays the parameter value.
If you want to modify a parameter, you can press the key to move the blinking place and press the or when you concerned the value of the blinking place. After the value is

modified, press and hold the water and release it. Then the modification is automatically saved and blinking stops.

3. If you press the (PRG) = PRG or (PRG) = PRG key again at this time, you can modify the

parameter again. The places which can be modified blink. Press the  $\frac{1}{1000}$  key to exit.

Note: In debug mode, if no key acts within 1min, the speed feedback display or fault display interface in shortcut mode automatically appears.

Code Definition Range Default Unit 0: Disable Related to IO level h00 Enabling run 1: Enable enabling of drive 0: Disable h01 Enabling diagnosis 0 1: Enable 0: Disable **Diagnosis** content 1: Measure the initial angle h02 (Valid only when 2: Enable jogging 0 diagnosis enabled) 3-5: Invalid 6: Drive test Jogging (A): Jog forward h03 (Valid only when 0 : Jog reversely diagnosis enabled) 3: Speed mode h04 Control mode 4 4: Process mode Speed reference h05 (Valid in speed Motor model related 0 rpm control mode) 0: Digital input 1: Analog input Process command 2: Continuous CAN h06 1 mode communication input 3: Continuous RS485 communication input

Parameters in the setup mode:

| Code       | Definition             | Range                      | Default                                 | Unit     |
|------------|------------------------|----------------------------|-----------------------------------------|----------|
|            |                        | 4: CANopen communication   |                                         |          |
|            |                        | input                      |                                         |          |
|            |                        | 5: EtherCAT communication  |                                         |          |
|            |                        | input                      |                                         |          |
|            |                        | 6: Internal reference      |                                         |          |
|            |                        | 7: PROFINET                |                                         |          |
|            |                        | communication input        |                                         |          |
|            | Flow reference         |                            |                                         |          |
| <b>b07</b> | (Process command       | O May floud                | 0.0                                     | L /mains |
| n07        | mode is                | [0, Max. now]              | 0.0                                     | L/min    |
|            | communication input)   |                            |                                         |          |
|            | Pressure reference     |                            |                                         |          |
| 600        | (Process command       |                            | 0.0                                     | hor      |
| 1100       | mode is                | [0, Max. pressure]         | 0.0                                     | Dai      |
|            | communication input)   |                            |                                         |          |
|            |                        | The motor runs at the max. |                                         |          |
|            |                        | speed when you press 🙆     |                                         |          |
| h09        | Max. jogging speed     | $\otimes$                  | 15                                      | rpm      |
|            |                        | or 🕐.                      |                                         |          |
| h10        | Resolver offset        | [0,100]                    | 0                                       | -        |
|            | Motor parameter        | 0: Disable                 | , i i i i i i i i i i i i i i i i i i i |          |
|            | autotuning (Valid only | 1. Dynamic                 |                                         |          |
| h11        | when diagnosis         | 2: Static 1                | 0                                       | -        |
|            | enabled)               | 3: Static 2                |                                         |          |
|            |                        | 11111: Disable             |                                         |          |
| h12        | Enabling advanced      | 99999: Enable 000          | 00000                                   | -        |
|            | parameter operation    | Other values: No functions | 00000                                   |          |
| h13        | Clearing faults        | 0: Disable, 1: Enable      | 0                                       | -        |
|            | Internal flow          |                            |                                         |          |
| h14        | reference 0            | [0,100.0]                  | 0.0                                     | %        |
|            | Internal flow          |                            |                                         |          |
| h15        | reference 1            | [0,100.0]                  | 0.0                                     | %        |
|            | Internal flow          |                            |                                         |          |
| h16        | reference 2            | [0,100.0]                  | 0.0                                     | %        |
|            | Internal flow          |                            |                                         |          |
| h17        | reference 3            | [0,100.0]                  | 0.0                                     | %        |
|            | Internal flow          |                            |                                         |          |
| h18        | reference /            | [0,100.0]                  | 0.0                                     | %        |
|            | Internal flow          |                            |                                         |          |
| h19        | reference 5            | [0,100.0]                  | 0.0                                     | %        |
| h20        | Reserved               | [0, 100.0]                 | 0.0                                     |          |
| h20        | Reserved               | [0,100.0]                  | 0.0                                     | -        |

| Code | Definition                           | Range                    | Default | Unit |
|------|--------------------------------------|--------------------------|---------|------|
| h21  | Reserved                             | [0,100.0]                | 0.0     | -    |
| h22  | Internal pressure<br>reference 0     | [0, 100.0]               | 0.0     | %    |
| h23  | Internal pressure<br>reference 1     | [0,100.0]                | 0.0     | %    |
| h24  | Internal pressure<br>reference 2     | [0, 100.0]               | 0.0     | %    |
| h25  | Internal pressure<br>reference 3     | [0, 100.0]               | 0.0     | %    |
| h26  | Internal pressure<br>reference 4     | [0,100.0]                | 0.0     | %    |
| h27  | Internal pressure<br>reference 5     | [0, 100.0]               | 0.0     | %    |
| h28  | Speed integral torque boost 1        | [0, 100.0]               | 0.0     | 8%   |
| h29  | Speed proportional<br>torque boost 1 | [0,100.0]                | 0.0     | 8%   |
| h30  | Channel of running<br>commands       | 0: Keypad<br>1: Terminal | 1       | -    |

## 5.2.7 Multi-pump mode

- 1. If you press the key to select the multi-pump mode, the LED displays "P--xx", in which "xx" indicates a parameter ID. You can press the or key to select a parameter ID. When you press and hold the key and then release it, the selection is completed. Then the LED displays the parameter value.
- 2. If you want to modify a parameter, you can press the key to move the blinking place and press the or key to change the value of the blinking place. After the value is modified, press and hold the form key and release it. Then the modification is automatically saved and blinking stops.
- 3. If you press the DATA OF THE OF THE Key again at this time, you can modify the parameter again. The places which can be modified blink. Press the Reg to exit.

# Note: In multi-pump mode, if no key acts within 1min, the speed feedback display or fault display interface in shortcut mode automatically appears.

| Code | Definition           | Range                   | Default             | Unit |
|------|----------------------|-------------------------|---------------------|------|
| P00  | Enabling the network | 0: Disable<br>1: Enable | 0                   | -    |
| P01  | Opening network      | 0: Close                | Related to IO level | -    |

| Code | Definition                               | Range                                                                                                    | Default           | Unit |
|------|------------------------------------------|----------------------------------------------------------------------------------------------------|-------------------|------|
|      | pipes                                    | 1: Open                                                                                                    | enabling of drive |      |
| P02  | Combining type                           | 0: Single pump<br>1: Hybrid<br>2: Multiple pumps<br>3: Multiple modes<br>4: Communication with two<br>models<br>5: Communication with four<br>models | 0                 | -    |
| P03  | Node No.                                 | [0,15]                                                                                                    | 0                 | -    |
| P04  | Slave count                              | [0,15]                                                                                                    | 0                 | -    |
| P05  | Node type                                | 0: Independent unit<br>1: Control unit<br>2: Follow-up unit<br>3: Flow-loop unit                                                                     | 0                 | -    |
| P06  | Flow switch-in<br>threshold              | [0100,0]                                                                                                    | 25.0              | %    |
| P07  | Flow switch-in<br>hysteresis upper limit | [0100,0]                                                                                                    | 5.0               | %    |
| P08  | Flow switch-in hysteresis lower limit    | [0100,0]                                                                                                    | 2.5               | %    |
| P09  | Multi-pump pressure proportional gain 0  | [0,32767]                                                                                                    | 8000              | -    |
| P10  | Multi-pump pressure<br>integral gain 0   | [0,32767]                                                                                                    | 88                | -    |
| P11  | Depressurization<br>step-1 delay         | [0,32767]                                                                                                    | 500               | ms   |
| P12  | Multi-pump pressure proportional gain 1  | [0,32767]                                                                                                    | 8000              | -    |
| P13  | Multi-pump pressure<br>integral gain 1   | [0,32767]                                                                                                    | 88                | -    |
| P14  | Speed proportional<br>torque boost       | [0,1000]                                                                                                    | 0                 | %    |
| P15  | Multi-pump pressure proportional gain 2  | [0,32767]                                                                                                    | 8000              | -    |
| P16  | Multi-pump pressure<br>integral gain 2   | [0,32767]                                                                                                    | 88                | -    |
| P17  | Quick<br>depressurization<br>coefficient | [0,32767]<br>A greater value indicates<br>quicker depressurization<br>0: Invalid                                                                     | 0                 | -    |

| Code | Definition                                          | Range                                                                                                    | Default | Unit |
|------|-----------------------------------------------------|----------------------------------------------------------------------------------------------------|---------|------|
| P18  | Multi-pump pressure proportional gain 3             | [0,32767]                                                                                                    | 8000    | -    |
| P19  | Multi-pump pressure<br>integral gain 3              | [0,32767]                                                                                                    | 88      | -    |
| P20  | Depressurization<br>overshoot<br>suppression factor | [0,32767]<br>A smaller value indicates<br>greater suppression<br>0: Invalid                                                                                                    | 0       | -    |
| P21  | ECAT<br>synchronization<br>method                   | 0: Run freely<br>1: Synchronization manager<br>2: Synchronization clock                                                                                                    | 0       | -    |
| P22  | ECAT<br>synchronization time                        | 0: 500µs<br>1: 1ms<br>2: 2ms<br>3: 4ms                                                                                                    | 0       | -    |
| P23  | RS485<br>communication<br>address                   | [1,255]                                                                                                    | 10      | -    |
| P24  | RS485<br>communication parity<br>method             | 0: (N,8,1)<br>1: (E,8,1)<br>2: (O,8,1)<br>3: (N,8,2)<br>4: (E,8,2)<br>5: (O,8,2)<br>Note: N: No parity bit. E:<br>Even parity. O: Odd parity.<br>8-bit data. 1 or 2 stop bits. | 0       | -    |
| P25  | RS485<br>communication baud<br>rate                 | 0: 9600bps<br>1: 19200bps<br>2: 38400bps<br>3: 57600bps                                                                                                    | 1       | -    |
| P26  | CANOpen<br>communication node<br>No.                | [1,127]                                                                                                    | 1       | -    |
| P27  | CANopen<br>communication baud<br>rate               | 0: 1000kbps<br>1: 500kbps<br>2: 250kbps<br>3: 125kbps<br>4: 50kbps<br>5: 20kbps                                                                                                | 1       | -    |
| P28  | Proportion 0 of depressurization                    | [0,32767]                                                                                                    | 8000    | -    |

| Code | Definition                                              | R                                                                                                    | ange                |      | Default          |               | Unit          |
|------|---------------------------------------------------------|----------------------------------------------------------------------------------------------------|---------------------|------|------------------|---------------|---------------|
|      | pressure boost P                                        |                                                                                                    |                     |      |                  |               |               |
| P29  | Integral 0 of<br>depressurization<br>pressure boost P   | [0,32767]                                                                                                    |                     |      |                  | 5             | -             |
| P30  | Proportion 1 of<br>depressurization<br>pressure boost P | [0,32767]                                                                                                    | 9,32767] 8000       |      |                  |               | -             |
| P31  | Integral 1 of<br>depressurization<br>pressure boost P   | [0,32767]                                                                                                    | ,32767] 5           |      |                  | 5             | -             |
| P32  | Reserved                                                | [0,32767]                                                                                                    |                     |      | 6                | 6000          | -             |
| P33  | Reserved                                                | [0,32767]                                                                                                    |                     |      |                  | 5             | -             |
| P34  | Slave-node address<br>1                                 | LED display interface of slave node address function code setting:                                                                               |                     |      |                  | on code       |               |
| P35  | Slave-node address<br>2                                 | The ten thousands place specifies the group number, 0–3.<br>The ones, tens, hundreds, and thousands places specify the                           |                     |      |                  |               |               |
| P36  | Slave-node address<br>3                                 | node number<br>Ten                                                                                                    | . See the follo     | owin | g table.         | -             |               |
|      |                                                         | thousands place                                                                                                    | l nousands<br>place | н    | undreds<br>place | lens<br>place | Ones<br>place |
|      |                                                         | 0.                                                                                                    | Node 3              | ٢    | lode 2           | Node 1        | Node 0        |
|      |                                                         | 1.                                                                                                    | Node 7              | ١    | lode 6           | Node 5        | Node 4        |
| P37  | Slave-node address                                      | 2.                                                                                                    | Node 11             | N    | ode 10           | Node 9        | Node 8        |
|      | 4                                                       | 3.                                                                                                    | Node 15             | Ν    | ode 14           | Node 13       | Node 12       |
|      |                                                         | Value meaning<br>0: Disable the digital address node to participate in control.<br>1: Enable the digital address node to participate in control. |                     |      | control.         |               |               |
|      | Communication                                           | [0,60.0]                                                                                                    |                     |      |                  |               |               |
| P38  | disconnection                                           | 0: Disconnec                                                                                                    | tion detection      |      | 1.0              |               | s             |
|      | detection time                                          | diabled                                                                                                    |                     |      |                  |               |               |

# 6 Commissioning

You can perform commissioning for the servo system by operating the embedded LED of the drive.

## 6.1 Pressure control commissioning

## 6.1.1 Flowchart

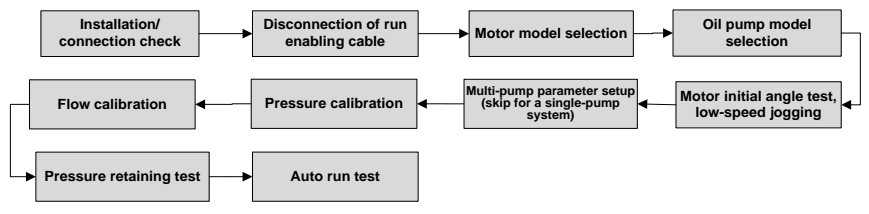

Figure 6-1 Commissioning flowchart

## 6.1.2 Commissioning procedure

The following describes how to perform commissioning for the servo system by operating the embedded LED.

### 6.1.2.1 Preparing

Check the installation and connection.

Before power on the drive, check the following items:

- Check the connection of each terminal and ensure that all screws for fixing are reliably locked and no slippage occurs.
- Ensure that the drive and the motor are properly grounded.
- After the drive is powered on, the LED displays the speed feedback drive is in normal state.

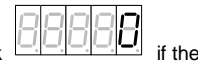

• If a fault occurs, the LED displays the fault type

### 6.1.2.2 Parameter initialization

Set F066 to 1. The drive parameters will be restored to the default settings, but the nameplate parameters of the drive and motor are not restored.

### 6.1.2.3 Motor model selection

Motor model selection method:

Press and hold the O keys together for 1 second. The LED value places display ULOCK, indicating that the drive keypad is unlocked.

- If you use a motor in Table 5-2 Motor model table, select the model by setting F001.
- If you use a motor exclusive from Table 5-2 Motor model table, set motor temperature

sensor F075 to the model used by the motor and set motor type F217 to the type of motor used.

For example: F075 = 2 (KTY84)

F217 = 1 (Salient pole PMSM)

## 6.1.2.4 Motor parameter autotuning

If you use a motor exclusive from Table 5-2 Motor model table, perform motor parameter autotuning first. The procedure is as follows:

1. Set motor parameters.

F070 = Motor rated voltage

F071 = Motor rated current

F072 = Motor rated speed

P073 = Motor rated frequency

F074 = Motor counter-emf or F219 = Motor rated power (Set either one of the two parameters.)

2. Perfomr motor parameter autotuning.

Enable the diagnosis function. E13 = ON

Set motor parameter autotuning. E14 = 1, 2, 3

| Parameters | Name                                               | Description                                                                                 |  |  |  |  |
|------------|----------------------------------------------------|---------------------------------------------------------------------------------------------|--|--|--|--|
|            | 0: Disable Motor parameter autotuning is disabled. |                                                                                             |  |  |  |  |
|            |                                                    | 1: Dynamic It is used if the motor back-emf is not obtained, while                          |  |  |  |  |
|            |                                                    | the motor rotates at high speed during measuring. It is                                     |  |  |  |  |
|            |                                                    | recommended to open the relief valve. With-load measuring                                   |  |  |  |  |
|            |                                                    | affects the accuracy of motor parameter measuring and the                                   |  |  |  |  |
|            |                                                    | control effect. In addition, high voltage is present in the oil path,                       |  |  |  |  |
|            | Motor                                              | which causes safety risks.<br>2: Static 1. If the motor back-emf has been obtained, but the |  |  |  |  |
| E14        | parameter                                          |                                                                                             |  |  |  |  |
|            | autotuning                                         | motor does not rotate during measuring, you can perform the                                 |  |  |  |  |
|            |                                                    | autotuning without opening the relief valve.                                                |  |  |  |  |
|            |                                                    | 3: Static 2. If the motor back-emf has been obtained, but the                               |  |  |  |  |
|            |                                                    | motor runs at a low speed during measuring, you can perform the                             |  |  |  |  |
|            |                                                    | autotuning without opening the relief valve. In this mode, the                              |  |  |  |  |
|            |                                                    | system will automatically detect the motor wiring and modify the                            |  |  |  |  |
|            |                                                    | motor rotation direction.                                                                   |  |  |  |  |

When autotuning starts if the setup is completed, the LED displays ". When autotuning is completed, the LED displays "0".

If the drive reports an alarm during testing, find out the cause, handle the problem, and then continue the autotuning.

#### 6.1.2.5 Measure the motor initial angle.

If you have completed motor parameter autotuning, you do not need to measure the motor initial angle.

Set parameters on the LED: E04

When the initial angle measuring menu is accessed, the LED displays "READY". If you press and hold the <sup>(DATA)</sup>/<sub>(ENT)</sub> key and then release it, the system automatically measures the initial angle, and the LED displays "<sup>(D)</sup>, When the measuring is completed, the LED displays "OK".

#### 6.1.2.6 Low-speed jogging

The test purpose is to check whether the basic functions of the servo system are normal.

1. Check and prepare for the running.

For the first run of the servo system, you must check whether the hydraulic loop connection and the servo system electrical connection are correct; whether the values of the oil pump displacement and working pressure are consistent with those on the nameplate. At the earlier period, adjust the system so that the oil discharged from the pump goes directly back to the tank, for example, by setting the overflow pressure of relief valve to the lowest.

2. Run at low speed with light load.

When the LED displays the E12 status, press and hold the  $\underbrace{\operatorname{ENT}}_{\operatorname{ENT}}$  key and then release it to enter the jogging mode. Then the LED displays "JOG". You can press and hold the  $\bigotimes \bigotimes$  key to make the motor accelerate to the max. forward or reverse jogging speed.

3. Confirm the working situation.

When you are sure that the motor runs forward, the pump rotates in the same direction as the arrow on the pump label; the noise and vibration are in the normal range and the pump can suck oil normally.

If the pump rotates in a direction different from the arrow on the pump label when the motor runs forward, modify the value of P042 to change the rotation direction of the motor.

### 6.1.2.7 Pressure and flow calibration

1. Zero-drift automatic correction

Set E26 to 1. The LED keypad displays "-FI-". Press the displays "-FI-". Press the displays "-FI-".

2. Flow and pressure settings

F010=System oil pressure, example: 175

F011=System flow, example: 200

F106=Pressure protection threshold (default: 195). If the system pressure exceeds 195, the default value should be changed.

3. Nominal flow and pressure reference calibration

| Parameters | Name                 | Description                               |  |
|------------|----------------------|-------------------------------------------|--|
| F153       | Voltage in full      | Max voltage input for pressure reference  |  |
| F100       | pressure scale range | Max. Voltage input for pressure reference |  |
| F15/       | Voltage in full flow | Max voltage input for flow reference      |  |
| 1154       | scale range          | Max. Voltage input for now reference      |  |

These parameters are used to set the corresponding relationship between flow and pressure command 0-10V and 0-system flow and system oil pressure.

4. Pressure feedback calibration

| Parameters | Name                  | Description                                           |
|------------|-----------------------|-------------------------------------------------------|
|            |                       | 5V: Sensor output range of 1–5V, measuring range of   |
|            |                       | 0–200bar                                              |
| 50.44      | Pressure sensor       | 10V: Sensor output range of 0–10V, measuring range    |
| F044       | model selection       | of 0–250bar                                           |
|            |                       | 400bar: Sensor output range of 0-10V, measuring       |
|            |                       | range of 0–400bar                                     |
| F070       | Pressure sensor scale | Set the pressure sensor scale range, corresponding to |
| F079       | range                 | the pressure value of input voltage 5V or 10V.        |

Note: If the drive is operating in speed mode only, the system pressure setting, pressure feedback, and pressure reference calibration can be skipped.

## 6.1.2.8 Pressure retaining test

1. Restart the servo system.

After the system power is off, re-power on the system. The drive control permission is given to the device control computer. When the drive enters the run state (the RUN/TUNE indicator is on), perform the following tests.

2. Test of low pressure retaining

Maximize the overflow pressure of the relief valve before the following operations.

On the upper computer, set the flow reference to 10% and the pressure reference to 20bar. Check the oil path for leakage and check whether "Pressure feedback" and device-read pressure are 20bar.

3. Test of high pressure retaining

After the successful test of low pressure retaining, you can perform the test of high pressure

retaining. Set the flow reference to 80% on the upper computer, and gradually increase the pressure reference to max. pressure required. View "Pressure feedback" and "Speed feedback".

- If the actual system pressure cannot reach the set pressure, check the oil path for leakage.
- If the actual system pressure reaches the set pressure, but the motor average rotation speed is higher than the normal one, check whether:
  - there is abnormal leakage in the oil pump;
  - there is abnormal leakage in the hydraulic oil path;
  - there is leakage in the relief valve;

Ensure the retained pressure and motor rotation speed at retaining meet requirements, and ensure the pressure fluctuation meets requirements according to the following table.

| Measuring indicator                               | Expected result (recommended) |
|---------------------------------------------------|-------------------------------|
| Pressure fluctuation (100% of pressure reference) | ≤3bar                         |

#### 6.1.2.9 Calibration review

In the pressure retaining test, set the pressure reference to 10bar, 100bar, and full scale pressure on the host controller. Check whether the read data in the pressure table matches the setting. If not, perform pressure calibration again.

Set the flow reference to 5%, 50%, and 100% on the upper computer. Check whether the motor rotation speed and given flow are in a proportion. If not, perform flow calibration again.

#### 6.1.2.10 Fully automatic run and system performance adjustment

1. Adjust the pressure/flow command filtering.

Increasing the pressure/flow filtering parameter value will reduce command fluctuation and slow down the command response.

| Code | Definition         | Range  | Default | Unit                                   |
|------|--------------------|--------|---------|----------------------------------------|
| F008 | Pressure filtering | [1,32] | 6       | Average sampling count of moving (1ms) |
| F009 | Flow filtering     | [1,32] | 6       | Average sampling count of moving (1ms) |

Pressure/flow command filtering parameters:

Increasing the pressure/flow command rise speed will improve the oil pump output flow and oil pressure response, have greater impact on the run, and increase the overshoot; decreasing the speed will slow down the speed, and decrease the overshoot.

Pressure/flow command rise/fall parameters:

| Code | Definition                    | Range     | Default | Unit            |
|------|-------------------------------|-----------|---------|-----------------|
| F017 | Pressure reference rise slope | [0,32767] | 16000   | 0.007629 bar/ms |

| Code | Definition                    | Range     | Default | Unit               |
|------|-------------------------------|-----------|---------|--------------------|
| F018 | Pressure reference fall slope | [0,32767] | 16000   | 0.007629 bar/ms    |
| F131 | Flow reference rise slope     | [0,32767] | 16000   | 0.07324 (L/min)/ms |
| F132 | Flow reference fall slope     | [0,32767] | 16000   | 0.07324 (L/min)/ms |

2. Set multi-step speed/pressure PI.

If the servo system uses stepped PI control in different working conditions, connect the digital input ports I5 (CN6-5) and I6 (CN6-6) as the indication signals of control stages, and then enable multi-step PI of speed/pressure. The following table lists the mapping between digital input signals and speed/pressure PI steps.

| 16   | 15   | KP No. | KI No. |
|------|------|--------|--------|
| low  | low  | 0      | 0      |
| low  | high | 1      | 1      |
| high | low  | 2      | 2      |
| high | high | 3      | 3      |

3. Adjust system performance.

The servo system uses the following gain parameters for oil pressure control. You can adjust the response characteristics and steady-state accuracy of the servo system by setting these parameters.

Speed PI adjustment:

| Code        | Definition                | Setting                                                                                                    | Range      | Default |
|-------------|---------------------------|----------------------------------------------------------------------------------------------------|------------|---------|
| F139        | Enabling multi-step PI of |                                                                                                    | 0: Disable | 0       |
|             | speed                     |                                                                                                    | 1: Enable  | -       |
| E18<br>F014 | Speed proportional gain 0 | Increasing the speed<br>proportional gain can improve                                                                 | [0,32767]  | 7000    |
| F141        | Speed proportional gain 1 | the transient responsiveness of                                                                                       | [0,32767]  | 7000    |
| F143        | Speed proportional gain 2 | motor speed control, enhance                                                                                          | [0,32767]  | 7000    |
| F145        | Speed proportional gain 3 | the motor speed stability, and<br>suppress interference, but<br>setting the gain too great will<br>cause oscillation. | [0,32767]  | 7000    |
| E19<br>F015 | Speed integral gain 0     | Increasing the speed integral gain can improve the transient                                                          | [0,32767]  | 170     |
| F142        | Speed integral gain 1     | responsiveness of motor                                                                                               | [0,32767]  | 140     |
| F144        | Speed integral gain 2     | speed control, reduce the                                                                                             | [0,32767]  | 140     |
| F146        | Speed integral gain 3     | motor speed deviation, and<br>increase speed overshoot, but<br>setting the gain too great will<br>cause oscillation.  | [0,32767]  | 140     |

Pressure PI adjustment:

| Code        | Definition                                 | Setting                                                                                                    | Range      | Default |
|-------------|--------------------------------------------|----------------------------------------------------------------------------------------------------|------------|---------|
| <b>E440</b> | Enabling multi-step PI of                  |                                                                                                    | 0: Disable | 0       |
| F140        | pressure                                   |                                                                                                    | 1: Enable  | 0       |
| Settings fo | r the single-pump or flow s                | splitting type:                                                                                                    |            |         |
| E16         | Pressure proportional                      | Increasing the pressure                                                                                                    | [0 32767]  | 13000   |
| F019        | gain 0                                     | proportional gain can improve                                                                                              | [0,32707]  | 10000   |
| F022        | Pressure proportional gain 1               | the transient responsiveness<br>and stability of pressure                                                                  | [0,32767]  | 13000   |
| F025        | Pressure proportional gain 2               | control, suppress interference,<br>and reduce pressure                                                                     | [0,32767]  | 13000   |
| F028        | Pressure proportional gain 3               | overshoot, but setting the gain too great will cause oscillation.                                                          | [0,32767]  | 13000   |
| E17         | Pressure integral gain 0                   | Increasing the pressure                                                                                                    | [0 32767]  | 100     |
| F020        | Fressure integral gain o                   | integral gain can improve the                                                                                              | [0,32707]  | 100     |
| F023        | Pressure integral gain 1                   | transient response speed of                                                                                                | [0,32767]  | 100     |
| F026        | Pressure integral gain 2                   | pressure control, reduce the                                                                                               | [0,32767]  | 100     |
| F029        | Pressure integral gain 3                   | pressure speed deviation, and<br>increase pressure overshoot,<br>but setting the gain too great<br>will cause oscillation. | [0,32767]  | 100     |
| Settings fo | r the the flow combining ty                | rpe:                                                                                                    |            |         |
| P09         | Multi-pump pressure<br>proportional gain 0 | Increasing the pressure<br>proportional gain can improve                                                                   | [0,32767]  | 8000    |
| P12         | Multi-pump pressure<br>proportional gain 1 | the transient responsiveness<br>and stability of pressure                                                                  | [0,32767]  | 8000    |
| P15         | Multi-pump pressure                        | control, suppress<br>interference, and reduce                                                                              | [0,32767]  | 8000    |
| P18         | Multi-pump pressure<br>proportional gain 3 | setting the gain too great will cause oscillation.                                                                         | [0,32767]  | 8000    |
| P10         | Multi-pump pressure<br>integral gain 0     | Increasing the pressure<br>integral gain can improve the                                                                   | [0,32767]  | 170     |
| P13         | Multi-pump pressure<br>integral gain 1     | transient response speed of<br>pressure control, reduce the                                                                | [0,32767]  | 170     |
| P16         | Multi-pump pressure<br>integral gain 2     | pressure speed deviation,<br>and increase pressure<br>overshoot but setting the                                            | [0,32767]  | 170     |
| P19         | Multi-pump pressure<br>integral gain 3     | gain too great will cause oscillation.                                                                                     | [0,32767]  | 170     |

When the motor and pump model selection settings are completed, the drive automatically selects the values matching the motor and pump. If the system performance indicators do not meet requirements, adjust the preceding parameters.

The oil pressure control diagram of a single pump is shown as follows. The gain parameters that can be adjusted in the process mode are marked in the diagram.

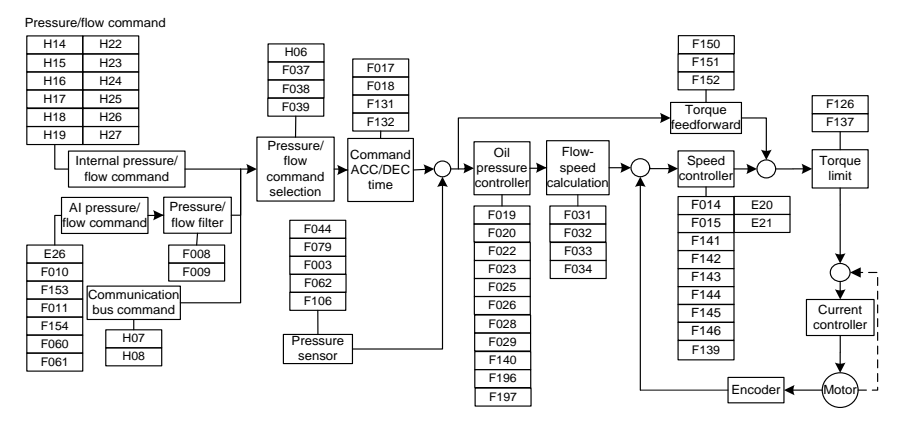

## 6.2 Speed mode commissioning

- 1. Complete procedures in 6.1.2.1–6.1.2.7.
- 2. Set P05 (Speed mode) = 3 (Flow-loop unit)
- 3. Set F160 (DI4 input selection) = 5 (Motor rotation direction)

Disconnect DI4 and 24-, forward running;

Connect DI4 and 24-, reverse running.

 Commission the system performance according to section 6.1.2.10 Fully automatic run and system performance adjustment. Adjust the flow and speed-related parameters only and keep the pressure-related parameters unchanged.

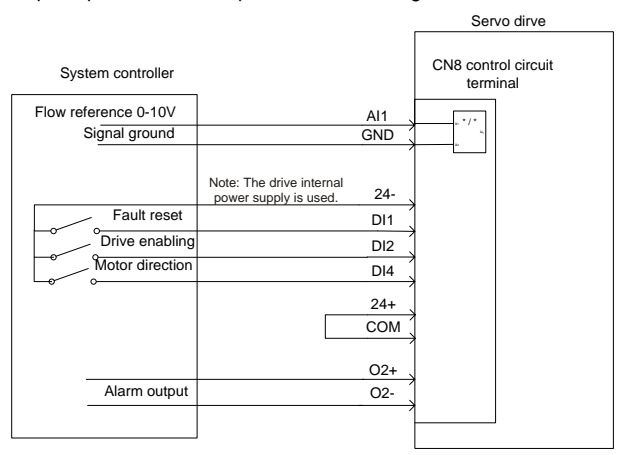

Figure 6-2 Control signal wiring in speed mode

## 7 Multi-pump combined flow control

For the hydraulic control of large tonnage injection molding machines, a single-pump system is far from being able to meet the flow requirements due to the limitation of pump displacement or motor power. Therefore, the outlets of multiple single-pump systems must be connected in parallel to achieve a large flow rate. In a combined-flow system, to improve the production efficiency and shorten the product process cycle, two or more actions need to be completed at the same time, the single-loop hydraulic system needs to be divided into double loops or three loops that are independently controlled. At split flow control, each loop independently completes the flow and pressure control. At combined flow control, a master drive is responsible for pressure control and total system flow control, while the other drives perform single-loop flow control by converting the total system flow commands to respective-loop flow commands. The total system output flow is the sum of the flow output of each loop.

## 7.1 Flow distribution method for multi-pump flow combining

You can add nodes for flow control to ensure that the output flow is linear within 0-100% of flow command.

Each node (or single-pump system) can carry a certain flow on its own, called the max. private flow.

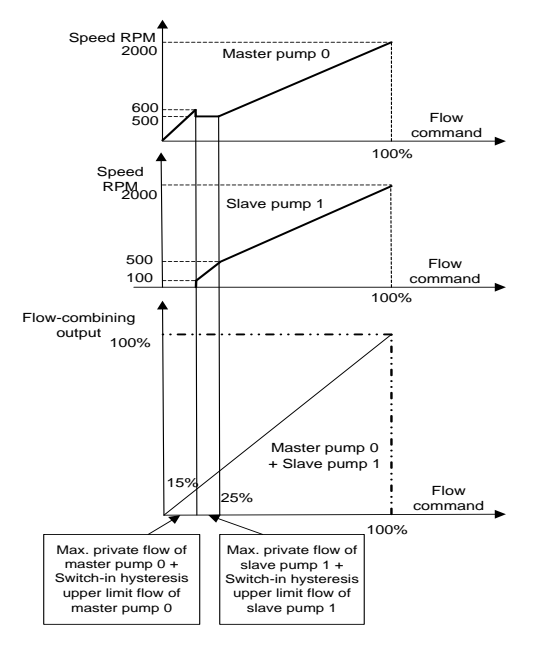

#### Max. private flow = Node max. flow x Flow switch-in threshold ratio

Figure 7-1 Slave pump responding to master node flow commands

For a total system flow reference command: When it is less than the max. private flow of master pump 0, master pump 0 carries all the system flow. When it is greater than the max. private flow of master pump 0, master pump 0 carries its own max. private flow, while the slave pumps carry the remaining flow. When the remaining flow is less than the max. private flow of slave pump 1, the remaining flow is carried by slave pump 1; when the remaining flow is greater than the max. private flow of slave pump 1, slave pump 1 carries its own max. private flow, and other slave pumps carry the other flow; and so on, until the remaining flow is completely carried. If the max. private flow of the last slave pump is less than the remaining flow, the system flow is equally (or proportionally) distributed to all pumps.

## 7.2 Multiple pumps

After the flow combining type of each node (or single-pump system) is set to the multi-pump mode, each node can only work in flow combining control, in which the master node is responsible for receiving pressure reference, flow reference, and run enabling signal from the upper control system and pressure sensor signal from system outlets to perform pressure and total system flow control. The slave nodes simply perform speed control based on the total system flow commands transmitted through CAN communication, which are converted into speed commands according to the flow distribution algorithm described above.

1. Multi-pump systematic diagram:

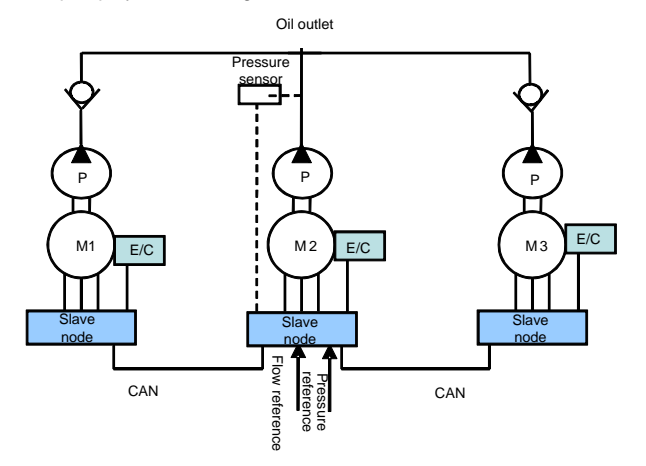

Figure 7-2 Multi-pump systematic diagram

2. Multi-pump systematic wiring diagram:

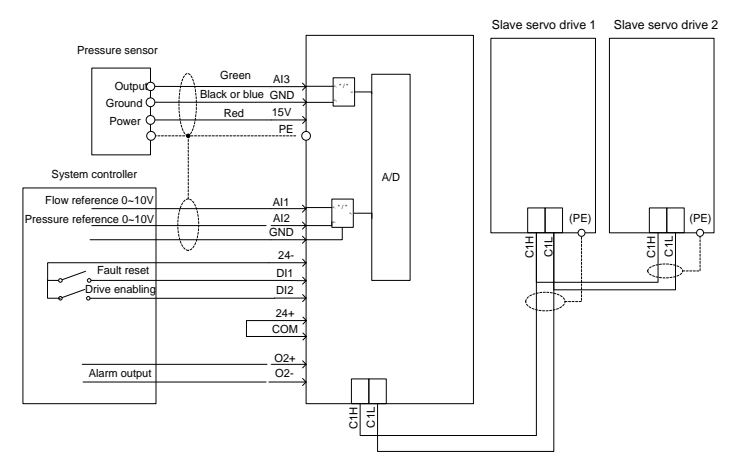

Figure 7-3 Multi-pump systematic wiring diagram

## 7.3 Hybrid

The system has two control modes: flow combining and splitting, with digital input I1 (C/D) signal to switch the control mode of each node.

- At flow splitting, each node is used as a single-loop hydraulic system to complete the flow and pressure control.
- At flowing combining, similar to the multi-pump method, the master node is responsible for pressure and total system flow control, while the slave nodes simply perform speed control based on the total system flow commands transmitted through CAN communication, which are converted into speed commands according to the flow distribution algorithm described above.

Hybrid method systematic diagram is as follows:

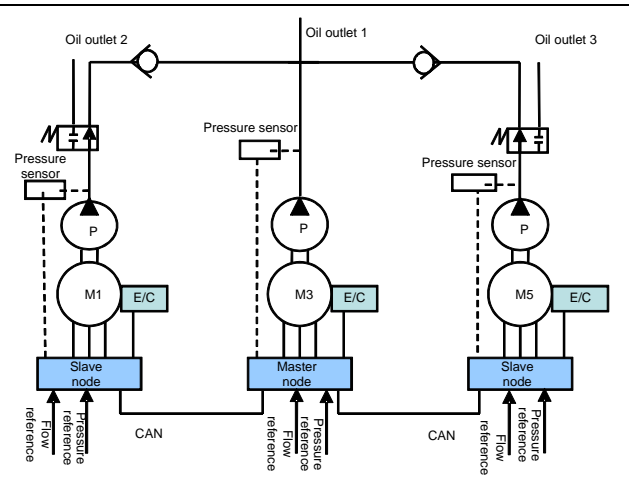

Figure 7-4 Hybrid method systematic diagram

## 7.4 Multiple modes

The hydraulic servo system consists of three nodes, of which each node consists of one or more single-pump systems.

A single-pump system is called a control unit. A node consisting of one control unit is an independent unit node, while a multi-unit node consisting of multiple control units can be regarded as a node consisting of a dual or multiple pumps.

A multi-unit node consists of a control unit and one or more following units. Each node has a pressure sensor connected to the control unit, while the control unit is connected to the upper control system through the AIN1 and AIN2 analog interfaces to receive pressure and flow reference signals. The two DA outputs of control unit connect to the analog inputs AIN1 and AIN2 of following unit to function as the motor speed reference signal and drive enabling signal. The RDY outputs of following unit are in serial connected to digital input port I7 of control unit, through which the control unit obtains the run status of following unit drive.

Each node uses the digital input signal I1(C/D) to switch the control mode. When I1(C/D) is high, the node works in flow combining state. When I1(C/D) is low, the node works in flow splitting state. When the system works in the flow combining state, the number of nodes with flow combined can be changed. The master node completes pressure control and total system flow control. The master and slave nodes run at the same speed in flow combing state. The flow distribution algorithm described earlier is not applicable to the multi-mode method. The control unit of each node controls the pressure and flow in flow splitting mode, and the following unit keeps the same speed as the control unit.

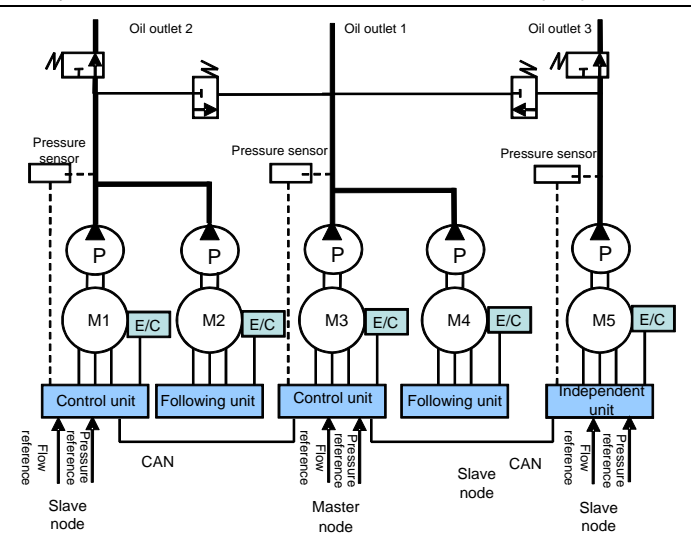

Figure 7-5 Multi-mode systematic diagram

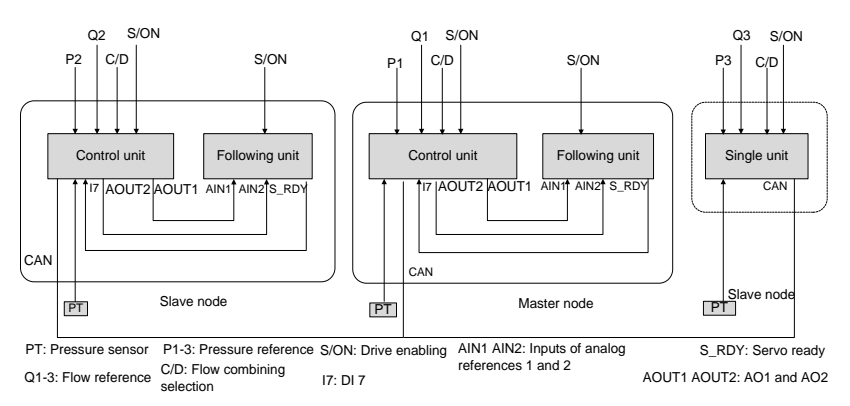

Figure 7-6 Hybrid and multi-mode wiring diagram

## 7.5 Communication with two models

In this mode, there is one master node (single-pump system), and multiple slave nodes (of which each is also a single-pump system). The master node controls which slave nodes combine flow through the flow splitting/combining selection terminal. There are two types of node combination.

| Flow splitting/combining selection | CAN slave node address selection |
|------------------------------------|----------------------------------|
| Low                                | CAN slave-node address 1         |
| High                               | CAN slave-node address 2         |

P34 (CAN slave-node address 1) and P35 (CAN slave-node address 2): used to select a slave node with the flow combined with the master node. Each is a 16-bit integer. A total of 15 slave nodes can be set. The value 1 of a bit indicates combining flow with the master node, while the value 0 indicates splitting flow and independent oil pump control. When the master node combines flow with slave nodes, bit 0 is 1; when the master node independently works, bit 0 is 0.

| CAN                                        | CAN slave-node address                                |       |       |       |       |       |       |       |       |       |       |       |       |       |        |
|--------------------------------------------|-------------------------------------------------------|-------|-------|-------|-------|-------|-------|-------|-------|-------|-------|-------|-------|-------|--------|
| Range in hexadecimal format: 0x0000–0xffff |                                                       |       |       |       |       |       |       |       |       |       |       |       |       |       |        |
| Range in decimal format: 0–65535           |                                                       |       |       |       |       |       |       |       |       |       |       |       |       |       |        |
| 16-bit                                     | 16-bit integer, with each bit corresponding to a node |       |       |       |       |       |       |       |       |       |       |       |       |       |        |
| Bit15                                      | Bit14                                                 | Bit13 | Bit12 | Bit11 | Bit10 | Bit9  | Bit8  | Bit7  | Bit6  | Bit5  | Bit4  | Bit3  | Bit2  | Bit1  | Bit0   |
| Slave                                      | Slave                                                 | Slave | Slave | Slave | Slave | Slave | Slave | Slave | Slave | Slave | Slave | Slave | Slave | Slave | Maataa |
| node                                       | node                                                  | node  | node  | node  | node  | node  | node  | node  | node  | node  | node  | node  | node  | node  | master |
| 15                                         | 14                                                    | 13    | 12    | 11    | 10    | 9     | 8     | 7     | 6     | 5     | 4     | 3     | 2     | 1     | noue 0 |

Wiring diagram for communication with two models:

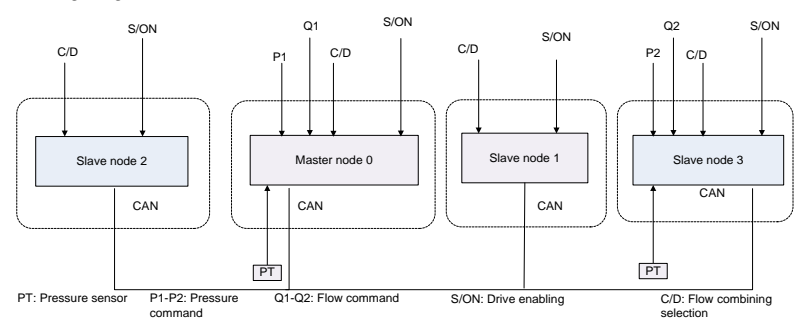

Figure 7-1 Wiring diagram for communication with two models

Example: The hydraulic system has four oil pumps, with the addresses set to 0, 1, 2, and 3. There may be two types of action combination:

**Combination 1:** Nodes 0, 1, and 2 combine the flow, while node 3 split the flow and serve as the master nodes.

The host controller provides all flow splitting/combining selection terminals from the low level to all the master and slave nodes. CAN slave node address selection: Address 1

P34 (CAN slave-node address 1) = 7 (0x0007)

Nodes 0, 1, and 2 combine the flow, while node 3 splits the flow and serves as the master node.

Combination 2: Nodes 0, 1, 2, and 3 combine the flow.

The host controller provides all flow splitting/combining selection terminals from the high level to all the master and slave nodes. CAN slave node address selection: Address 2

P35 (CAN slave-node address 2) = 15 (0x000f)

The four nodes combine the flow to work.

## 7.6 Communication with four models

In this mode, there is one master node (single-pump system), and multiple slave nodes (of which each is also a single-pump system). The master node controls which slave nodes combine flow through the flow splitting/combining selection terminal and the terminal of flow splitting/combining selection 1. There are four types of node combination.

| Terminal of flow<br>splitting/combining<br>selection 1 | Terminal of flow<br>splitting/combining<br>selection | CAN slave node address selection |  |
|--------------------------------------------------------|------------------------------------------------------|----------------------------------|--|
| Low                                                    | Low                                                  | CAN slave-node address 1         |  |
| Low                                                    | High                                                 | CAN slave-node address 2         |  |
| High                                                   | Low                                                  | CAN slave-node address 3         |  |
| High                                                   | High                                                 | CAN slave-node address 4         |  |

P34, P35, P36, and P37 (CAN slave-node addresses 1, 2, 3, and 4): used to select a slave node with the flow combined with the master node. Each is a 16-bit integer. A total of 15 slave nodes can be set. The value 1 of a bit indicates combining flow with the master node, while the value 0 indicates splitting flow and independent oil pump control. When the master node combines flow with slave nodes, bit 0 is 1; when the master node independently works, bit 0 is 0.

| CAN                                        | CAN slave-node address                                |       |       |       |       |       |       |       |       |       |       |       |       |       |        |
|--------------------------------------------|-------------------------------------------------------|-------|-------|-------|-------|-------|-------|-------|-------|-------|-------|-------|-------|-------|--------|
| Range in hexadecimal format: 0x0000–0xffff |                                                       |       |       |       |       |       |       |       |       |       |       |       |       |       |        |
| Rang                                       | Range in decimal format: 0–65535                      |       |       |       |       |       |       |       |       |       |       |       |       |       |        |
| 16-bit                                     | 16-bit integer, with each bit corresponding to a node |       |       |       |       |       |       |       |       |       |       |       |       |       |        |
| Bit15                                      | Bit14                                                 | Bit13 | Bit12 | Bit11 | Bit10 | Bit9  | Bit8  | Bit7  | Bit6  | Bit5  | Bit4  | Bit3  | Bit2  | Bit1  | Bit0   |
| Slave                                      | Slave                                                 | Slave | Slave | Slave | Slave | Slave | Slave | Slave | Slave | Slave | Slave | Slave | Slave | Slave |        |
| node                                       | node                                                  | node  | node  | node  | node  | node  | node  | node  | node  | node  | node  | node  | node  | node  | Master |
| 15                                         | 14                                                    | 13    | 12    | 11    | 10    | 9     | 8     | 7     | 6     | 5     | 4     | 3     | 2     | 1     | node U |

Wiring diagram for communication with four models:

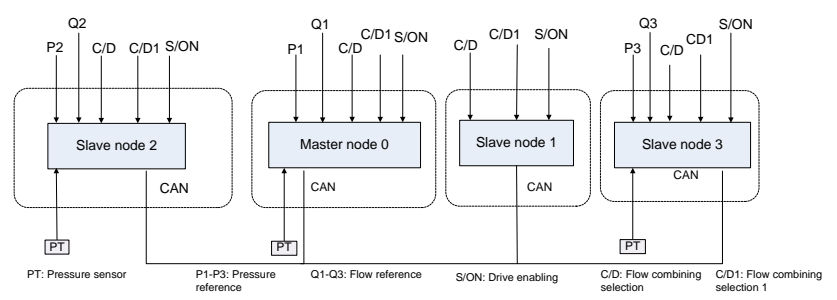

Figure 7-2 Wiring diagram for communication with four models

Example: The hydraulic system has four oil pumps, with the addresses set to 0, 1, 2, and 3. There may be four types of action combination:

**Combination 1:** Nodes 0 and 1 combine the flow, while nodes 2 and 3 split the flow and serve as the master nodes.

The upper computer provides the flow splitting/combining selection terminal from the low level to all nodes, and the low level connects to the terminal of flow splitting/combining selection 1. CAN slave node address selection: Address 1

P34 (CAN slave-node address 1) = 3 (0x0003)

Nodes 0 and 1 combine the flow, while nodes 2 and 3 split the flow and serve as the master nodes.

**Combination 2:** Nodes 0, 1, and 2 combine the flow, while node 3 splits the flow and serves as the master node.

The upper computer provides the flow splitting/combining selection terminal from the high level to all nodes, and the low level connects to the terminal of flow splitting/combining selection 1. CAN slave node address selection: Address 2

P35 (CAN slave-node address 2) = 7 (0x0007)

Nodes 0, 1, and 2 combine the flow, while node 3 splits the flow and serves as the master node.

**Combination 3:** Nodes 0, 1, and 3 combine the flow, while node 2 splits the flow and serves as the master node.

The upper computer provides the flow splitting/combining selection terminal from the high level to all nodes, and the low level connects to the terminal of flow splitting/combining selection 1. CAN slave node address selection: Address 3

P36 (CAN slave-node address 3) = 11 (0x000B)

Nodes 0, 1, and 3 combine the flow, while node 2 splits the flow and serves as the master node.

Combination 4: Nodes 0, 1, 2, and 3 combine the flow.

The upper computer provides the flow splitting/combining selection terminal from the high level to all nodes, and the low level connects to the terminal of flow splitting/combining selection 1. CAN slave node address selection: Address 4

P37 (CAN slave-node address 4) = 15 (0x000F)

The four nodes combine the flow to work.

Debug parameters for multi-node parallel connection control

| Displayed<br>code | Name                 | Description                                                                                                    | Initial<br>value | Unit |
|-------------------|----------------------|----------------------------------------------------------------------------------------------------|------------------|------|
| P00               | Enabling the network | Indicates whether to enable the network.<br>First, you need to debug the parameters<br>used for the single pump type, flow<br>splitting/combining selection, and node<br>number for each node. For the master | 0                | -    |

| Displayed code | Name                                          | Name Description                                                                                                    |      |   |  |  |
|----------------|-----------------------------------------------|----------------------------------------------------------------------------------------------------|------|---|--|--|
|                |                                               | node, you need to set the number of slave<br>nodes, the flow switch-in threshold, and the<br>flow switch-in hysteresis upper limit and<br>lower limit. Then, execute the network<br>enabling command in a sequence from<br>slave nodes to master nodes.<br>0: Disable<br>1: Enable |      |   |  |  |
| P01            | Opening network<br>pipes                      | Controls whether to enable the drives of all<br>nodes. Applicable to the muti-mode type.<br>0: Close<br>1: Open                                                                                                    | 0    | - |  |  |
| P02            | Combining type                                | Selects the flow combining type.<br>0: Single pump<br>1: Hybrid<br>2: Multiple pumps<br>3: Multiple modes                                                                                                    | 0    | - |  |  |
| P03            | Node No.                                      | The node No. 0 indicates the master node.<br>A node No. ranging from 1 to 15 indicates a<br>slave node.                                                                                                    | 0    | - |  |  |
| P04            | Slave count                                   | When the node No. is 0, this parameter<br>indicates the number of slave nodes<br>connected to the master node.                                                                                                    | 0    | - |  |  |
| P05            | Node type                                     | Specifies the way the drive works in the<br>node.<br>0: Independent unit<br>1: Control unit<br>2: Follow-up unit<br>3: Flow-loop unit                                                                                                    | 0    | - |  |  |
| P06            | Flow switch-in<br>threshold                   | Specifies the condition for a next pump to<br>join the work. When the system flow<br>exceeds the flow switch-in threshold of the<br>working pump, a next pump is asked to join<br>the work.                                                                                        | 25   | % |  |  |
| P07            | Flow switch-in<br>hysteresis upper<br>limit   | Specifies the condition for a next pump to<br>join the work, used to prevent the pump<br>from repeated startup and shutdown when<br>the flow is at the threshold.                                                                                                    | 5    | % |  |  |
| P08            | Flow switch-in<br>hysteresis lower<br>limit   | Specifies the condition for a next pump to<br>join the work, used to prevent the pump<br>from repeated startup and shutdown when<br>the flow is at the threshold.                                                                                                    | 2.5  | % |  |  |
| P09            | Multi-pump<br>pressure<br>proportional gain 0 | Step 0 of proportion parameter for<br>multi-pump pressure PID control                                                                                                    | 8000 | - |  |  |

| Displayed code | Name                                          | Description                                                           | Initial<br>value | Unit |
|----------------|-----------------------------------------------|-----------------------------------------------------------------------|------------------|------|
| P10            | Multi-pump<br>pressure integral<br>gain 0     | Step 0 of integral parameter for multi-pump<br>pressure PID control   | 88               | -    |
| P12            | Multi-pump<br>pressure<br>proportional gain 1 | Step 1 of proportion parameter for<br>multi-pump pressure PID control | 8000             | -    |
| P13            | Multi-pump<br>pressure integral<br>gain 1     | Step 1 of integral parameter for multi-pump<br>pressure PID control   | 88               | -    |
| P15            | Multi-pump<br>pressure<br>proportional gain 2 | Step 2 of proportion parameter for<br>multi-pump pressure PID control | 8000             | -    |
| P16            | Multi-pump<br>pressure integral<br>gain 2     | Step 2 of integral parameter for multi-pump<br>pressure PID control   | 88               | -    |
| P18            | Multi-pump<br>pressure<br>proportional gain 3 | Step 3 of proportion parameter for<br>multi-pump pressure PID control | 8000             | -    |
| P19            | Multi-pump<br>pressure integral<br>gain 3     | Step 3 of integral parameter for multi-pump<br>pressure PID control   | 88               | -    |
| P34            | CAN slave-node<br>address 1                   |                                                                       | 0                | -    |
| P35            | CAN slave-node<br>address 2                   | Four slave-node addresses. Range: 0–                                  | 0                | -    |
| P36            | CAN slave-node<br>address 3                   | 65535                                                                 | 0                | -    |
| P37            | CAN slave-node<br>address 4                   |                                                                       | 0                | -    |

## 7.7 Multi-pump control mode settings

## 7.7.1 Pump model selection

If you use a pump listed in Table 5-3 Oil pump model table, select the model by setting E02. If you use a pump exclusive from the table, manually set pump parameters. Set F031.

### 7.7.2 Multi-pump parameter settings

1. Set the flow combining type.

Set P02 (Flow combining type).

0: Single pump. 1: Hybrid. 2: Multiple pumps. 3: Multiple modes. 4: Communication with two models 5: Communication with four models

2. Set node No.

Set P03 (Node No.).

### 3. Set P04 (Slave count).

Set the number of slave nodes. (It is mandatory for node 0; skip the operation for other nodes.)

4. Set multi-pump flow.

Set P06 (Flow switch-in threshold), which is usually set to 25%.

Set P07 (Flow switch-in hysteresis upper limit), which is usually set to 5%.

Set P08 (Flow switch-in hysteresis lower limit), which is usually set to 2.5%.

5. Set network enabling and network pipe opening.

Enable the network: In the sequence of from the slave to the master, set P00=1 to enable the network for the drive.

## 7.7.3 Flow calibration

When the combining type is multi-pump, the flow reference need to be recalibrated for the master node (main pump). At this time, the system max. flow is the sum of max. flow on each node and the full flow scale range cannot exceed this value.

| Parameters | Name             | Description                                               |  |  |  |  |  |  |  |
|------------|------------------|-----------------------------------------------------------|--|--|--|--|--|--|--|
|            |                  | It is zero for single pump. After the multi-pump flow     |  |  |  |  |  |  |  |
| d19        | System max. flow | combining network is enabled, the system max. flow is the |  |  |  |  |  |  |  |
|            |                  | sum of max. flow on each node.                            |  |  |  |  |  |  |  |

## 1. Full flow scale range setting

F010=System max. flow, example: 500.0 L/min

| Parameters | Name          | Description                                                      |
|------------|---------------|------------------------------------------------------------------|
|            |               | This value determines the full flow scale range. In addition, it |
| E010       | Full pressure | also adjusts the flow reference gain so that when the flow       |
| F010       | scale range   | reference input is 9.99V, the flow reference corresponds to      |
|            |               | the recently set flow full scale range value.                    |

### 2. Nominal flow and pressure reference calibration

| Parameters | Name                             | Description                            |
|------------|----------------------------------|----------------------------------------|
| F154       | Voltage in full flow scale range | Max. voltage input for flow reference. |

# 8 Troubleshooting

## 8.1 Display list for protection

The drive alarms with messages and protects against faults such as overvoltage and overcurrent. Once upon a fault occurs, the protection function is enabled, the drive stops output, and the motor stops running. Please view the displayed content to find out the cause and remove the faults. Fault records are stored in the internal memory of drive. The memory always show information and generation time of the last five faults, which can be viewed through the LED panel. The fault codes are listed in the following table. If the working condition is not improved after fault handling, contact our local dealer or service personnel.

| Code  | Name                     | Definition                                                                                                    | Code  | Name                      | Definition                                                                                                    |
|-------|--------------------------|----------------------------------------------------------------------------------------------------|-------|---------------------------|----------------------------------------------------------------------------------------------------|
| Err01 | IPM fault                | The instantaneous<br>output of the power<br>module exceeds the<br>short-circuit current.                                                                                                    | Err02 | Overcurrent               | The output<br>current exceeds<br>the allowed<br>working current of<br>drive.                                                            |
| Err03 | DC overvoltage           | The DC voltage on<br>the main circuit is<br>abnormally high.                                                                                                    | Err04 | DC<br>undervoltage        | When the motor is<br>powered on to<br>run, the DC<br>voltage on the<br>main circuit<br>decreases lower<br>than the<br>protection value. |
| Err05 | FWD overspeed            | The motor rotation<br>speed exceeds the<br>forward speed<br>protection value.                                                                                                    | Err06 | Module<br>overtemperature | The drive<br>temperature<br>exceeds the<br>module protection<br>temperature.                                                            |
| Err07 | Motor<br>overtemperature | The motor<br>temperature exceeds<br>the motor protection<br>temperature.                                                                                                    | Err08 | Software fault            | The drive<br>software runs<br>abnormally.                                                                                               |
| Err09 | CAN fault                | The drive reports the<br>fault upon a CAN<br>communication<br>exception when the<br>process command<br>mode is continuous<br>CAN communication<br>input or multi-pump<br>joint application. | Err10 | Reserved                  | -                                                                                                    |
| Err11 | Self-check fault         | The internal<br>hardware of drive is<br>abnormal.                                                                                                    | Err12 | Task re-entry             | An error occurred<br>when invoking a<br>software program.                                                                               |

| Code            | Name                                             | Definition                                                                                                    | Code  | Name                                             | Definition                                                                                                    |
|-----------------|--------------------------------------------------|----------------------------------------------------------------------------------------------------|-------|--------------------------------------------------|----------------------------------------------------------------------------------------------------|
| Err13           | System<br>overpressure                           | The system pressure<br>exceeds the<br>overpressure<br>protection threshold.                                                                       | Err14 | REV overspeed                                    | The motor<br>rotation speed<br>exceeds the<br>reverse speed<br>protection value.                                                    |
| Err15           | Pressure sensor<br>fault                         | The pressure sensor<br>is incorrectly wired or<br>damaged.                                                                                        | Err16 | Braking pipe<br>fault                            | The braking pipe is damaged.                                                                                                    |
| Err17           | AC overvoltage                                   | The input AC voltage<br>exceeds AC<br>overvoltage<br>protection@                                                                                  | Err18 | EEPROM error                                     | There is a drive<br>EEPROM data<br>exception.                                                                                       |
| Err19           | Reserved                                         | -                                                                                                    | Err20 | AC<br>undervoltage                               | The input AC<br>voltage is lower<br>than AC<br>undervoltage<br>protection@                                                          |
| Err21           | Braking resistor<br>overload                     | The braking resistor<br>overload rate<br>exceeds the braking<br>resistor overload<br>threshold.                                                   | Err22 | Node fault                                       | In multi-pump<br>parallel<br>connection<br>application, if a<br>slave node<br>encounter a fault,<br>the master drive<br>reports it. |
| Err23           | Input phase loss                                 | Input phase loss<br>occurs or three<br>phases are<br>unbalanced.                                                                                  | Err24 | Reserved                                         | -                                                                                                    |
| Err25           | RS485<br>communication<br>fault                  | The drive encounters<br>an RS485<br>communication<br>exception when the<br>process command<br>mode is continuous<br>RS485<br>communication input. | Err26 | Current<br>feedback<br>channel fault             | The zero drift in<br>power-on<br>self-check is too<br>great.                                                                        |
| Err27–<br>Err32 | Reserved                                         | -                                                                                                    | Err33 | Resolver<br>sampling<br>fluctuation fault        | When the drive is<br>tested in<br>diagnosis mode,<br>the resolver<br>sampling value<br>fluctuates greatly.                          |
| Err34           | Phase-A current<br>sampling<br>fluctuation fault | When the drive is tested in diagnosis mode, the phase-A                                                                                           | Err35 | Phase-B current<br>sampling<br>fluctuation fault | When the drive is tested in diagnosis mode,                                                                                         |

Troubleshooting

| Code            | Name                                                   | Definition                                                                                                    | Code  | Name                                                   | Definition                                                                                                    |
|-----------------|--------------------------------------------------------|----------------------------------------------------------------------------------------------------|-------|--------------------------------------------------------|----------------------------------------------------------------------------------------------------|
|                 |                                                        | current sampling<br>value fluctuates<br>greatly.                                                                     |       |                                                        | the phase-B<br>current sampling<br>value fluctuates<br>greatly.                                                                               |
| Err36           | Phase-A current<br>sampling zero<br>drift fault        | When the drive is<br>tested in diagnosis<br>mode, the phase-A<br>current sampling<br>zero drift is too great.        | Err37 | Phase-B current<br>sampling zero<br>drift fault        | When the drive is<br>tested in<br>diagnosis mode,<br>the phase-B<br>current sampling<br>zero drift is too<br>great.                           |
| Err38           | DC voltage<br>sampling<br>fluctuation fault            | When the drive is<br>tested in diagnosis<br>mode, the DC<br>voltage sampling<br>value fluctuates<br>greatly.         | Err39 | Pressure<br>feedback<br>sampling<br>fluctuation fault  | When the drive is<br>tested in<br>diagnosis mode,<br>the pressure<br>feedback<br>sampling value<br>fluctuates greatly.                        |
| Err40           | Pressure<br>feedback<br>sampling zero<br>drift fault   | When the drive is<br>tested in diagnosis<br>mode, the pressure<br>feedback sampling<br>zero drift is too great.      | Err41 | Pressure<br>reference<br>sampling<br>fluctuation fault | When the drive is<br>tested in<br>diagnosis mode,<br>the pressure<br>reference<br>sampling value<br>fluctuates greatly.                       |
| Err42           | Flow reference<br>sampling<br>fluctuation fault        | When the drive is<br>tested in diagnosis<br>mode, the flow<br>reference sampling<br>value fluctuates<br>greatly.     | Err43 | Reserved                                               | -                                                                                                    |
| Err44           | Module<br>temperature<br>sampling<br>fluctuation fault | When the drive is<br>tested in diagnosis<br>mode, the module<br>temperature<br>sampling value<br>fluctuates greatly. | Err45 | Motor<br>temperature<br>sampling<br>fluctuation fault  | When the drive is<br>tested in<br>diagnosis mode,<br>the motor<br>temperature<br>sampling value<br>fluctuates greatly.                        |
| Err46–<br>Err48 | Reserved                                               | -                                                                                                    | Err49 | Encoder initial<br>angle<br>measuring fault            | During motor<br>parameter<br>autotuning in<br>diagnosis mode, a<br>fault occurs in the<br>encoder initial<br>angle measuring,<br>for example, |
| Code  | Name                                        | Definition                                                                                                    | Code  | Name                                         | Definition                                                                                                    |
|-------|---------------------------------------------|----------------------------------------------------------------------------------------------------|-------|----------------------------------------------|----------------------------------------------------------------------------------------------------|
|       |                                             |                                                                                                    |       |                                              | current does not<br>follow, and<br>timeout occurs.                                                                                                    |
| Err50 | Phase<br>sequence<br>detection fault        | During motor<br>parameter<br>autotuning in<br>diagnosis mode, the<br>number of motor pole<br>pairs is calculated<br>incorrectly, the<br>rotation speed limit<br>value is invalid,<br>current does not<br>follow, or timeout<br>occurs. | Err51 | Motor<br>resistance test<br>fault            | During motor<br>parameter<br>autotuning in<br>diagnosis mode,<br>current does not<br>follow, timeout<br>occurs, or the<br>resistance test<br>value is invalid. |
| Err52 | Motor<br>parameter<br>dynamic test<br>fault | During motor<br>parameter<br>autotuning in<br>diagnosis mode, the<br>speed deviation is<br>too great, current<br>does not follow, the<br>load is too great,<br>timeout occurs, or<br>the test value is<br>invalid.                     | Err53 | Motor<br>parameter static<br>test fault      | During motor<br>parameter<br>autotuning in<br>diagnosis mode,<br>the motor<br>parameter<br>calculation result<br>is invalid.                                   |
| Err54 | Diagnosis<br>interrupted                    | If a fault occurs<br>during diagnosis, the<br>drive terminates the<br>diagnosis and<br>displays "Err54".                                                                                                    | Err55 | Reserved                                     | -                                                                                                    |
| Err56 | EtherCAT<br>initialization fault            | The EtherCAT chip is<br>in poor contact.                                                                                                    | Err57 | EEPROM fault<br>in EtherCAT<br>communication | The EEPROM<br>does not have<br>data or it fails to<br>read data.                                                                                               |
| Err58 | EtherCAT<br>disconnection                   | After the drive is<br>enabled, the network<br>cable is not inserted<br>properly, or the<br>EtherCAT master<br>node does not run<br>properly.                                                                                           | Err59 | EtherCAT<br>communication<br>fault           | No PDO data is<br>received after the<br>drive has been<br>enabled for a<br>period of time.                                                                     |

## 8.2 Fault handling flowcharts

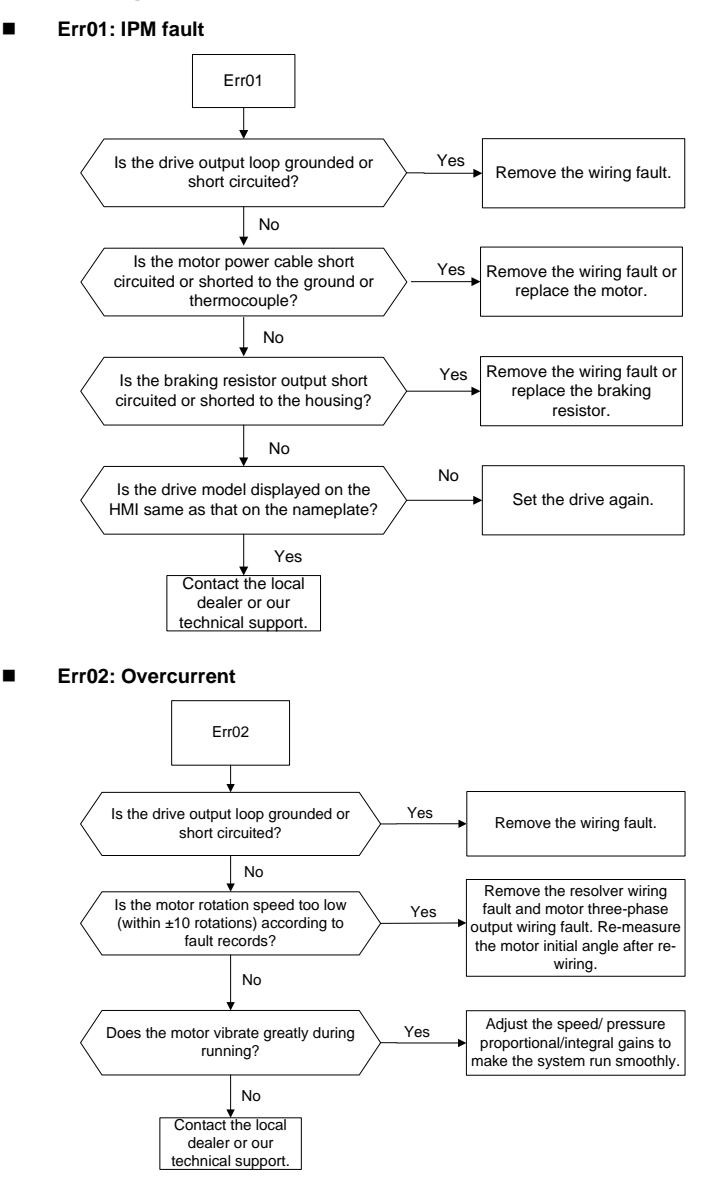

#### Err03: DC overvoltage

## Err17: AC overvoltage

#### Err23: Input phase loss

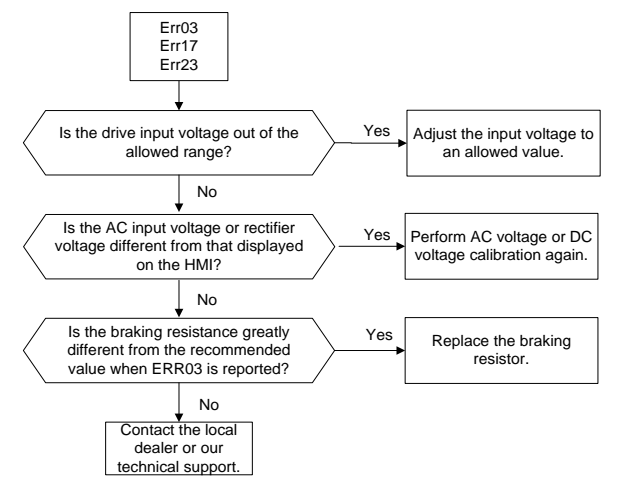

#### Err04: DC undervoltage

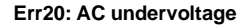

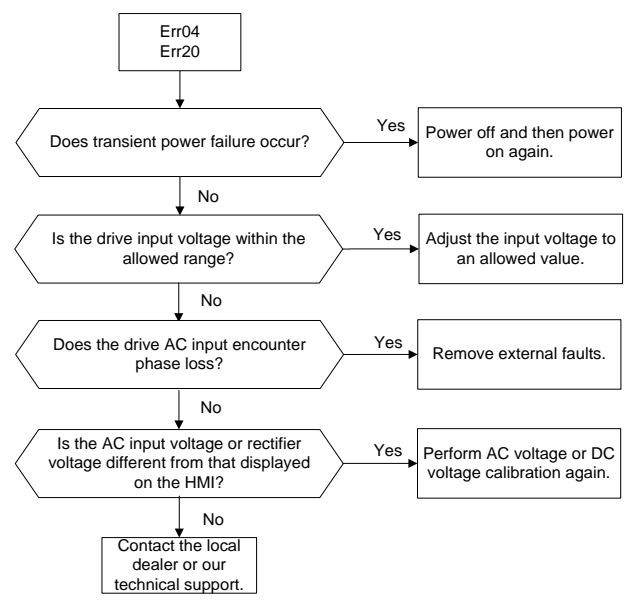

#### Err05: FWD overspeed

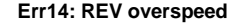

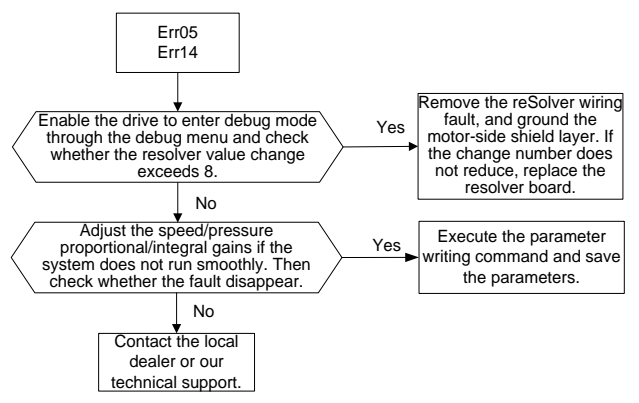

#### Err06: Module overtemperature

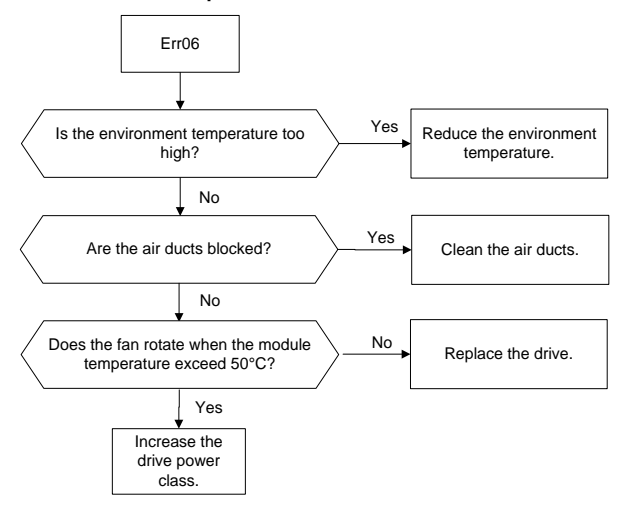

#### Err07: Motor overtemperature

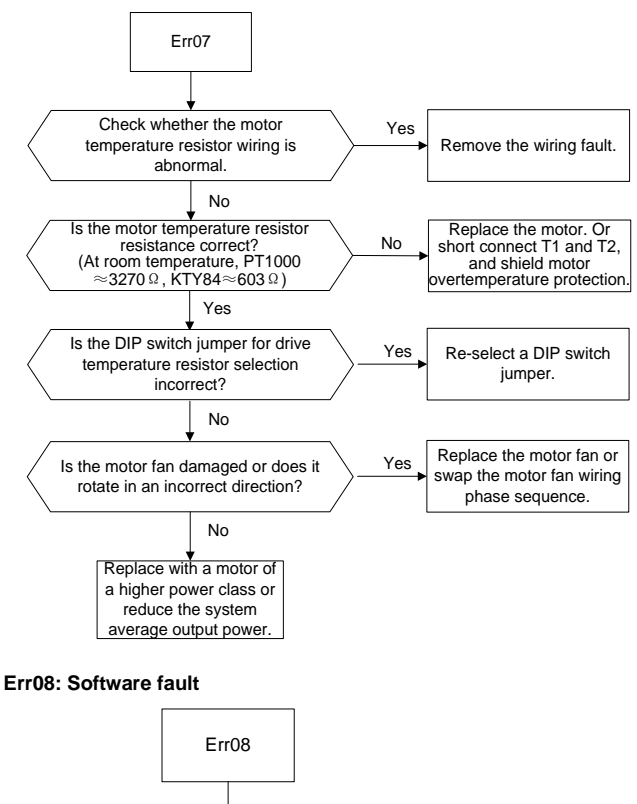

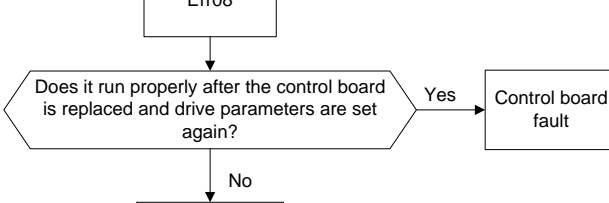

Contact the local dealer or our technical support. fault

-108-

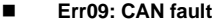

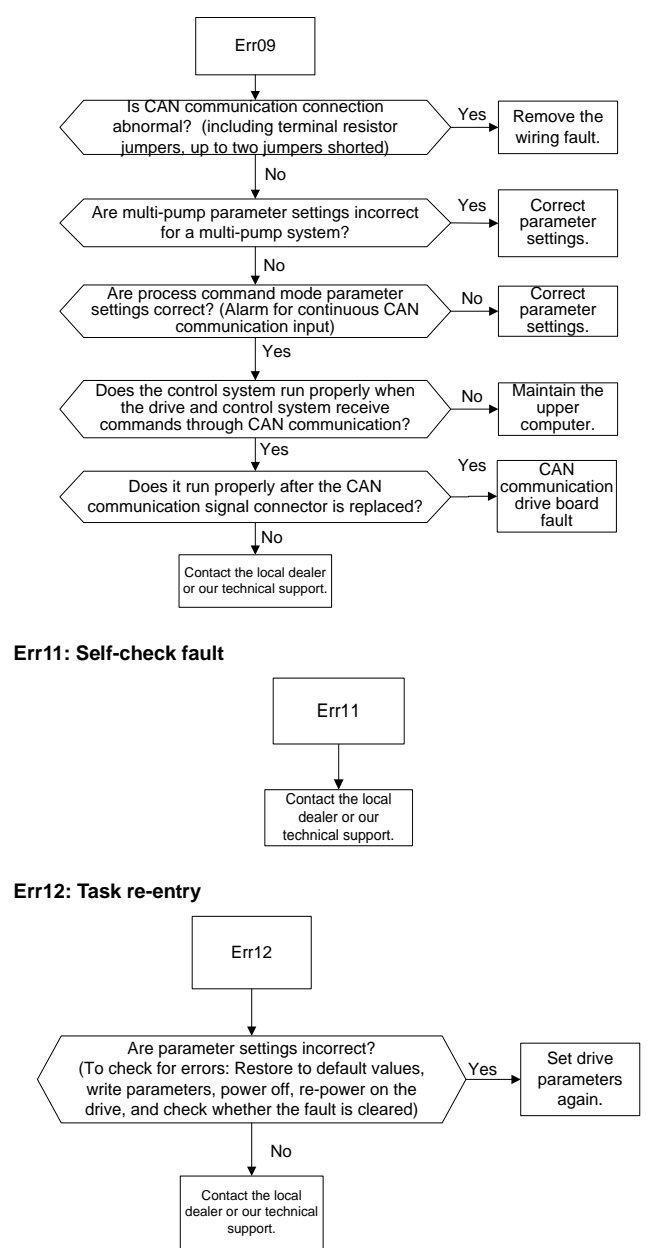

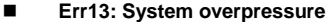

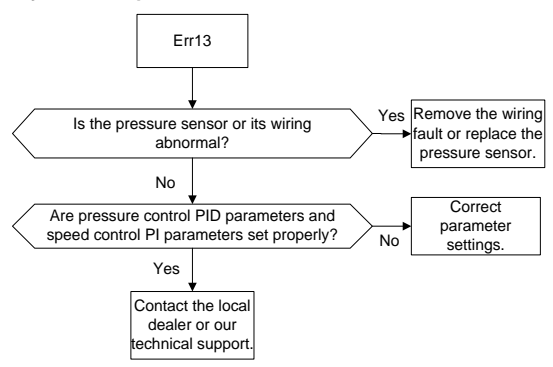

#### Err15: Pressure sensor fault

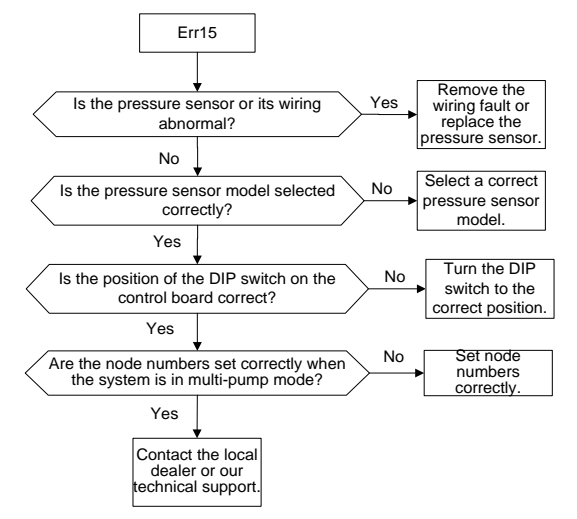

Err16: Braking pipe fault

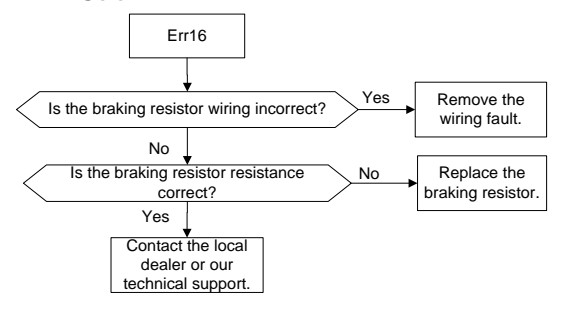

#### Err18: EEPROM error

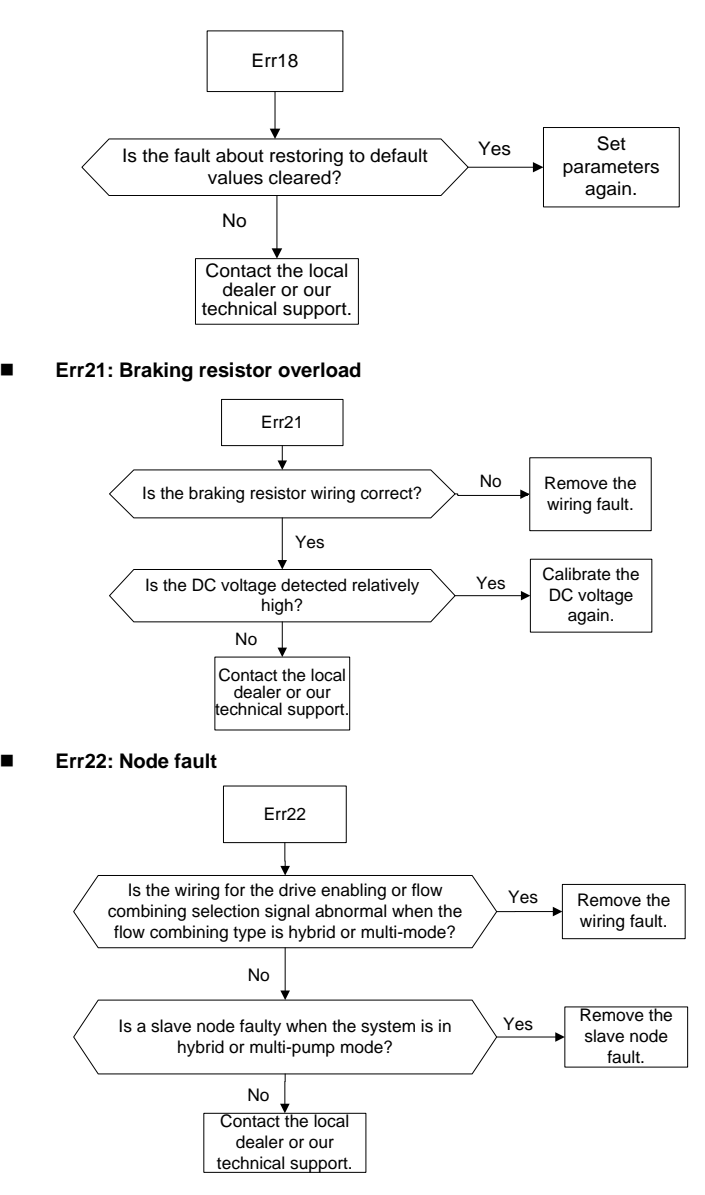

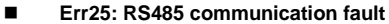

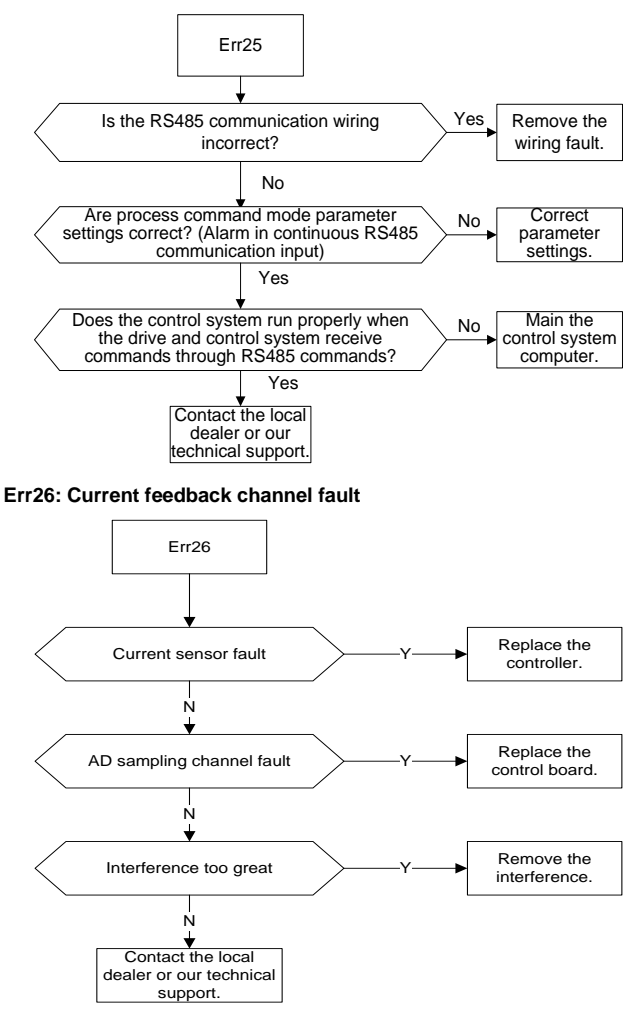

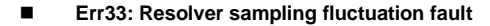

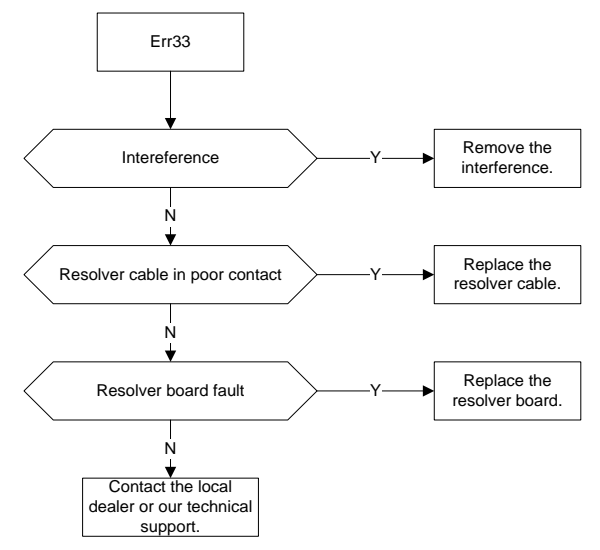

Err34: Phase-A current sampling fluctuation fault
 Err35: Phase-B current sampling fluctuation fault
 Err36: Phase-A current sampling zero drift fault

Err37: Phase-B current sampling zero drift fault

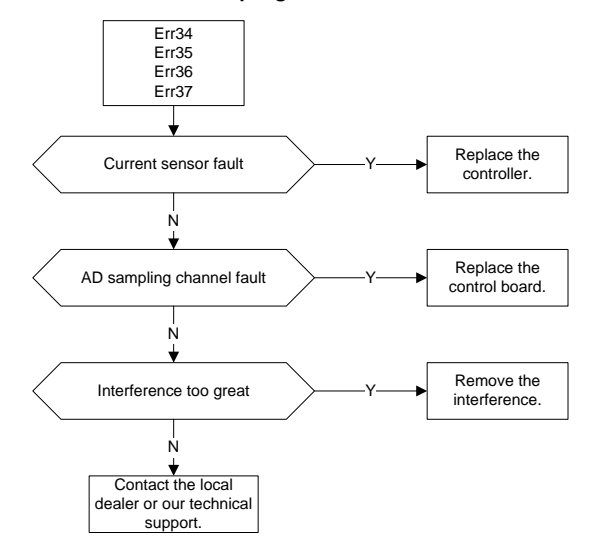

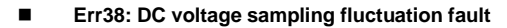

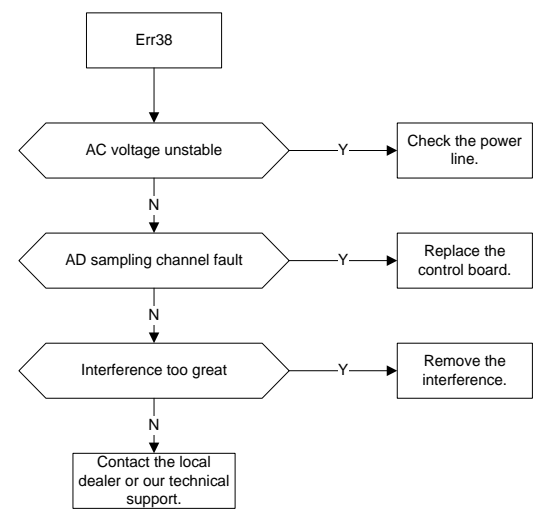

Err39: Pressure feedback sampling fluctuation fault

Err40: Pressure feedback sampling zero drift fault

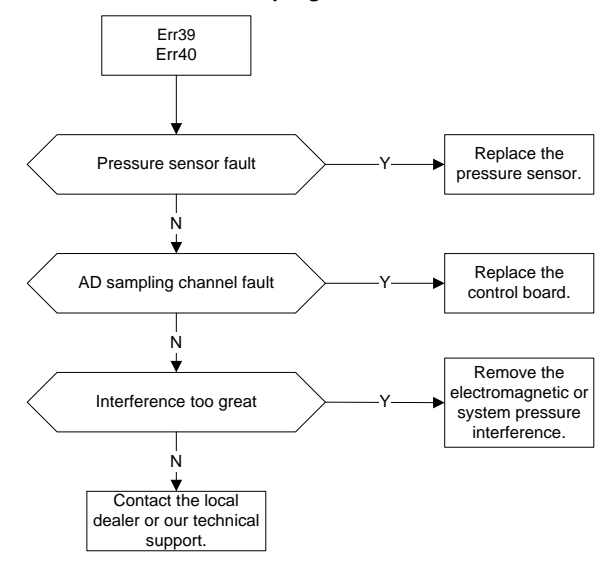

#### Err41: Flow reference sampling fluctuation fault

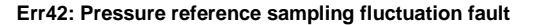

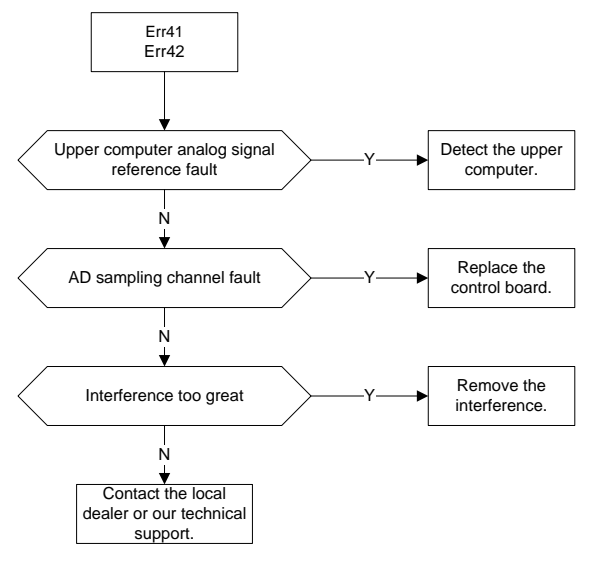

Err44: Module temperature sampling fluctuation fault

Err45: Motor temperature sampling fluctuation fault

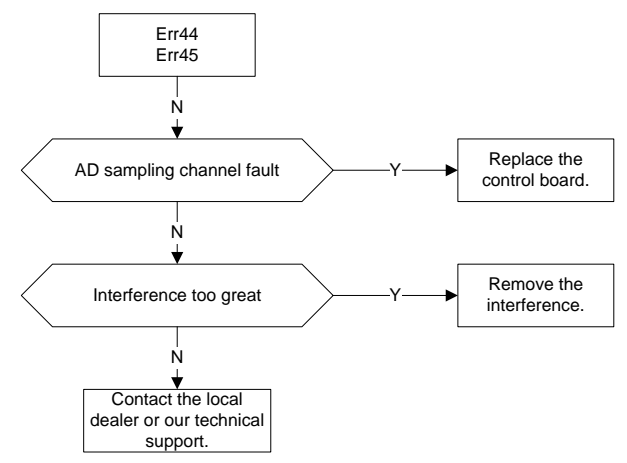

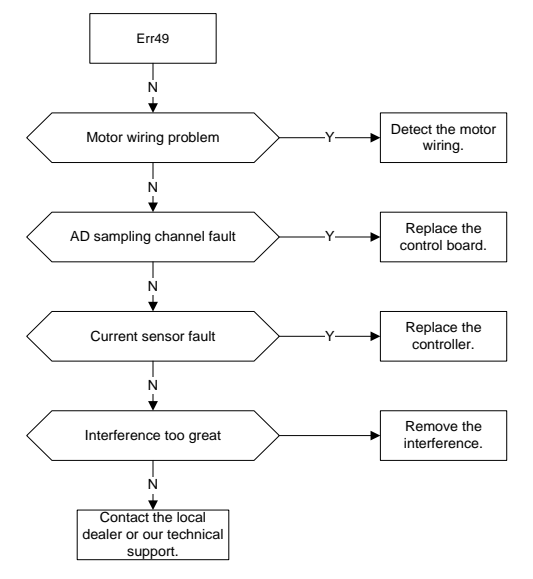

#### Err49: Encoder initial angle measuring fault

Err50: Phase sequence detection fault

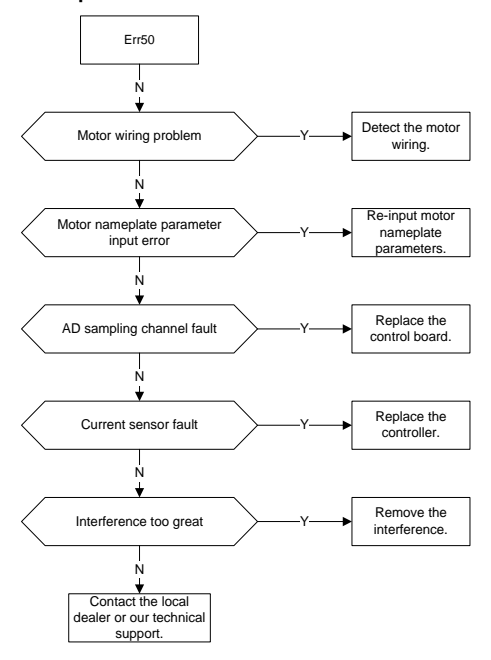

Err51: Motor resistance test fault

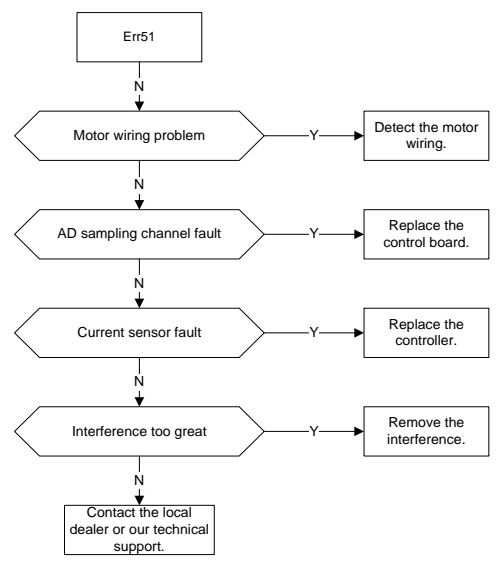

Err52: Motor parameter dynamic test fault

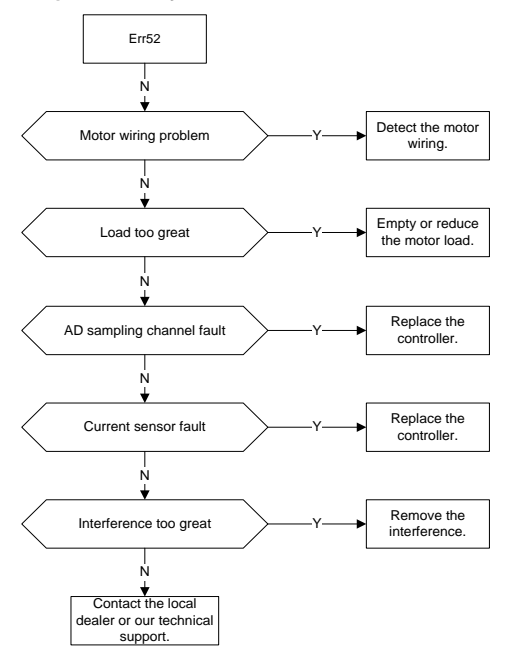

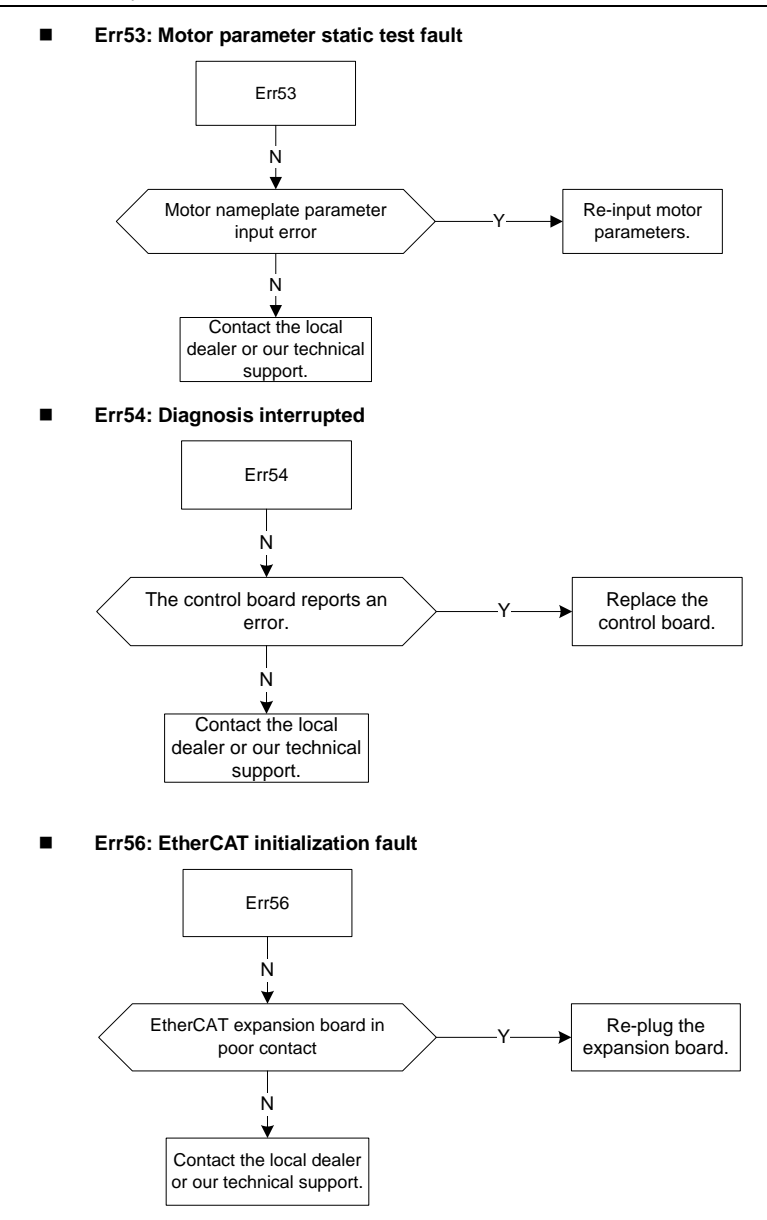

#### ■ Err57: EEPROM fault in EtherCAT communication

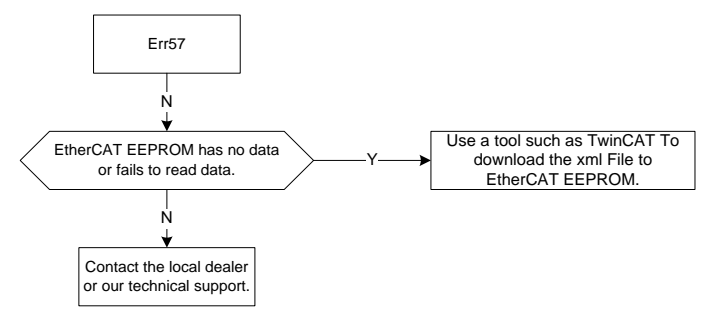

## Err58: EtherCAT disconnection

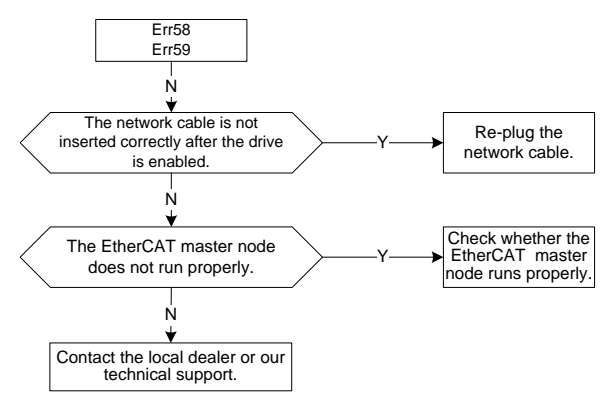

## Err59: EtherCAT communication fault

## 8.3 Common faults and solutions

The following table lists the common faults that the servo may encounter and the solutions.

| No. | Fault                        | Possible cause                                                                                                    | Solution                                                                                                    |
|-----|------------------------------|----------------------------------------------------------------------------------------------------|----------------------------------------------------------------------------------------------------|
| 1   | No display at power-on       | <ul> <li>Drive power input in poor condition.</li> <li>Loose connection between the drive board and control board.</li> <li>Internal drive component fault.</li> </ul>                    | <ul> <li>Check the input power</li> <li>Remove and insert the connection wires.</li> <li>Ask for manufacturer service.</li> </ul>                 |
| 2   | Drive DI<br>terminal invalid | <ul> <li>Loose DI terminal wires.</li> <li>Incorrect parameter settings.</li> <li>Loose short contact tag of J1<br/>and J2, or incorrect internal or<br/>external power supply</li> </ul> | <ul> <li>Remove and insert the connection wires.</li> <li>Check and set parameters correctly.</li> <li>Ensure the short contact tag is</li> </ul> |

| No. | Fault                                   | Possible cause                                                                                                    | Solution                                                                                                    |
|-----|-----------------------------------------|----------------------------------------------------------------------------------------------------|----------------------------------------------------------------------------------------------------|
|     |                                         | <ul><li>selected.</li><li>Control board terminal fault.</li></ul>                                                                                                    | <ul><li>in good contact and the short<br/>connection method is correct.</li><li>Ask for manufacturer service.</li></ul>                                                                                                    |
| 3   | Motor not rotate<br>as drive runs       | <ul> <li>Resolver wires in poor contact.</li> <li>Motor damaged or stalled.</li> <li>Incorrect drive parameter settings.</li> </ul>                                                                                                    | <ul> <li>Perform correct wiring.</li> <li>Replace the motor or check for<br/>mechanical faults.</li> <li>Check and set drive parameters<br/>correctly.</li> </ul>                                                                                                    |
| 4   | Overcurrent<br>fault                    | <ul> <li>Abnormal motor wiring (wire damage or loose connection).</li> <li>Incorrect parameter settings.</li> <li>Load fluctuation or oil pump damage.</li> <li>Abnormal position sensor wiring (wire damage or loose connection).</li> <li>Drive fault.</li> </ul> | <ul> <li>Correct motor wiring.</li> <li>Set overcurrent parameters properly.</li> <li>Calibrate the load system and oil system again.</li> <li>Correct position sensor wiring.</li> <li>Replace the faulty drive.</li> </ul>                                                         |
| 5   | Overvoltage<br>fault                    | <ul> <li>AC input power voltage too<br/>high.</li> <li>Incorrect parameter settings.</li> <li>Braking unit exception.</li> <li>Drive fault.</li> </ul>                                                                                                    | <ul> <li>Adjust the AC power voltage to<br/>a normal value.</li> <li>Set overvoltage parameters<br/>properly.</li> <li>Ask for manufacturer service.</li> <li>Replace the servo drive.</li> </ul>                                                                                    |
| 6   | Undervoltage<br>fault                   | <ul> <li>AC input power voltage too<br/>low (or voltage drop too<br/>great).</li> <li>AC 3PH input voltage with<br/>phase loss.</li> <li>Soft-startup relay not closed.</li> <li>Drive fault.</li> </ul>                                                            | <ul> <li>Adjust the AC power voltage to<br/>a normal value.</li> <li>Check the power supply and<br/>run again.</li> <li>Ask for manufacturer service.</li> <li>Replace the servo drive.</li> </ul>                                                                                   |
| 7   | Motor/drive<br>overtemperature<br>fault | <ul> <li>Rated load exceeded.</li> <li>Ambient temperature higher than 50°C.</li> <li>Incorrect motor temperature sensor wiring.</li> <li>Air duct blocked or fan damaged.</li> <li>Internal drive circuit fault.</li> </ul>                                        | <ul> <li>Check the load condition, run condition, or motor capacity again.</li> <li>Lower the ambient temperature to less than 50°C.</li> <li>Correct motor temperature sensor wiring.</li> <li>Replace the fan and clear the air duct.</li> <li>Replace the servo drive.</li> </ul> |
| 8   | Pressure sensor<br>fault                | <ul> <li>Incorrect pressure sensor<br/>wiring.</li> <li>Pressure sensor exception.</li> <li>Incorrect pressure sensor<br/>model selection.</li> <li>Drive fault.</li> </ul>                                                                                         | <ul> <li>Correct pressure sensor wiring.</li> <li>Replace the pressure sensor.</li> <li>Reselect a pressure sensor model.</li> <li>Replace the servo drive.</li> </ul>                                                                                                    |

# 9 Maintenance and inspection

The internal components of drive will become ageing due to the influence of environmental temperature, humidity, dust, vibration and other factors, which causes the potential failure or shortens the service life. Therefore, routine inspection and periodic maintenance must be performed for the drive.

## 9.1 Precautions

Do not perform inspection when the power is on. Otherwise, electric shock may result.

Before inspection, cut off all the equipment power supplies; wait for more than 10 minutes or measure the voltage between the bus (+) and (-) terminals with a multimeter is lower than 36V. This avoids the danger caused by the residual voltage of drive internal capacitor.

## 9.2 Check item

The following items need to be checked on a regular basis.

| Check item                                   | Details                                                                                                    | Method                                               | Expected result                                        |
|----------------------------------------------|----------------------------------------------------------------------------------------------------|------------------------------------------------------|--------------------------------------------------------|
| Running<br>environment                       | Ambient temperature, humidity,<br>dust volume, dust composition,<br>oil/ acid mist, and so on                                                                                                | Visual inspection,<br>thermometer, and<br>hygrometer | Requirements in the manual are met.                    |
| Power supply voltage                         | Whether the supply voltage is<br>normal<br>Whether power-on logic actions<br>(such as contactor and air<br>switch) are pormal                                                                | Voltmeter and multimeter                             | Requirements in the manual are met.                    |
| Drive exterior<br>and internal<br>components | Whether there is abnormal<br>vibration, noise, deformation, or<br>breakage<br>Whether the external braking<br>resistor connection is loose,<br>resistor is aged, and resistance<br>is normal | Screw fastening,<br>visual inspection,<br>multimeter | No exception occurs.                                   |
| Cable                                        | Whether the power cable and its<br>connection position are<br>decolored, aged, or broken in<br>the insulation layer.                                                                         | Visual inspection                                    | No ageing symptom<br>such as decoloring<br>or breakage |
| Air duct                                     | Whether the air duct or heat sink is blocked                                                                                                    | Visual inspection                                    | No blocking                                            |

## 9.3 Main circuit insulation test

The megohmmeter test is limited to the insulation between the motor windings and the housing. Before the test, all wires between the motor and drive must be disconnected already. Only the 1000V megohmmeter can be used, with the insulation resistance greater than  $50M\Omega$ .

An improper insulation test method may damage the drive. You are not advised to perform the insulation test by yourself.

## 9.4 Replacement of wearing parts

#### 9.4.1 Service life

The wearing parts of drive mainly include the cooling fan and electrolytic capacitor for filtering, whose service life is closely related to the running environment and maintenance condition. The following table lists the service life of the wearing parts, which can be replaced based on the accumulative run time.

| Part         | Service life | Test condition            |
|--------------|--------------|---------------------------|
| Fan          | ≥ 5 years    | Ambient temperature: 40°C |
| Electrolytic |              | Load rate: 80%            |
| capacitor    | ≥ 5 years    | Run time: 24 hours/day    |

#### 9.4.2 Replacement

The fan or electrolytic capacitor that reaches the service life or has a damage needs to be replaced in time to avoid affecting the normal use of drive. The following table lists the replacement criteria and method.

| Part                      | Symptom                                                                                                    | Criteria                                                                                                    | Replacement                                                                                                    |
|---------------------------|----------------------------------------------------------------------------------------------------|----------------------------------------------------------------------------------------------------|----------------------------------------------------------------------------------------------------|
| . art                     | oymptom                                                                                                    | emona                                                                                                    | method                                                                                                    |
| Fan                       | The shaft bearing is much<br>worn out, the blades are<br>aging, or the blades do not<br>run.                    | The blades have cracks.<br>There are abnormal noises<br>or vibrations.                                                    | Loosen the screws,<br>remove the fan cover,<br>and pull it outward.<br>After replacement,<br>ensure that the wind<br>blows outward.                                   |
| Electrolytic<br>capacitor | There is liquid outflow, the<br>safety valve is loose, or<br>the electrostatic<br>capacitance value<br>changes. | There is breakage in the<br>exterior, the safety valve is<br>loose, or the electrostatic<br>capacitance value<br>changes. | Do not replace the<br>electrolytic capacitor<br>by yourself since drive<br>internal components<br>are related. Please<br>contact the supplier for<br>the replacement. |

# **10 Accessories**

# 10.1 Noise filter model selection

| Table 1 | 0-1 | Mapping | between | drive | models | and | noise  | filter | models |
|---------|-----|---------|---------|-------|--------|-----|--------|--------|--------|
|         | 0 1 | mapping | between | anvo  | moucio | unu | 110130 | muor   | moucio |

| Drive model    | Magnet ring<br>configuration | Input reactor configuration | Filter configuration |  |
|----------------|------------------------------|-----------------------------|----------------------|--|
| MH860A-S018TF7 | Small 62*29*25               | 20A                         | 224                  |  |
| MH860A-S025TF7 | Smail 63 36 25               | 30A                         | 3ZA                  |  |
| MH860A-S032TF7 |                              | 40A                         | 45 4                 |  |
| MH860A-S038TF7 | Smail 63 38 25               | 50A                         | 45A                  |  |
| MH860A-S045TF7 | Madium 90*52*20              | 60A                         | - 65A                |  |
| MH860A-S060TF7 | Medium 60 52 20              | 90A                         |                      |  |
| MH860A-S075TF7 | Medium 80*52*20              | 90A                         | 1004                 |  |
| MH860A-S092TF7 | Medium 80*52*20              | 120A                        | TUUA                 |  |
| MH860A-S115TF7 | Medium 80*52*20              | 150A                        | 4504                 |  |
| MH860A-S150TF7 | Extra large 102*65*20        | 200A                        | 150A                 |  |
| MH860A-S180TF7 | Extra large 102*65*20        | 250A                        | 2404                 |  |
| MH860A-S215TF7 | Extra large 102*65*20        | 250A                        | 240A                 |  |

## 10.2 Braking resistor model selection and installation

Table 10-2 Mapping between drive models and braking resistor/unit specifications/models

| Drive medel     | Braking        | resistor specifications    | Braking unit            |
|-----------------|----------------|----------------------------|-------------------------|
| Drive model     | Resistance (Ω) | Power (W)                  | model                   |
| MH860A-S018TF7  | 40             | 500                        |                         |
| MH860A-S025TF7  | 40             | 500                        |                         |
| MH860A-S032TF7  | 40             | 500                        |                         |
| MH860A-S038TF7  | 40             | 500                        |                         |
| MH860A-S045TF7  | 15             | 500                        |                         |
| MH860A-S060TF7  | 15             | 500                        |                         |
| MH860A-S075TF7  | 10             | 2000                       | <b>Built in broking</b> |
| MH860A-S092TF7  | 10             | 2000                       | Duilt-In Draking        |
| MH860A-S115TF7  | 10             | 2000                       | unit                    |
|                 | 10             | 4000 (two of 20Ω/2000W, in |                         |
| MH800A-51501F7  | 10             | parallel connection)       |                         |
| MUSCON SIGOTET  | 5              | 4000 (two of 10Ω/2000W, in |                         |
| WIN000A-31001F7 | 5              | parallel connection)       |                         |
|                 | 5              | 4000 (two of 10Ω/2000W, in |                         |
| WIN000A-52151F7 | 5              | parallel connection)       |                         |

The servo drives have built-in braking units but do not have internal braking resistors. Please be sure to connect an external braking resistor assembly for the drive. The braking resistor

with higher power may be needed when the motor brakes frequently. In this situation, you can order the braking resistor with small resistance but high power. The external braking resistor must be installed in a well-ventilated area, away from combustible objects or non heat-resistant parts.

When configuring the external braking resistor by yourself, you must ensure the resistance value is at least equal to the specified value. Otherwise, drive damage may result.

#### Braking resistor installation

All resistors must be installed in places with good cooling conditions.

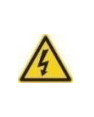

The materials near the braking resistor or braking unit must be flame resistant. since the surface temperature of the resistor is high and air flowing from the resistor is of hundreds of degrees Celsius. Prevent any materials from coming into contact with the resistor.

Braking resistor installation

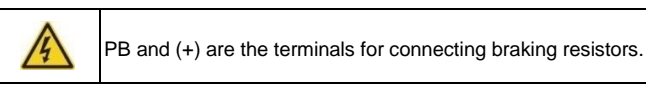

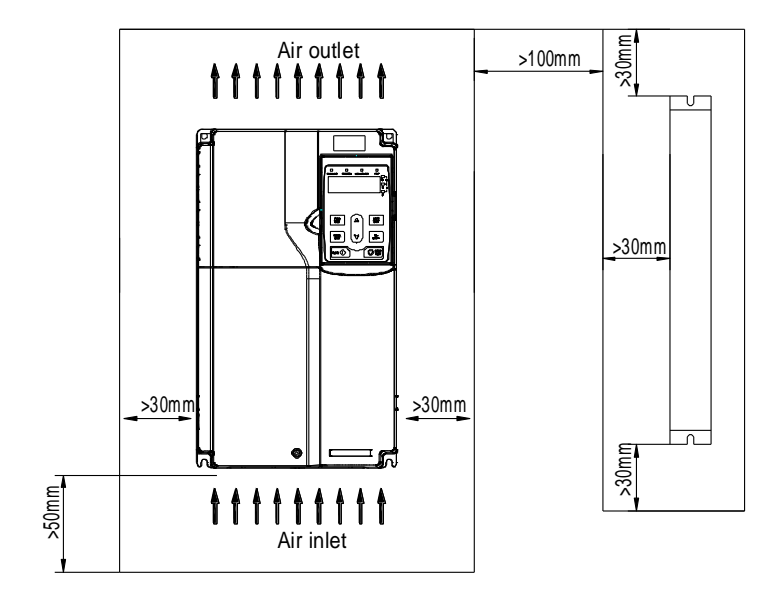

Figure 10-1 MH860A-S018TF7 - S075TF7 drive and braking resistor layout

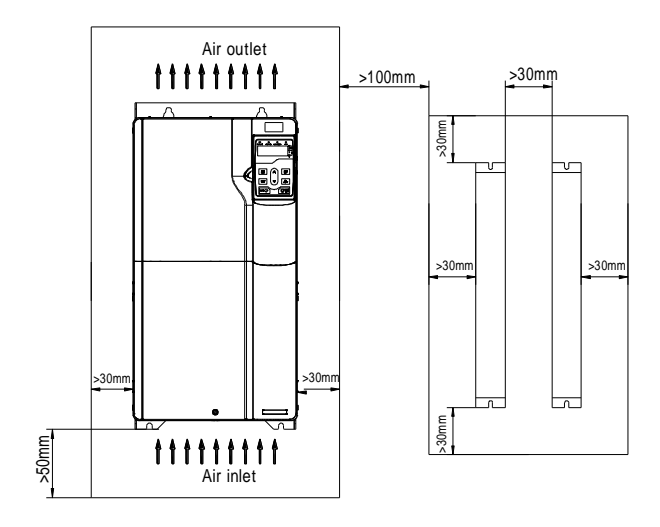

Figure 10-2 MH860A-S092TF7 - S150TF7 drive and braking resistor layout

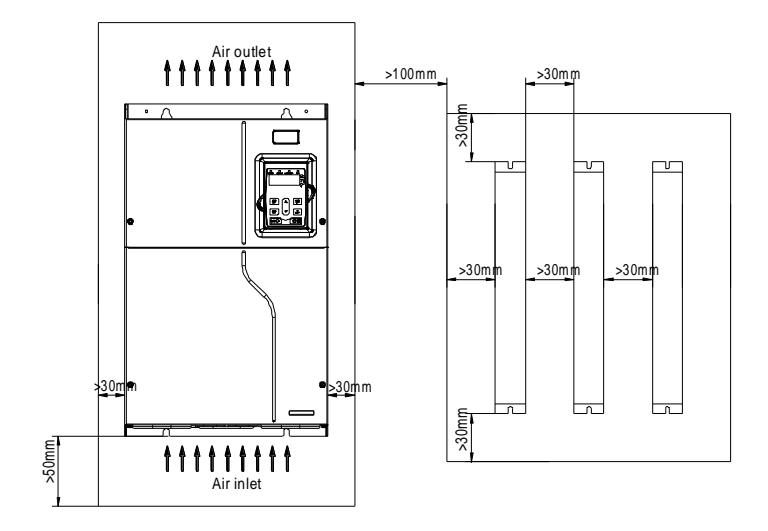

Figure 10-3 MH860A-S180TF7 - S215TF7 drive and braking resistor layout

## 10.3 Pressure sensor model selection

Pressure sensor terminal

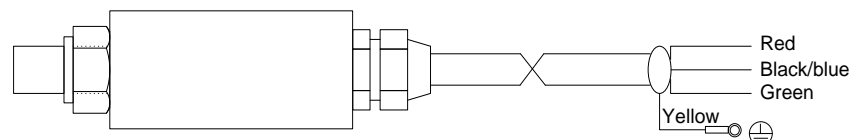

| COLOR      | NAME | DEFINITION                    |
|------------|------|-------------------------------|
| Red        | 15V  | 15V power supply              |
| Black/Blue | GND  |                               |
| Green      | AI3  | Pressure analog signal output |
| Yellow     | PE   | Ground wire                   |

Note: The raw tape is used to seal the connection between the pressure sensor and the oil path. During installation, the pressure sensor must be fastened securely to avoid leakage.

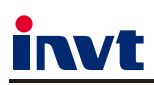

E-mail:overseas@invt.com.cn Website:www.invt.com

The products are owned by Shenzhen INVT Electric Co.,Ltd. Two companies are commissioned to manufacture: (For product code, refer to the 2nd/3rd place of S/N on the name plate.)

Shenzhen INVT Electric Co., Ltd. (origin code: 01) Address: INVT Guangming Technology Building, Songbai Road, Matian, Guangming District, Shenzhen, China

■UPS

INVT Power Electronics (Suzhou) Co., Ltd. (origin code: 06) Address: 1# Kunlun Mountain Road, Science&Technology Town, Gaoxin District, Suzhou, Jiangsu, China

Rail Transit Traction System

New Energy Vehicle Charging System

VFD

Solar Inverter

Industrial Automation:

HMI

Elevator Intelligent Control System

Energy & Power:

DCIM New Energy Vehicle Powertrain System

PLC

- New Energy Vehicle Motor

Copyright© INVT. Manual information may be subject to change without prior notice.

202312 (V1.1)

Servo System

SVG